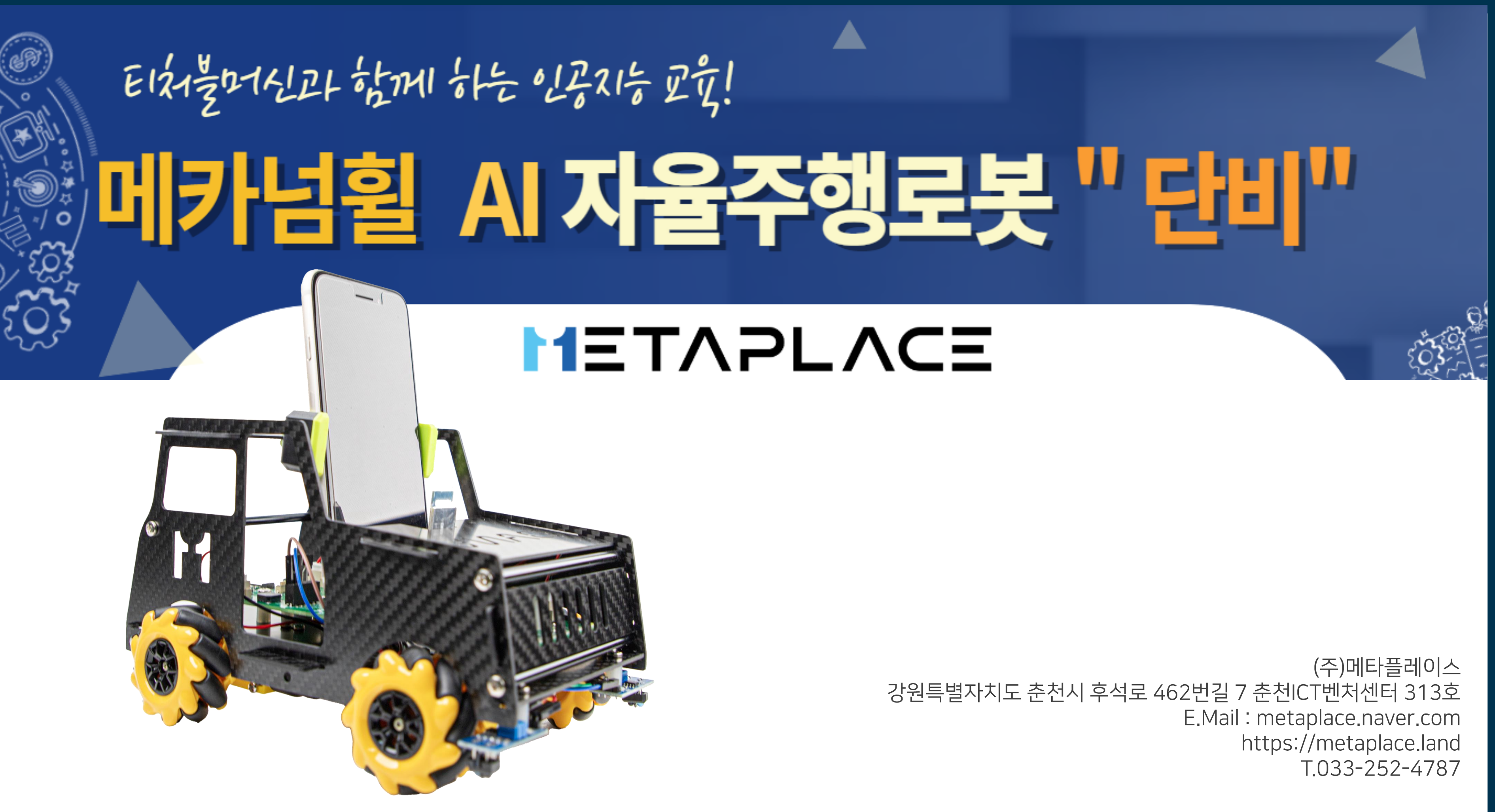

# 자유롭게 이동하는 메카넘휠 AI 로봇 단비

Mecanum Wheel Robot AI DanVI

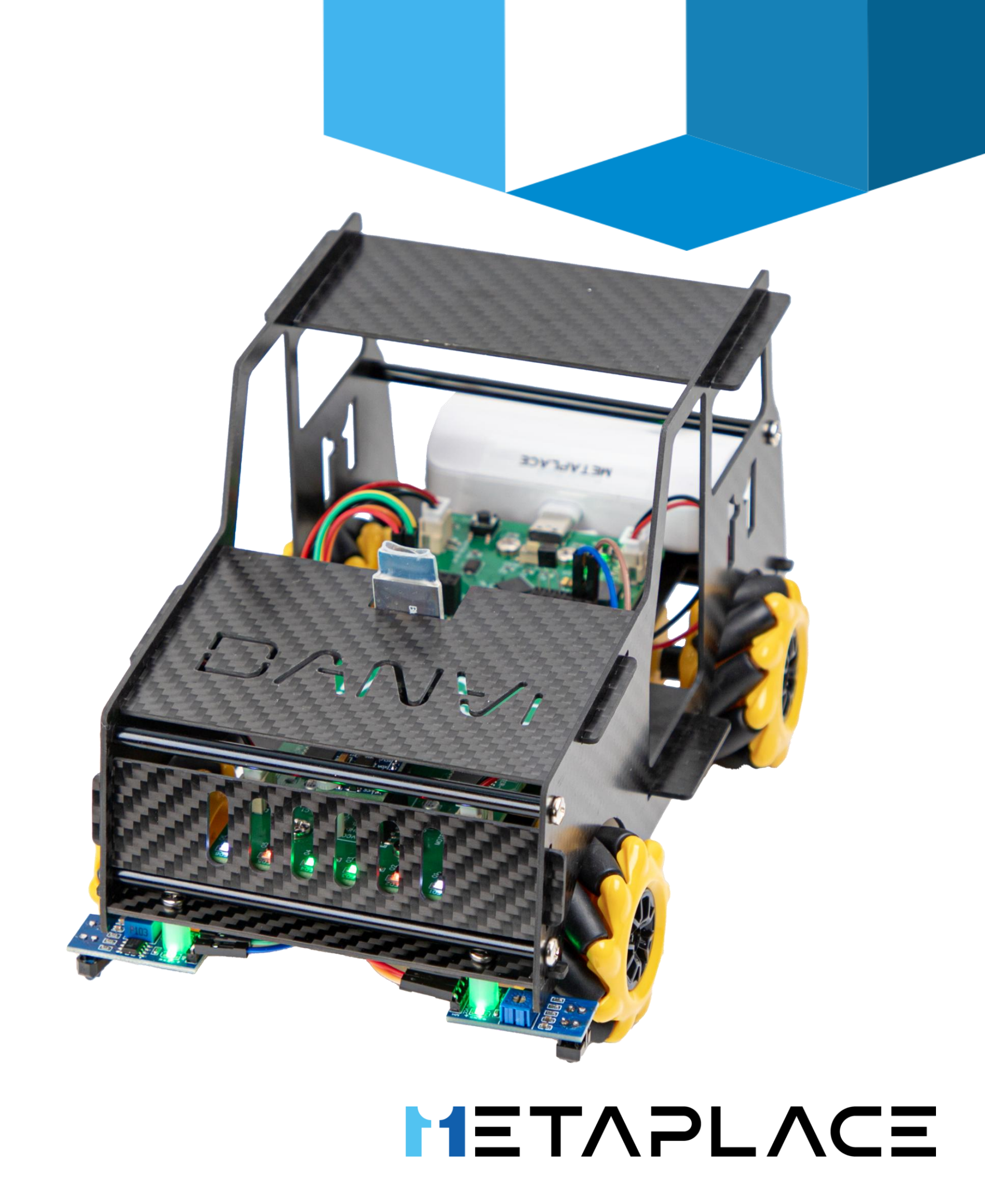

# 1. 로봇과 인공지능

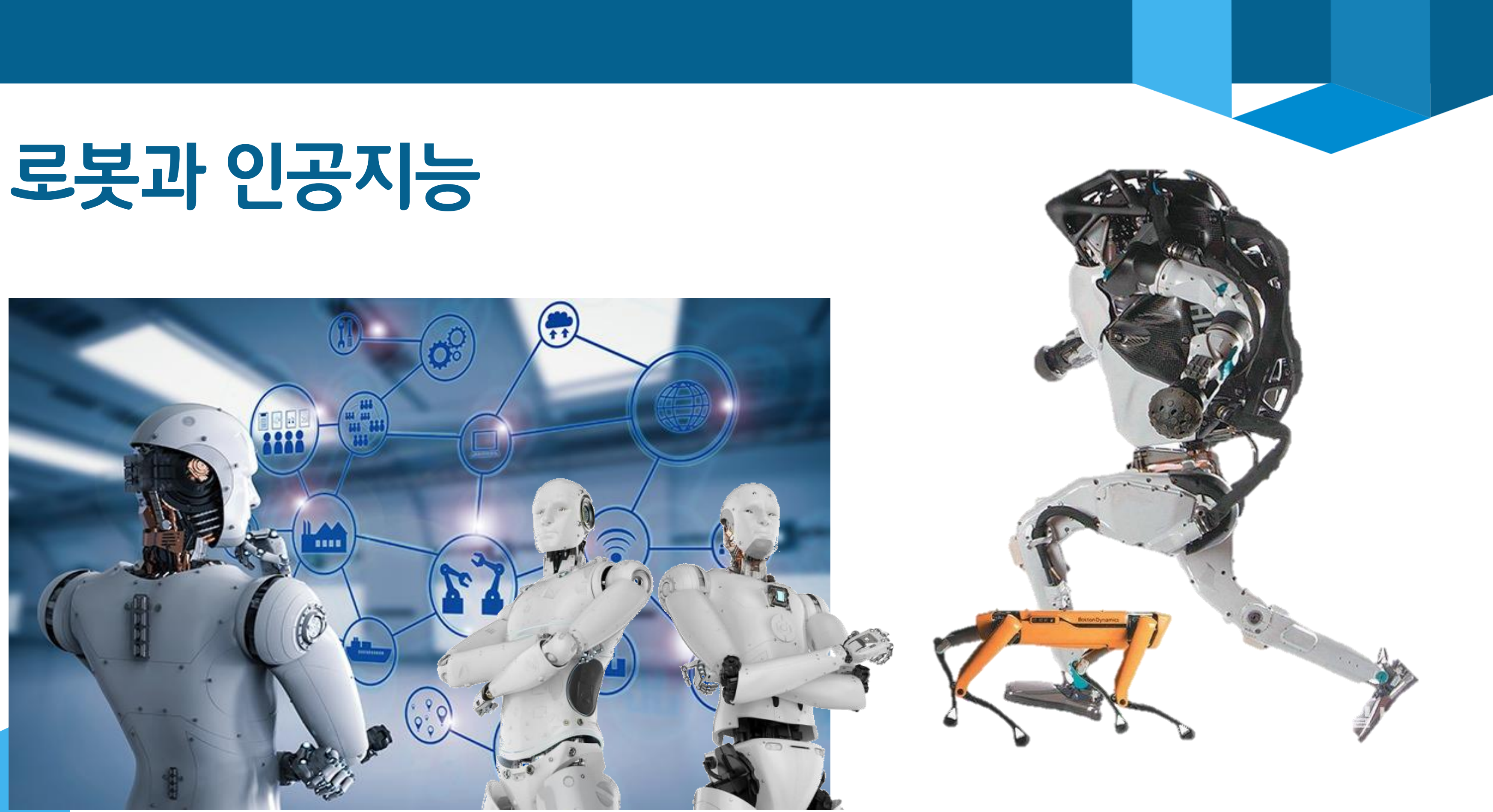

개발

- 안전을 위해 사용 최근에는 **인공지능과 센서 기술의 발전**으로 더욱 다양하고 정교한 로봇이
- 로봇은 우주 탐사, 해양 탐사, 구조물 탐사 등의 위험한 환경에서 인간의
- 의료 분야에서 수술을 보조하는 로봇까지 다양한 용도로 활용  $\bullet$
- **보조**하기 위해 설계 로봇은 산업 현장에서 **제품을 조립하거나 공장을 자동화**하는 데 사용되는 • 산업 로봇
- 로봇은 다양한 형태와 크기로 존재하며**, 사람의 역할을 대체**하거나
- 로봇은 프로그래밍 **명령에 따라** 일을 수행하는 기계나 인공적인 장치

◎ 로봇이란?

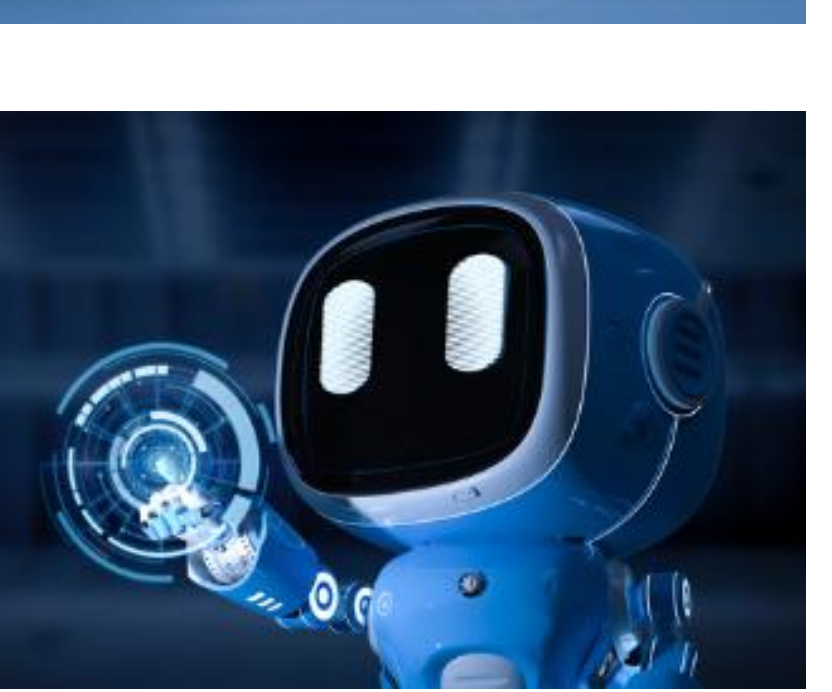

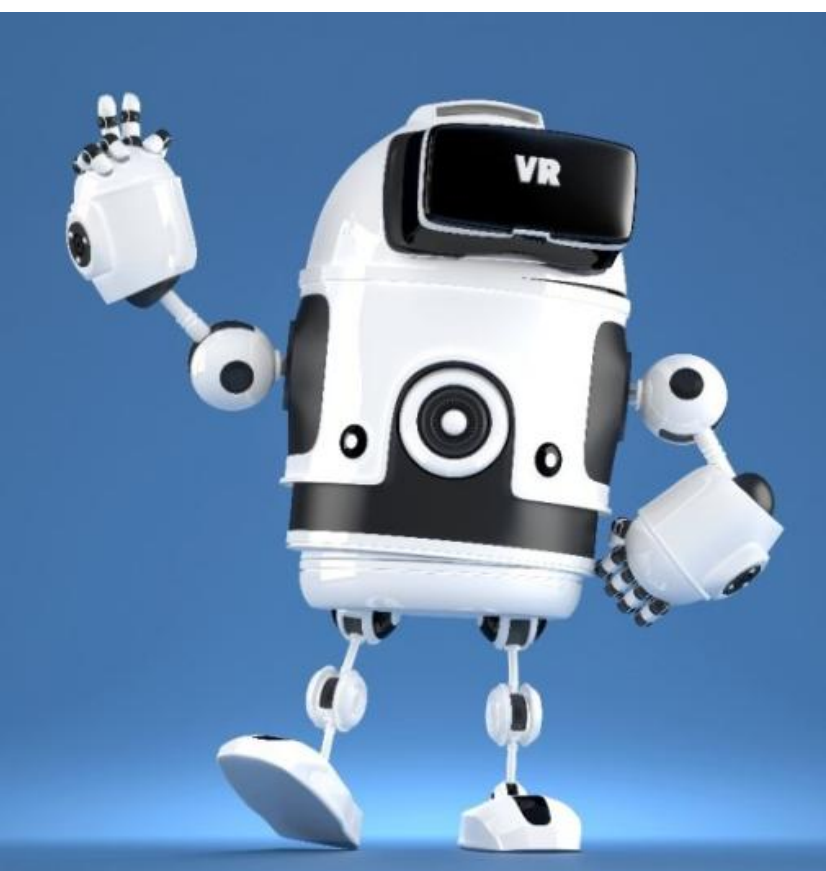

# 메카넘휠이란?

- 메카넘휠(Mecanum Wheel)은 특별한 디자인의 바퀴로, 다방향으로 이동할 수 있는 차량이나 로봇에 사용
- 일반적인 바퀴와 달리 고유한 **롤러가 장착된 원형 바퀴**로, 롤러는 바퀴의 주변에 일정한 간격으로 부착되어 있으며, **서로 45도 각도로 회전**되어 있음
- 메카넘휠은 바퀴의 롤러가 특정 각도로 회전하면서 차량이나 로봇이 다양한 방향으로 이동하며, 일반적인 바퀴와 달리 전후좌우 및 대각선 방향으로의 이동이 **가능**하다.
- 메카넘휠을 장착한 차량이나 **로봇은 좁은 공간에서의 이동 및 회전이 용이**하며, 복잡한 환경에서의 조작이 가능
- 메카넘휠은 주로 로봇 경주나 자율주행 차량 등에 사용되며, **다방향 이동이 필요한 다양한 응용 분야에서 활용**되며, 이러한 바퀴는 다른 차량이나 장애물을 피할 필요가 있는 로봇에 특히 유용하다.

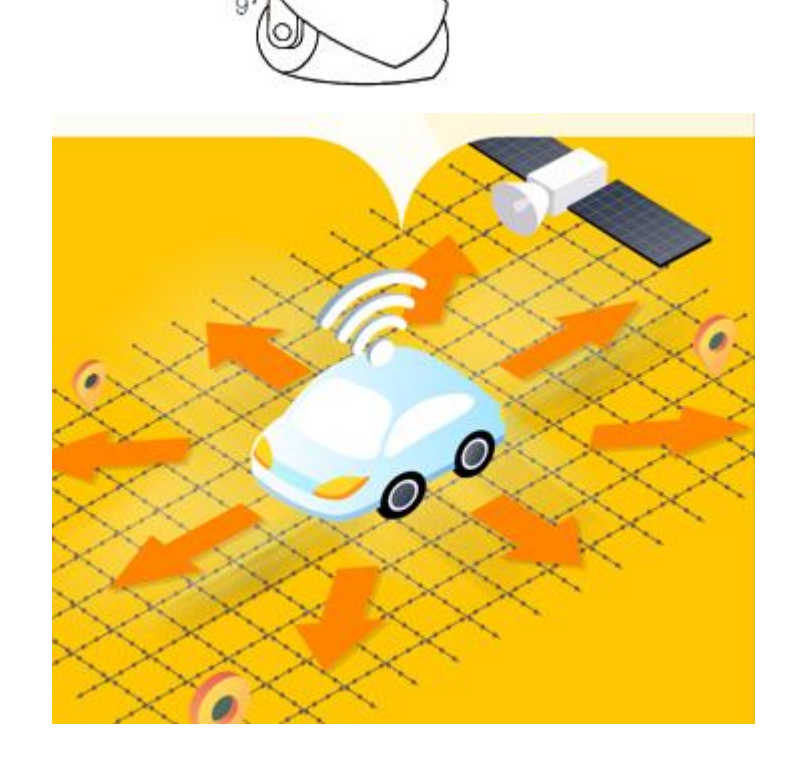

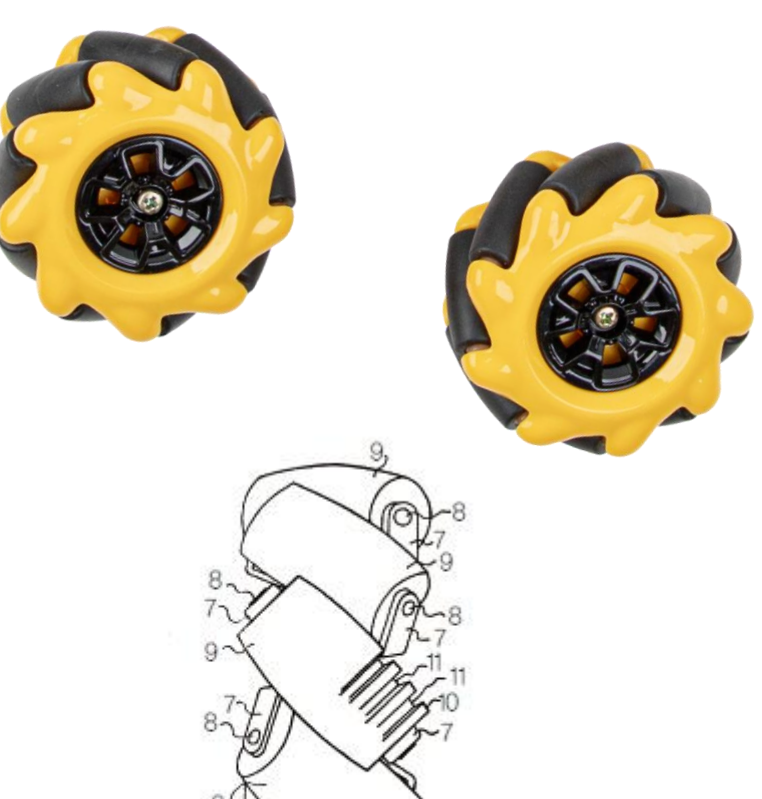

# ◎ 인공지능이란?

- 인공지능 로봇은 인공지능 기술을 활용하여 자율적으로 행동하고 의사 결정을 내리는 **로봇을** 말한다. 이러한 로봇은 센서와 액추에이터를 통해 환경을 감지하고, 수집한 정보를 기반으로 판단하고 행동한다.
- 주요 특징 :
  - 1. 인지능력: 로봇은 카메라, 라이다(LiDAR), 초음파 센서 등을 사용해 주변을 보고 이해해요.
  - 2. 의사결정: 로봇은 모은 정보를 바탕으로 프로그램이나 인공지능 기술을 사용해 스스로 결정을 내려요.
  - 3. 자율성: 로봇은 사람의 도움 없이도 스스로 주변을 탐색하고 장애물을 피할 수 있어요.
  - 4. 상호작용: 일부 로봇은 말을 알아듣고, 대화를 나누며, 사람의 감정을 인식해서 소통할 수 있어요.

메카넘휠 AI 로봇 "단비"

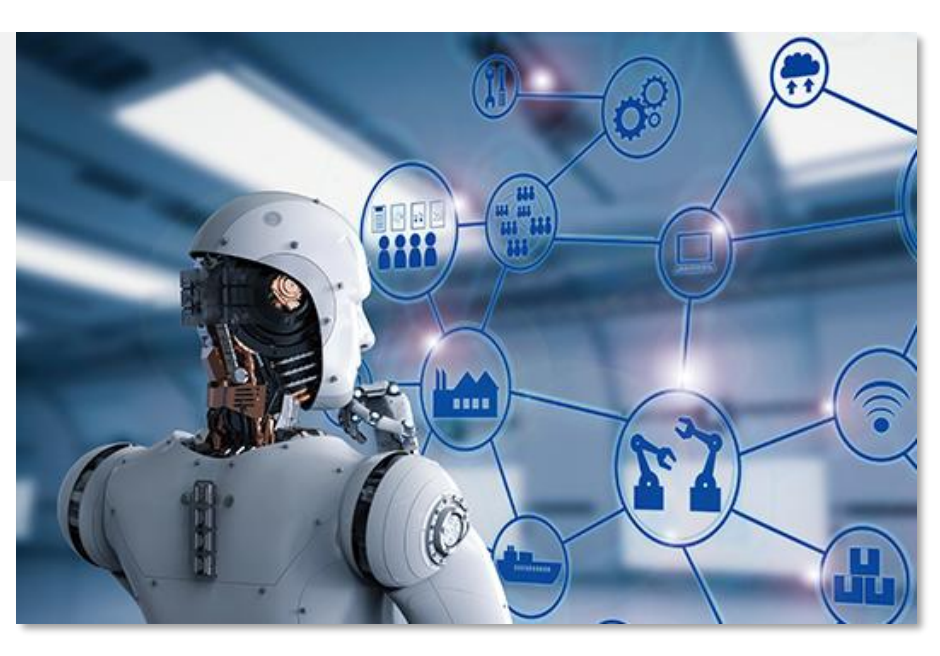

### 인공지능 탑재 로봇의 대체 가능성이 낮은 직업 5위

- 레크리에이션 치료사
- 🕗 정비 · 설치 · 수리 관련 일선 감독관
- 3 재난관리사
- ④ 정신건강 · 약물남용 관련 사회복지사
- 5 청능사(청력학자)

### 대체 가능성이 높은 직업 5위

- 텔레마케터
- 🕗 부동산 권리분석사
- 3 재봉사
- ④ 데이터 분석 · 정리 관련 수학자
- I 개인보험업자

〈자료: 옥스퍼드대 칼 프레이 교수 논문〉

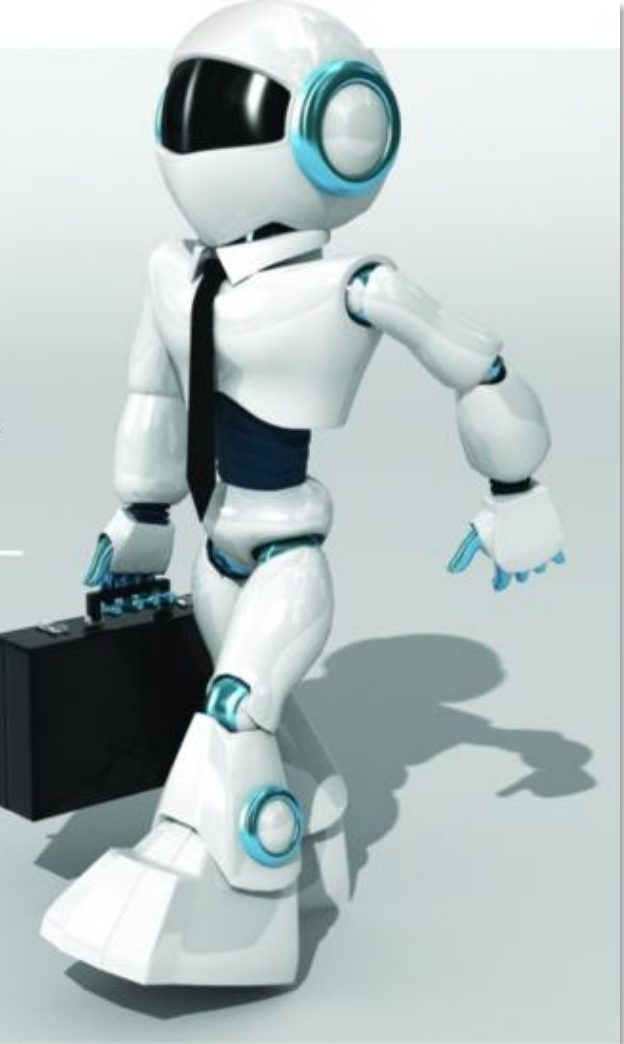

### 메카넘 휠 바퀴의 특징과 다양한 산업로봇에서 사용되는 예시 Chapter.01

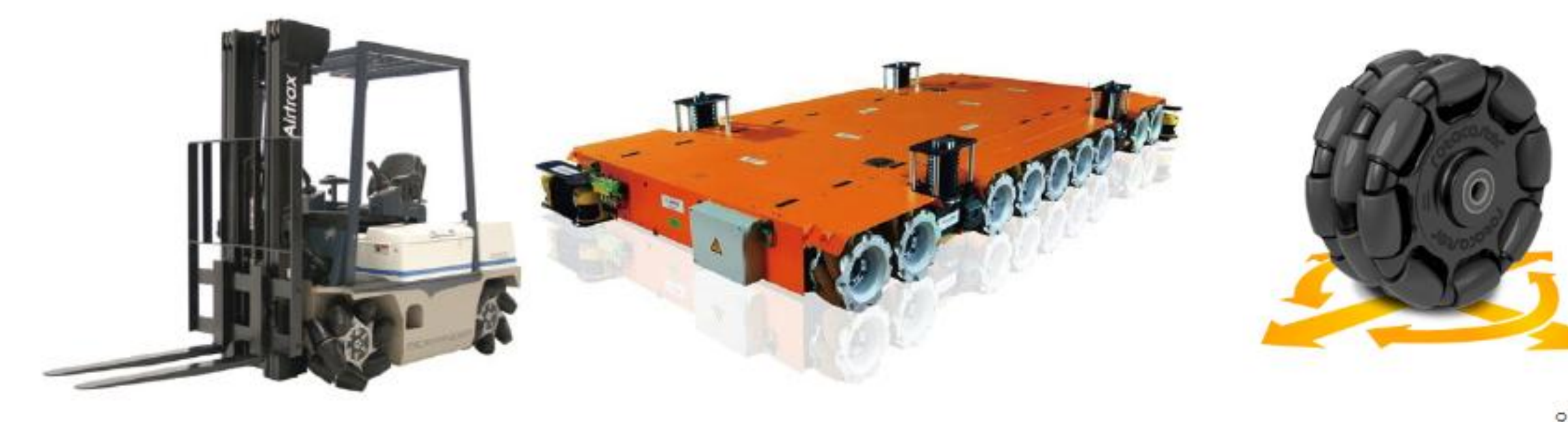

메카넘 휠이 부착된 지게차 (Airtrax社)와 AGV(Kuka社)

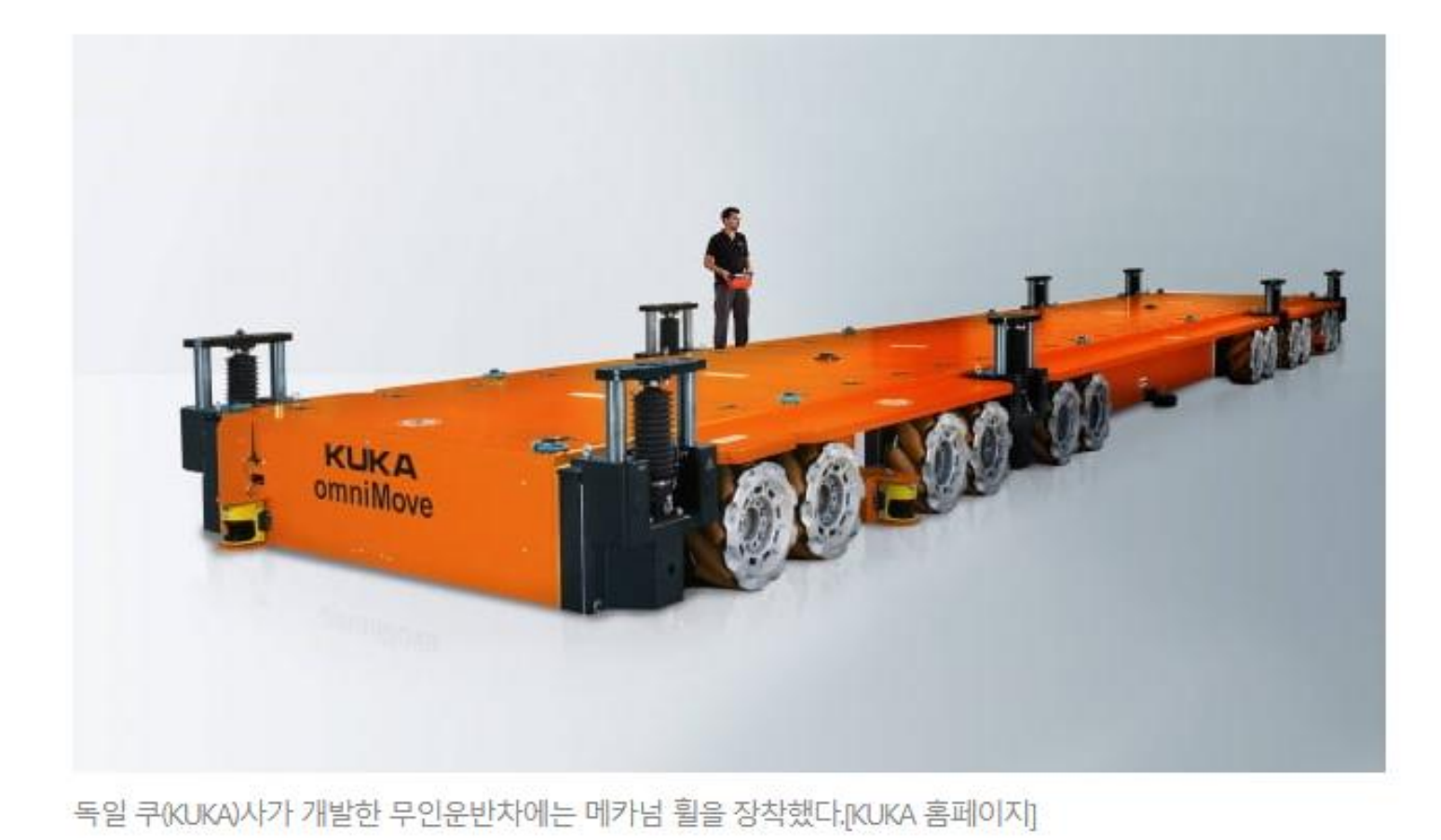

차체 회전없이 전방향 자유로운 이동이 가 능한 신개념 휠체어

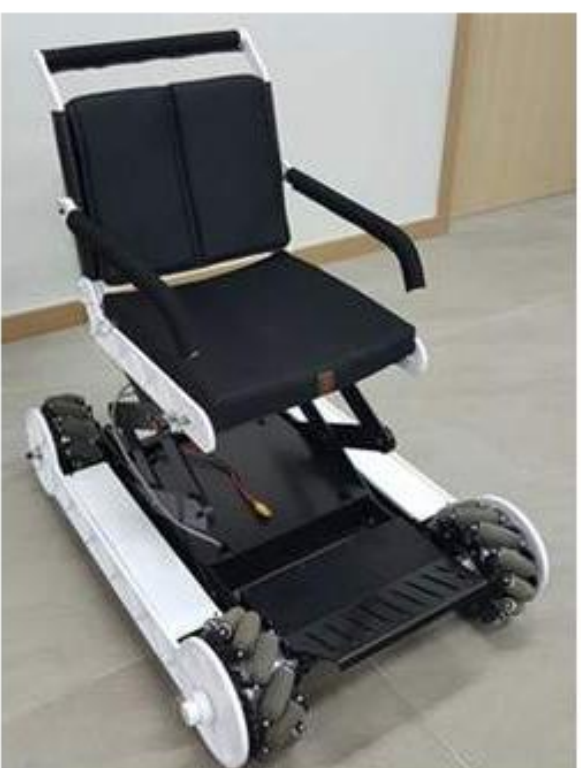

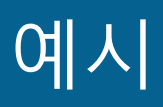

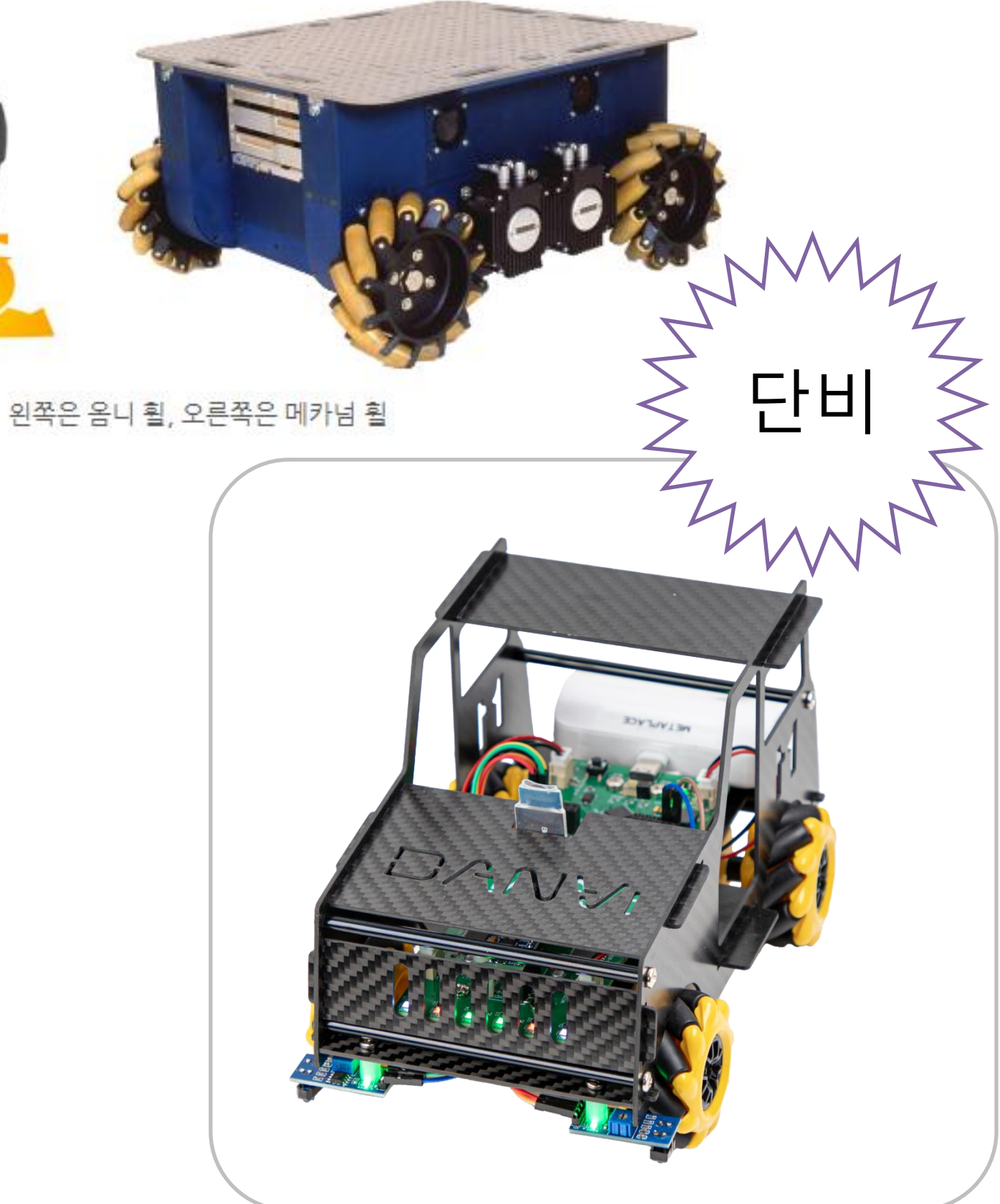

# 2. AI 로봇 단비를 알아봐요!

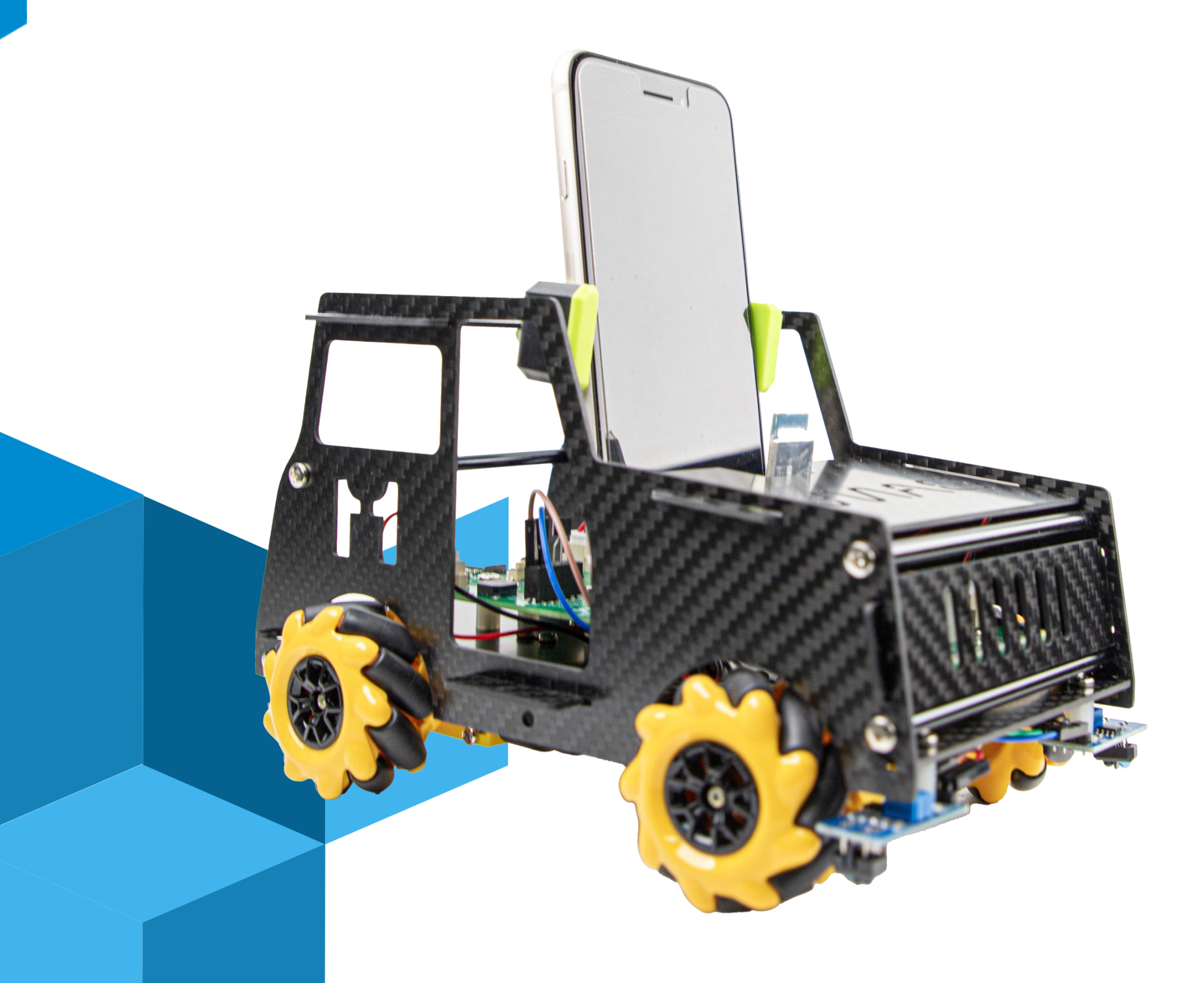

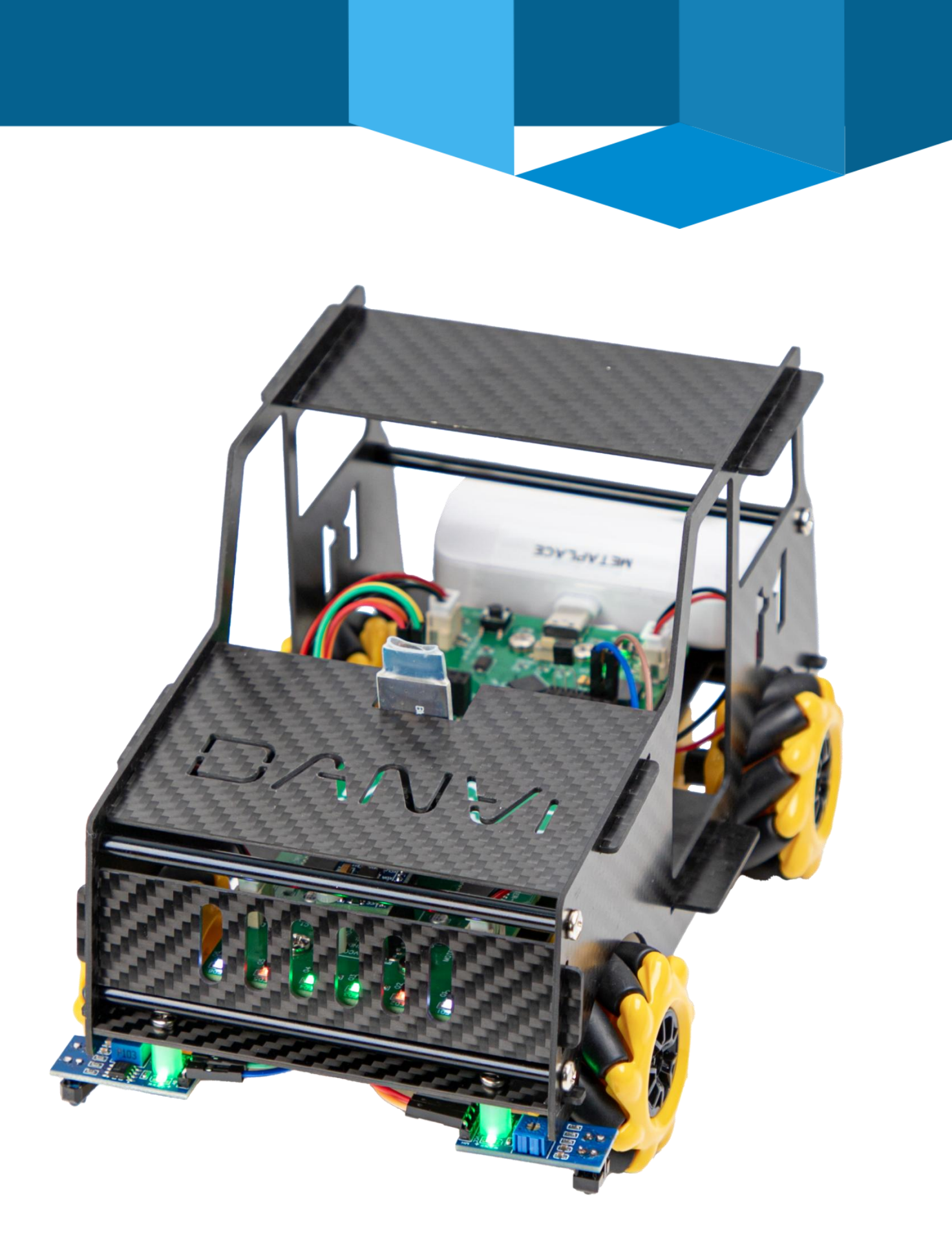

### Chapter.02 메카넘휠 AI 로봇 단비의 움직임을 영상으로 볼게요.

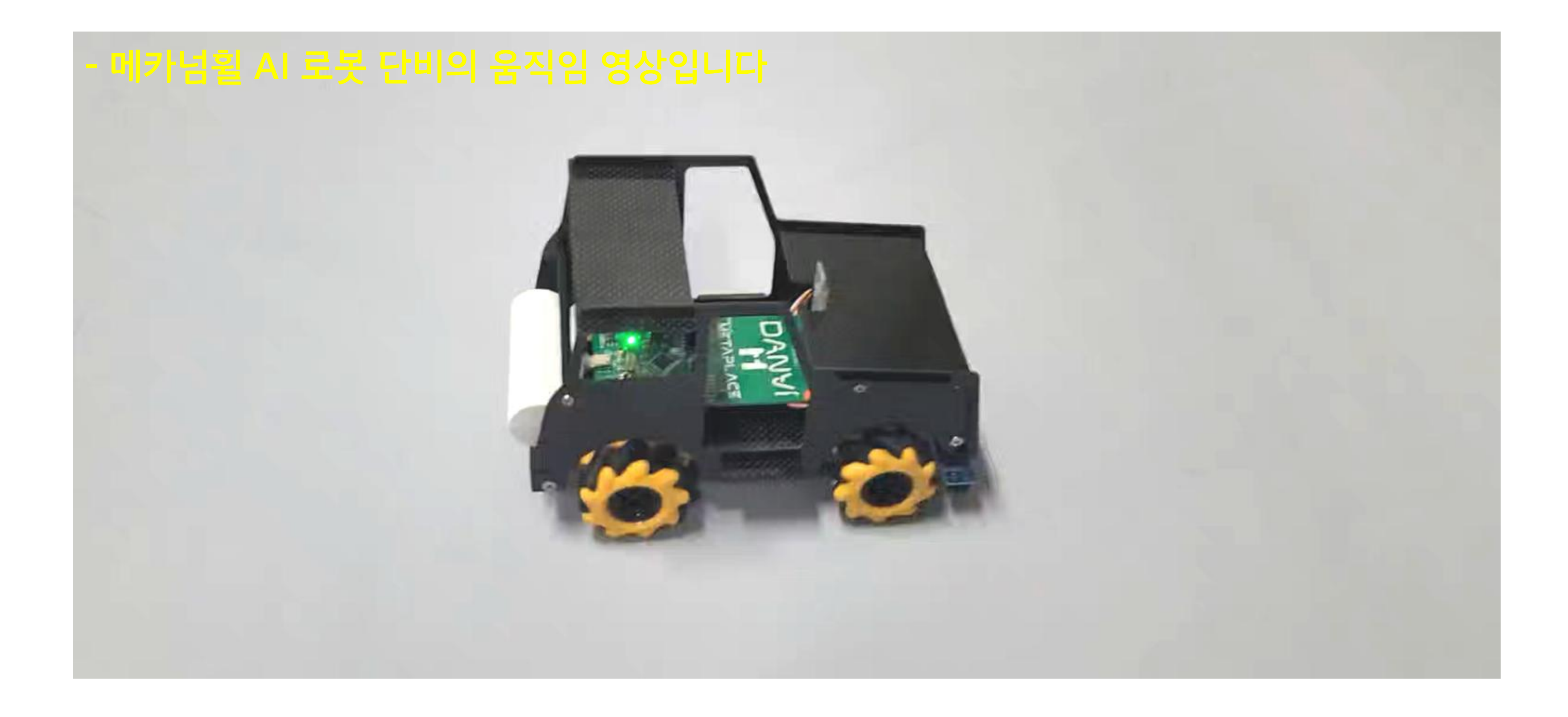

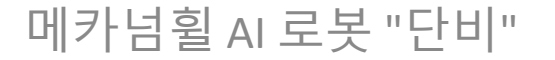

## 피에조 부저를 활용하여 멜로디(1곡) 음악을 연주할 수 있어요.

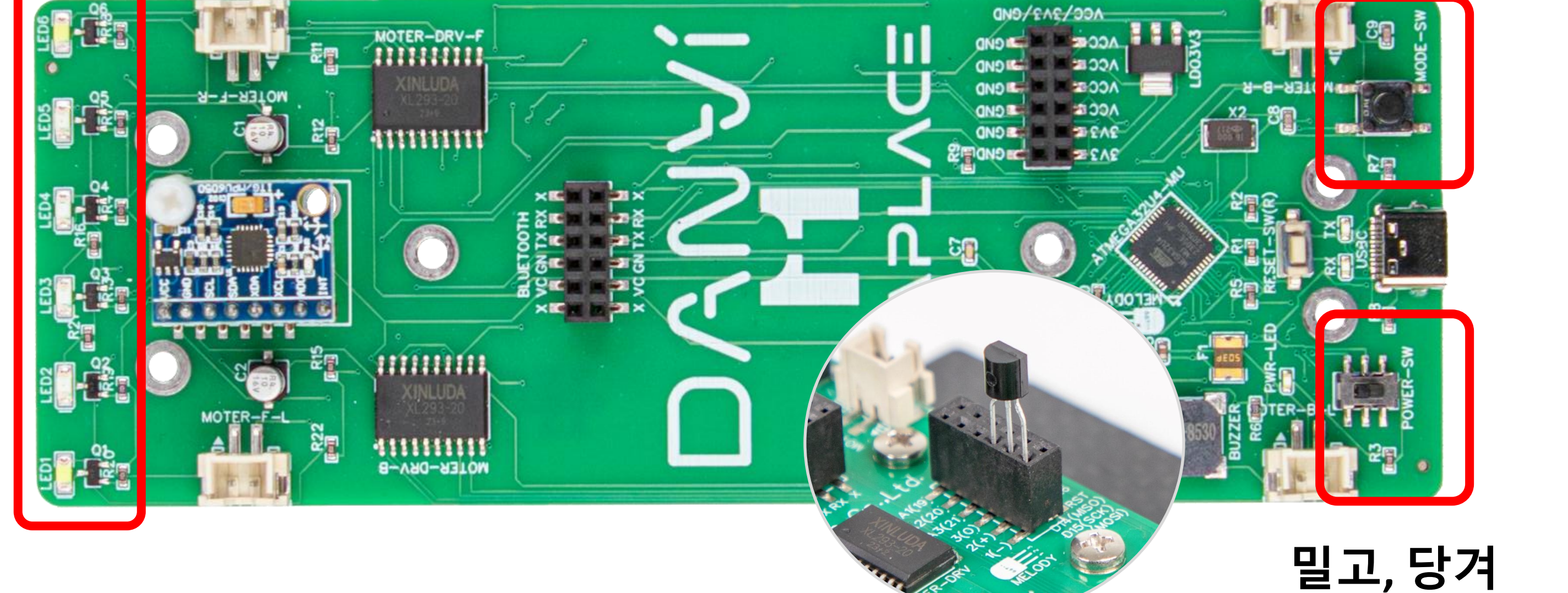

### 로봇의 앞쪽에 LED(라이트)를 켤수있어요.

Chapter.02 단비의 전원 스위치와 사용할 부품을 알아봐요!

## <mark>버튼을 눌러</mark> 모드를 변경할 수도 있어요.

## 밀고, 당겨 <mark>전원스위치</mark>를 켜봐요.

### 단비와 케이블의 연결 Chapter.02

### 단비는 PC 와 연결해야 코딩을 할 수 있어요! S

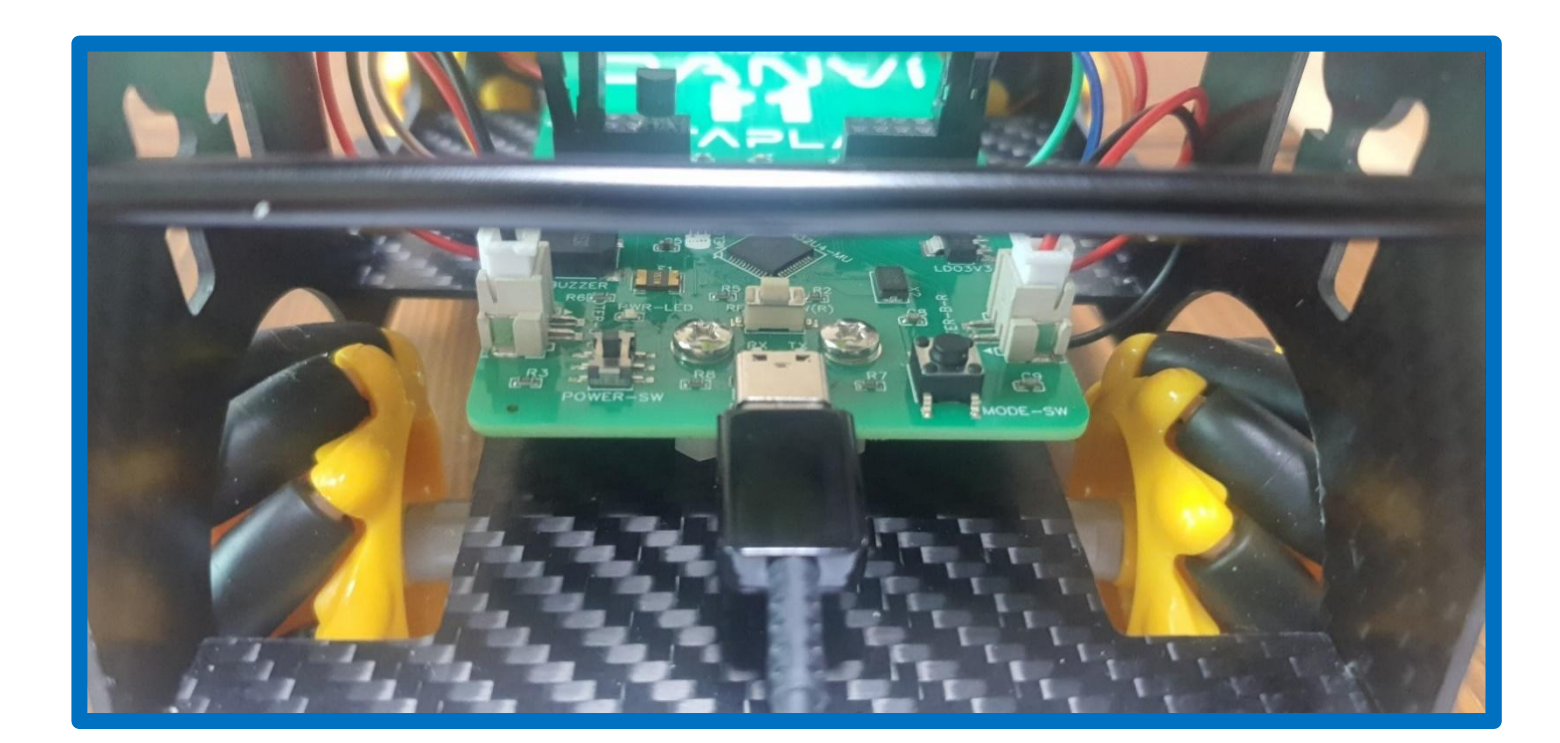

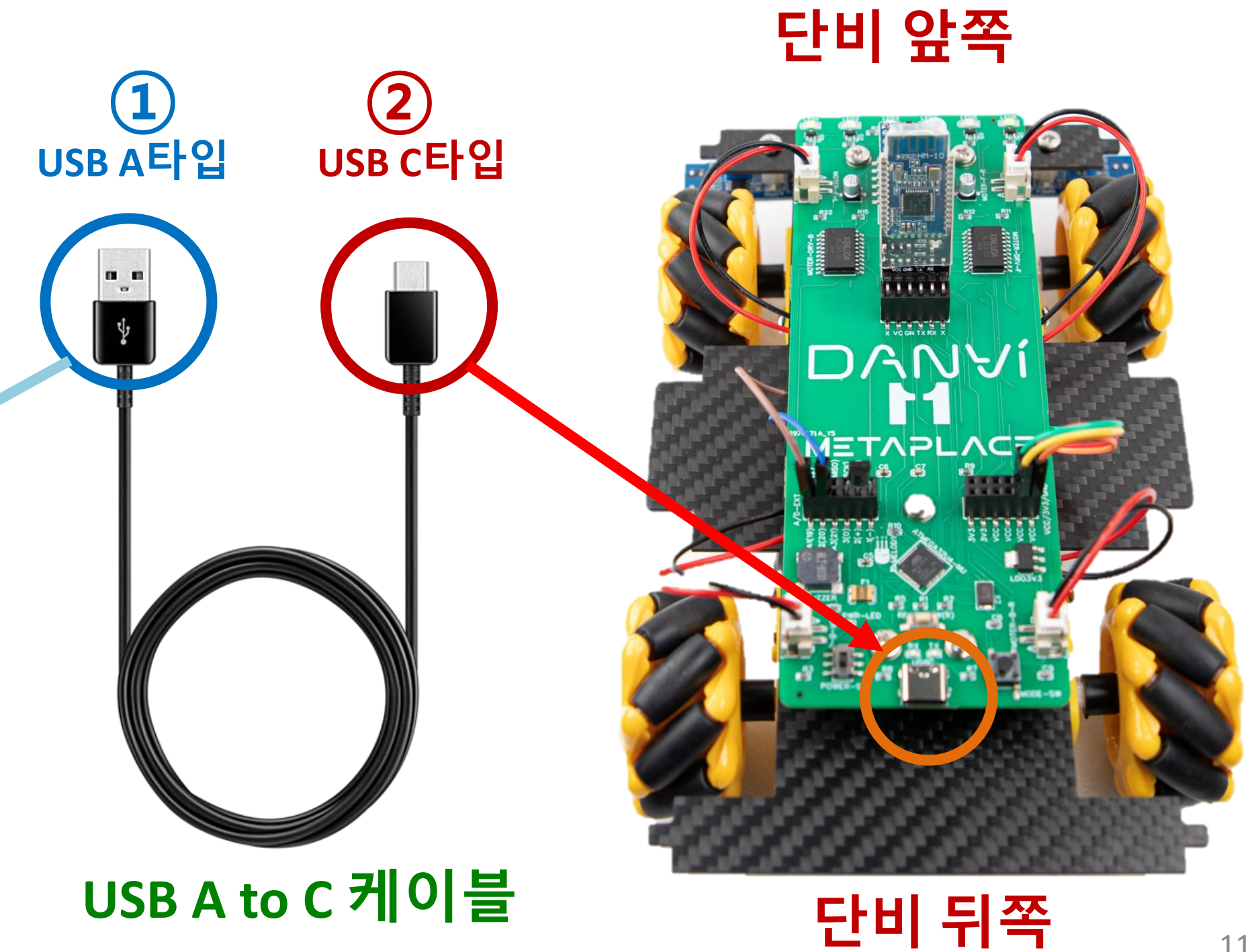

# PC 전면 이나 뒷면

### 메카넘휠 AI 로봇 "단비"

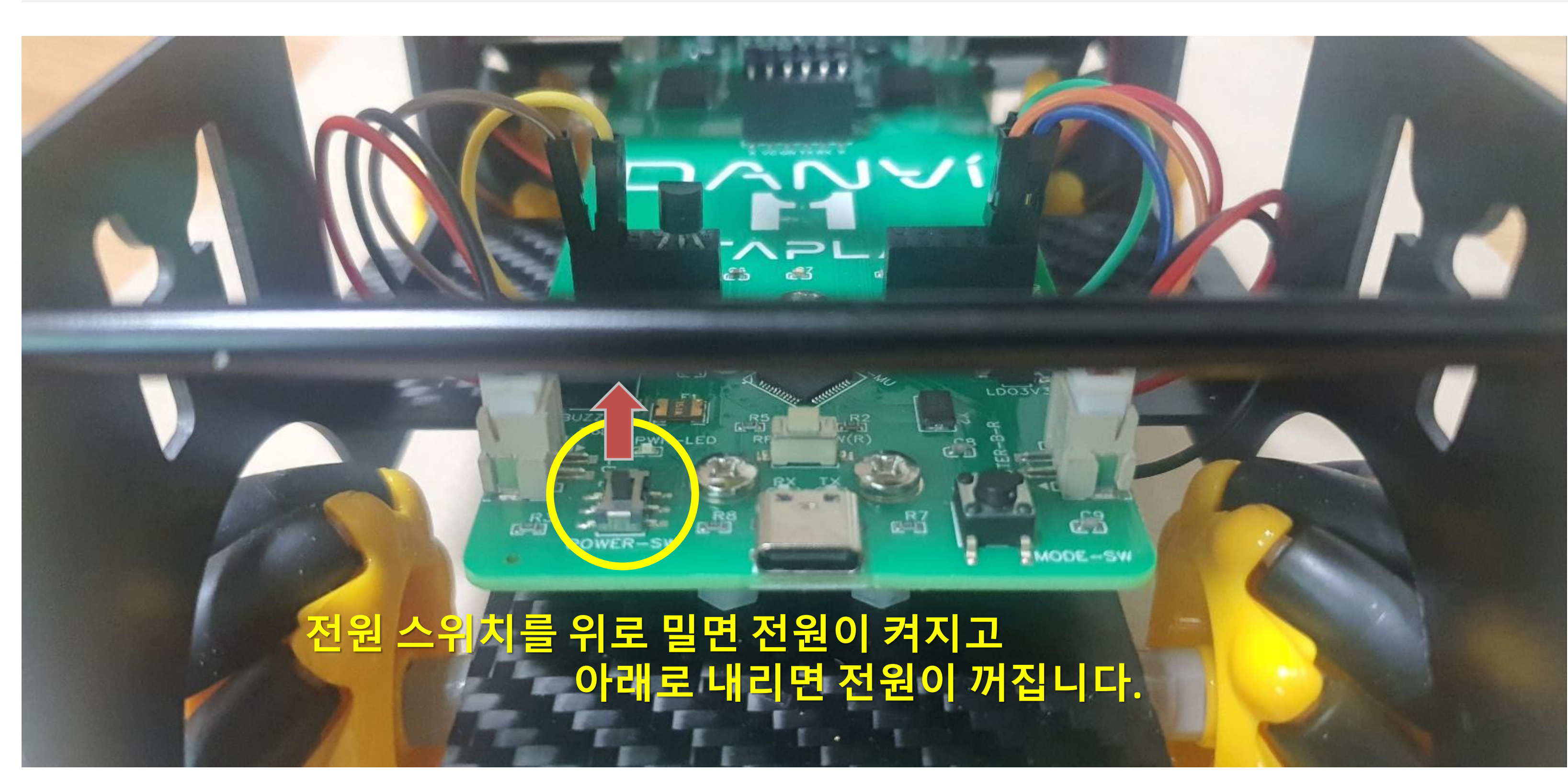

## 단비는 전원 스위치로 전원을 켜요! (사용 후 케이블을 빼기 전에 반드시 전원을 꺼주세요!!)

### Chapter.02 단비와 케이블의 연결

# 3. 아두이노 micro 코딩

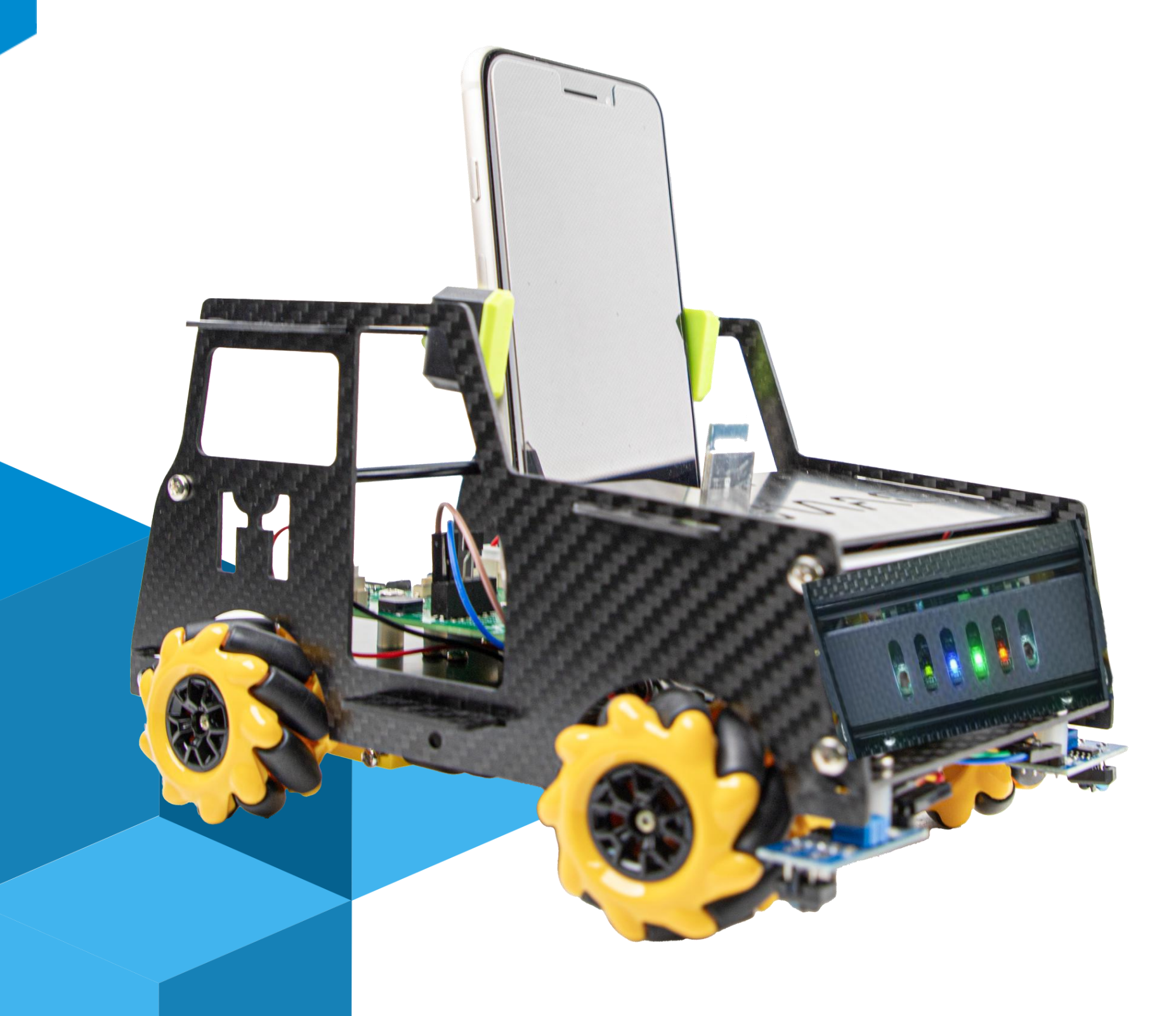

| 应 sketc    | h_apr5a / | Arduino | IDE   |
|------------|-----------|---------|-------|
| File Edit  | Sketch    | Tools   | He    |
| $\bigcirc$ | € (       |         | ų     |
|            | sketch    | _apr5   | ja.ir |
|            | 1         | /       | / [   |
| _          | 2         | i       | nt    |
| 1_)        | 3         |         |       |
|            | 4         | V       | oid   |
| Mk         | 5         |         | //    |
|            | 6         |         | pi    |
|            | 7         | }       |       |
| 0          | 8         |         |       |
|            | 9         | V       | oid   |
|            | 10        |         | //    |
| Q          | 11        |         | di    |
|            | 12        |         | de    |
|            | 13        |         |       |
|            | 14        |         | //    |
|            | 15        |         | a1    |
|            | 10        |         | ae    |
| $\bigcirc$ | 10        | ł       |       |
| 8          | 10        |         |       |
|            | 19        |         |       |

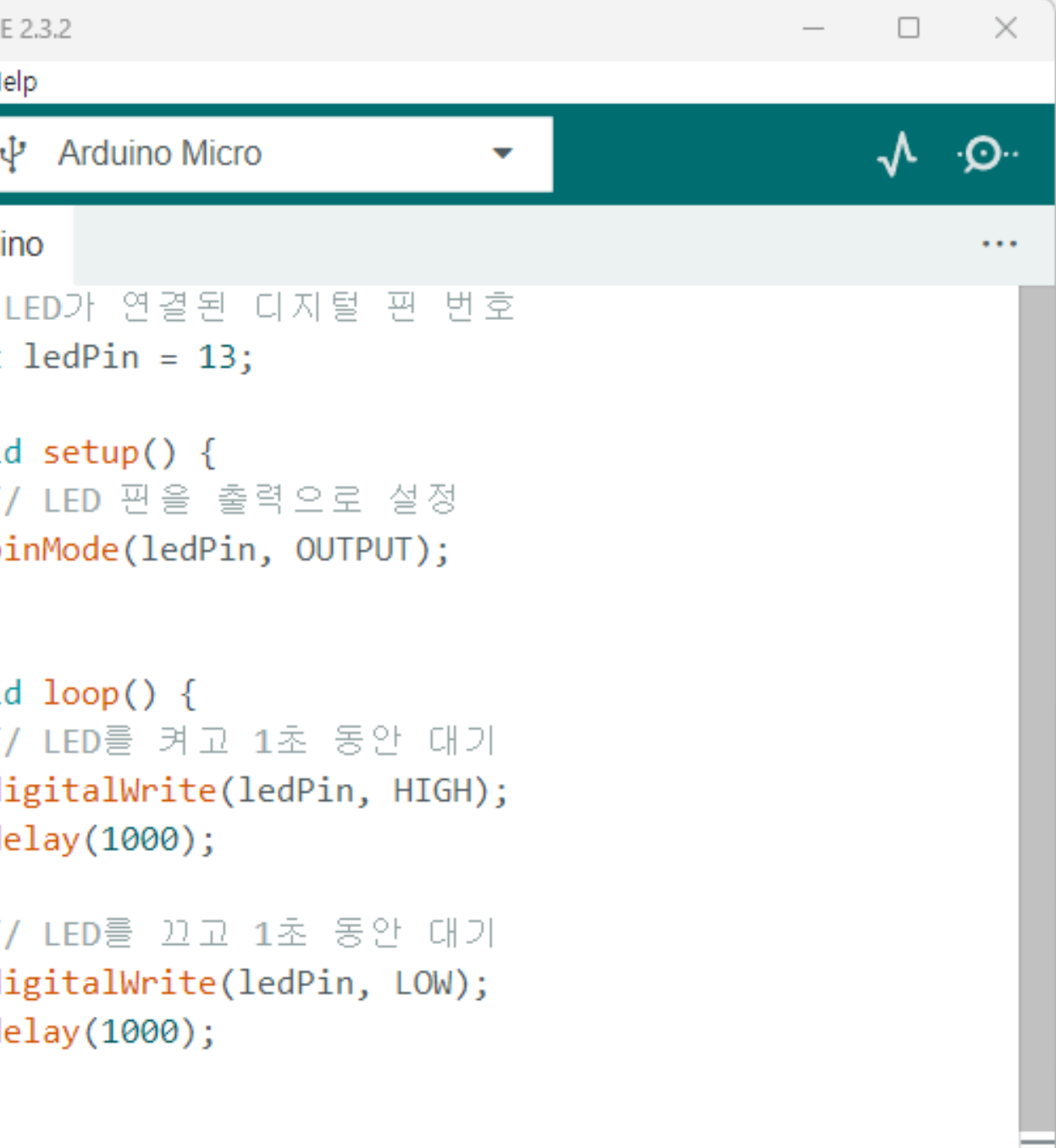

# 예제 프로그램 다운로드 받기

# Some the second second se

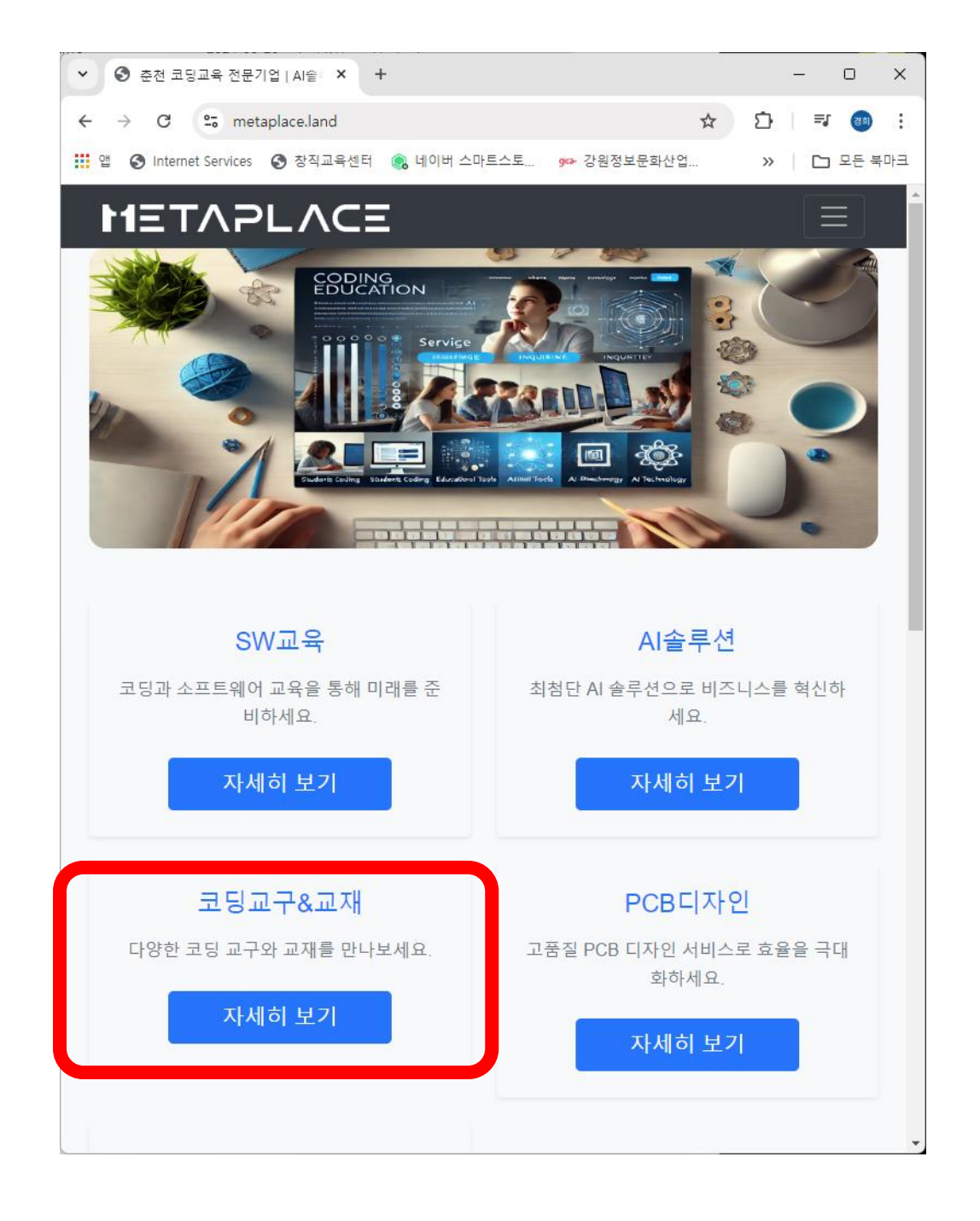

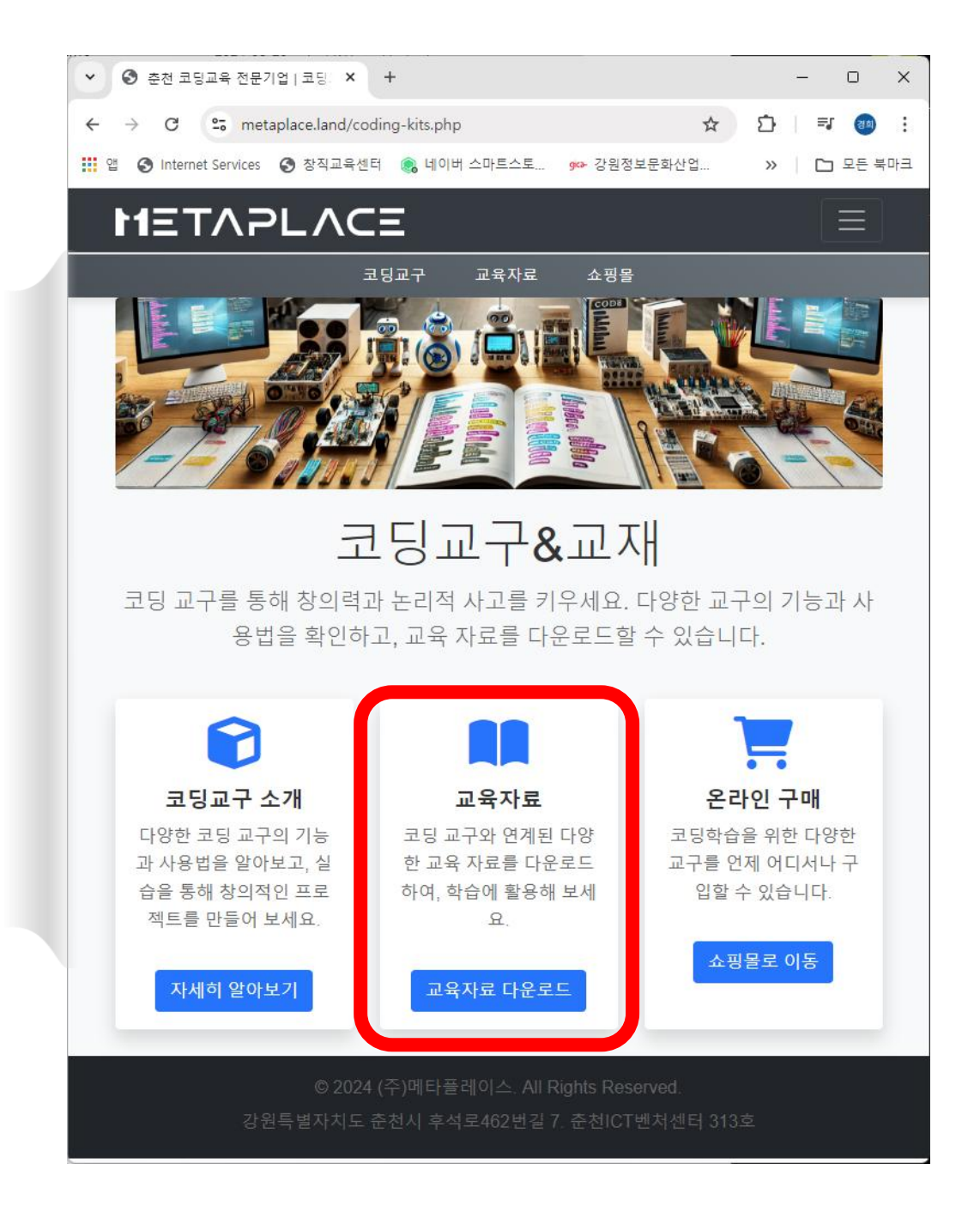

메카넘휠 AI 로봇 "단비"

Chapter.03

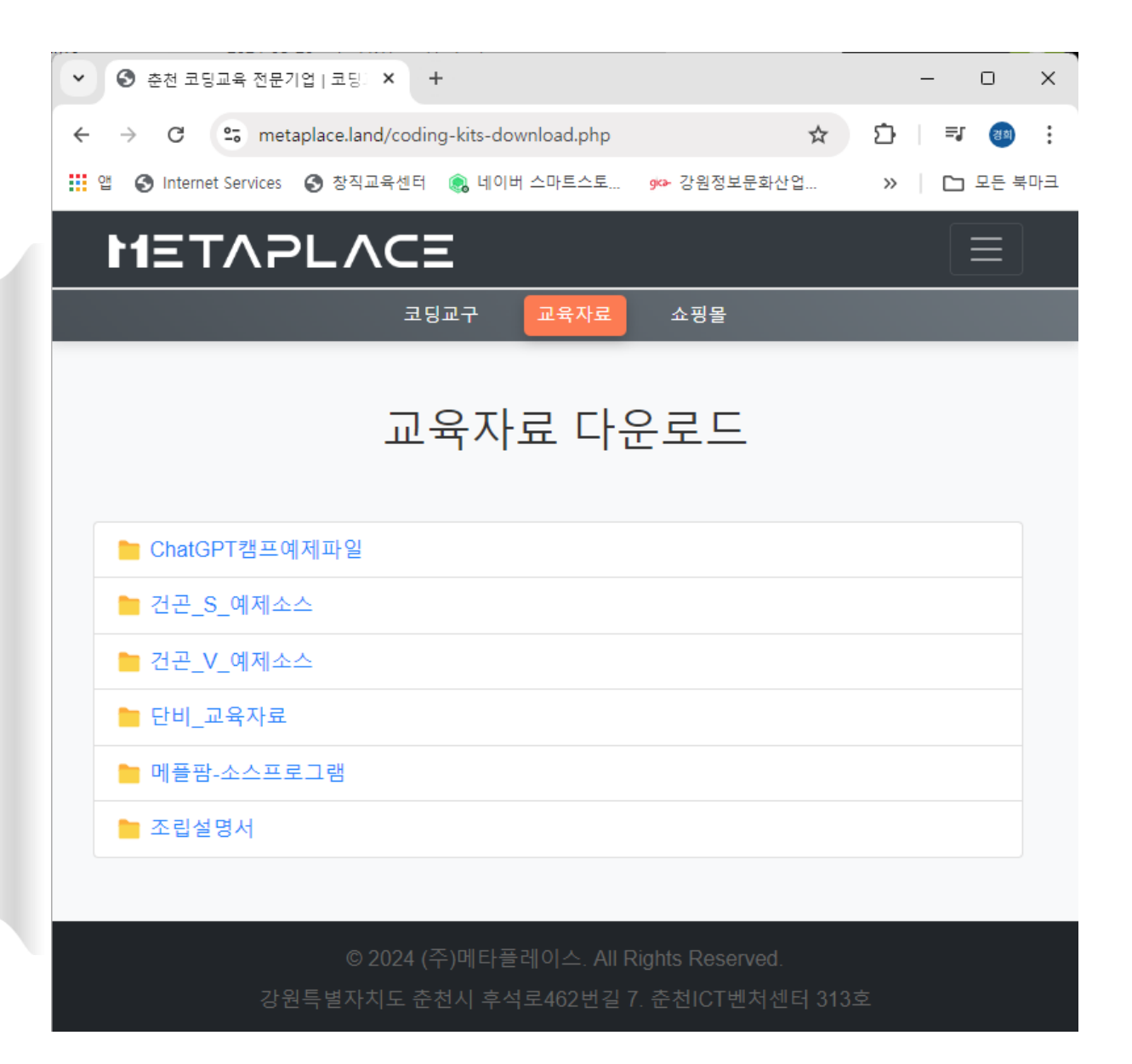

# 예제 프로그램 다운로드 받기

| · · · · · · · · · · · · · · · · · · · |          |
|---------------------------------------|----------|
| DanVI_Step_code_Ver1_0                |          |
| DanVI_Step_code_Ver2_0                |          |
| ▶ 조립설명서                               |          |
| 단비_블루투스어플리케이션_HM10.pdf                | Download |
| 단비_조립설명서_v1.pdf                       | Download |
| 단비_조립설명서_v2.pdf                       | Download |
| 단비 인공지능교육자료                           |          |
| _단비_인공지능설치파일.zip                      | Download |
| 🖿 교육자료                                |          |
| 메카넘AI로봇 단비_인공지능교육_1일차_티처블머신.pdf       | Download |
| 메카넘AI로봇 단비_인공지능교육_2일차_파이썬.pdf         | Download |
|                                       |          |

### ③ 만약, 아래와 같이 "안전하지 않은 다운로드가 차단됨 "이란 메시지가 나오면 ⇒ [계속] 을 클릭합니다.

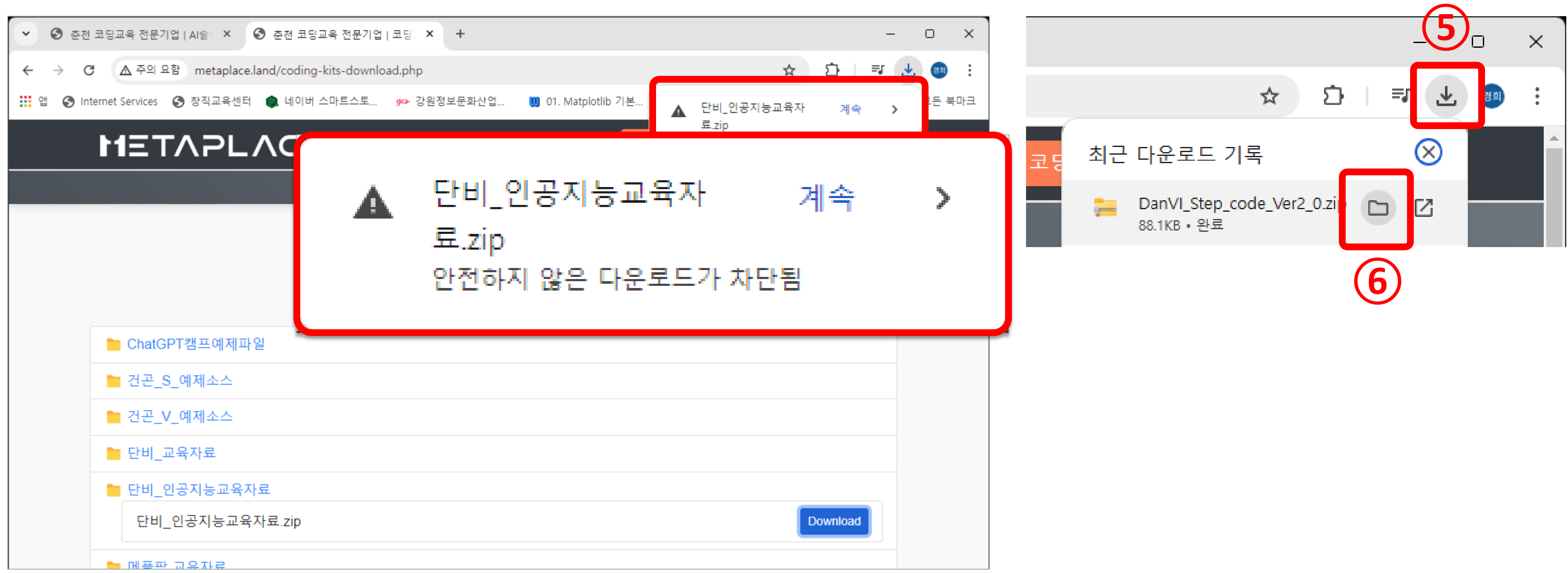

### ④ 다운로드 버튼을 누르고, 폴더 아이콘을 누르면 편리하게 탐색기를 열수 있습니다!

(1) 탐색기가 열리면

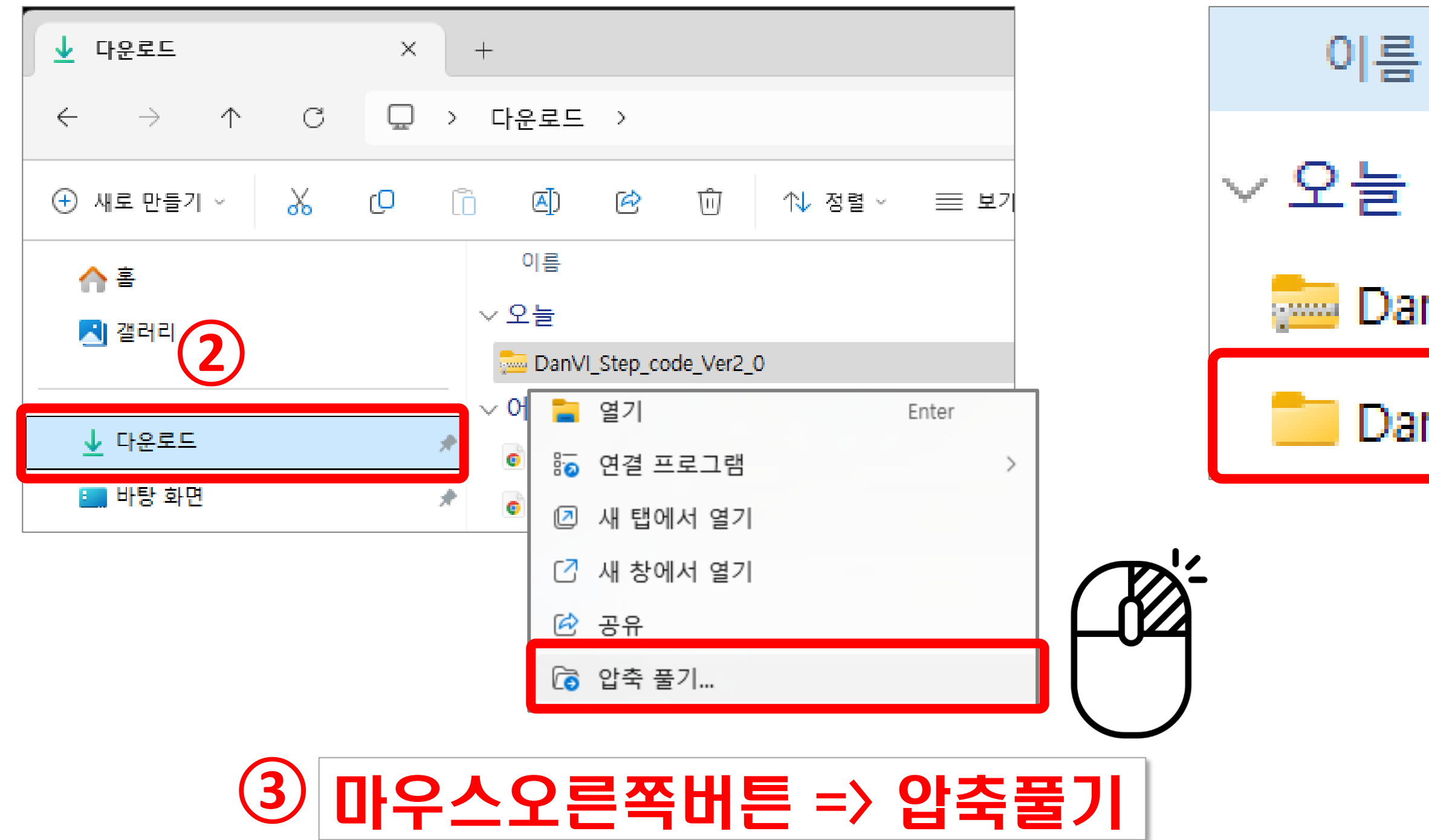

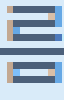

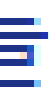

## DanVI\_Step\_code\_Ver2\_0

## DanVI\_Step\_code\_Ver2\_0

### 압축이 풀려진 폴더를 (4)반드시 사용하세요!

### 아두이노 스케치(IDE) 설치하기 Chapter. 3

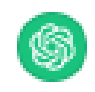

# 단비와 스케치(IDE-통합개발환경)를 이용해서 코딩해요!

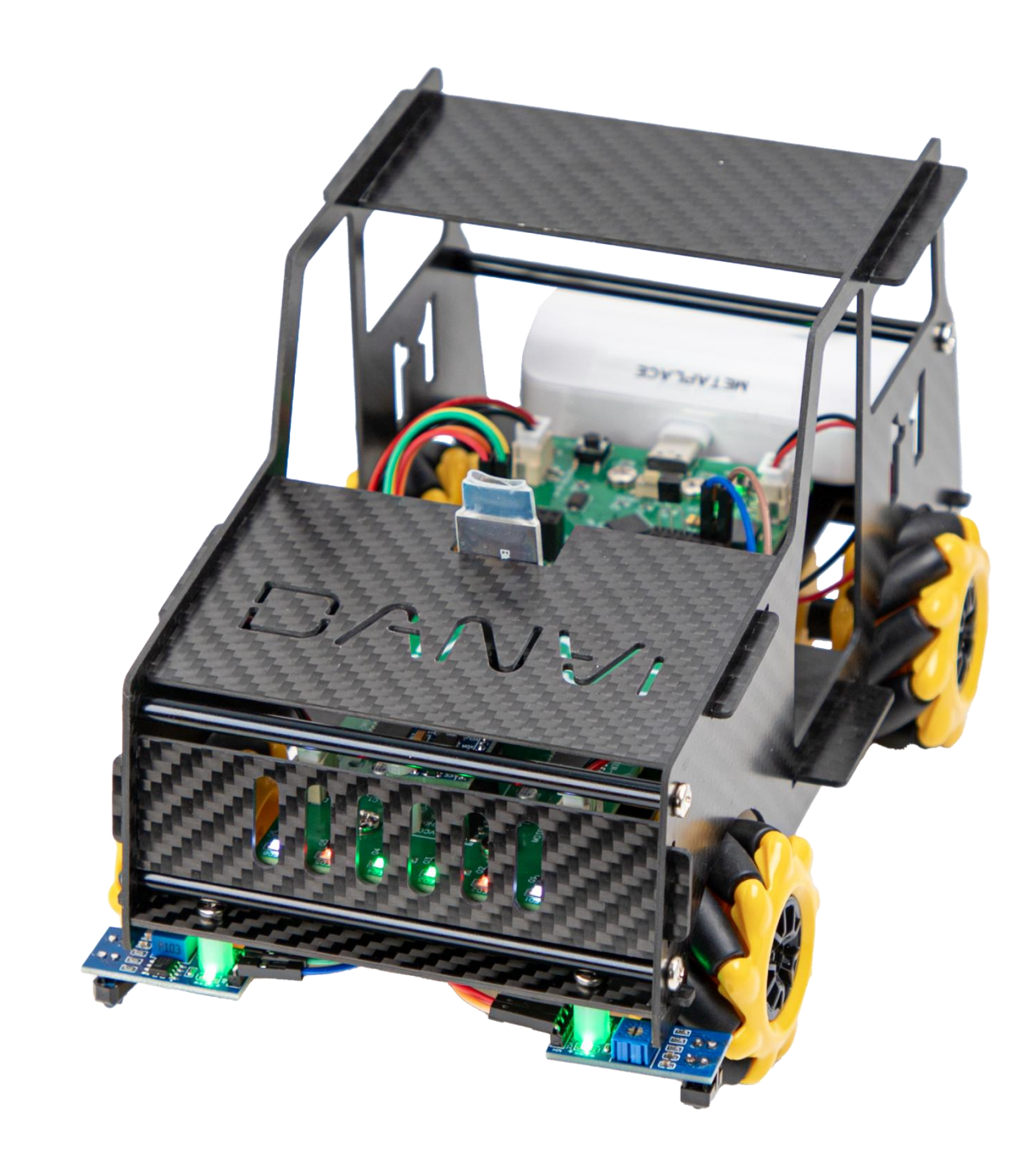

| <ul> <li>아두이노 설치 : <u>https://www.arduino.cc</u></li> </ul> |                                                                                                    |                                                                         |                                       |               |                                         |                     |                                                           |         |         |
|-------------------------------------------------------------|----------------------------------------------------------------------------------------------------|-------------------------------------------------------------------------|---------------------------------------|---------------|-----------------------------------------|---------------------|-----------------------------------------------------------|---------|---------|
| PROFESSIONAL                                                | EDUCATION                                                                                                    | STORE                                                                   |                                       |               | Q Sea                                   | arch on Arduir      | 10.CC                                                     | $\odot$ | SIGN IN |
| ΘO                                                          | HARDWARE                                                                                                    | SOFTWARE                                                                | LOUD                                  | DOCUMENTATION | COMMUNI                                 | IY <del>v</del> BLO | G ABOUT                                                   |         |         |
| Ar<br>Sta<br>up-<br>sup                                     | duino Web Editor<br>rt coding online and sa<br>-to-date version of the I<br>oports new Arduino boa<br>CODE ONLINE | ve your sketches in t<br>DE includes all librar<br>ards.<br>GETTING STA | he cloud. The<br>les and also<br>RTED | most DEDITOR  | AND AND AND AND AND AND AND AND AND AND | sketch_feb19k       | Real-time alerts and<br>notifications for 100<br>Regiment | 0       |         |

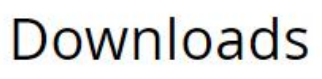

 $\Theta$ 

(2)

Arduino ID

more powerful! In addition to a r more responsive interface it feat navigation, and even a live debug

For more details, please refer to documentation.

Nightly builds with the latest bug the section below.

SOURCE CODE

The Arduino IDE 2.0 is open sour hosted on GitHub.

# Arduino IDE(텍스트) 코딩 Integrated Development Environment의 약자로, '통합 개발 환경'

### 

| E 2.3.2                                                                                       | DOWNLOAD OPTIONS<br>Windows Win 10 and newer, 64 bits<br>Windows MSI installer<br>Windows ZIP file                                                                                              |
|-----------------------------------------------------------------------------------------------|----------------------------------------------------------------------------------------------------|
| nore modern editor and a<br>rures autocompletion, code<br>gger.<br>the <b>Arduino IDE 2.0</b> | Linux AppImage 64 bits (X86-64)<br>Linux ZIP file 64 bits (X86-64)<br>macOS Intel, 10.15: "Catalina" or newer, 64 bits<br>macOS Apple Silicon, 11: "Big Sur" or newer, 64 bits<br>Release Notes |
| fixes are available through                                                                   |                                                                                                    |
| ce and its source code is                                                                     | ⑦ Help                                                                                                    |

### Chapter. 3 아두이노 스케치(IDE) 설치하기

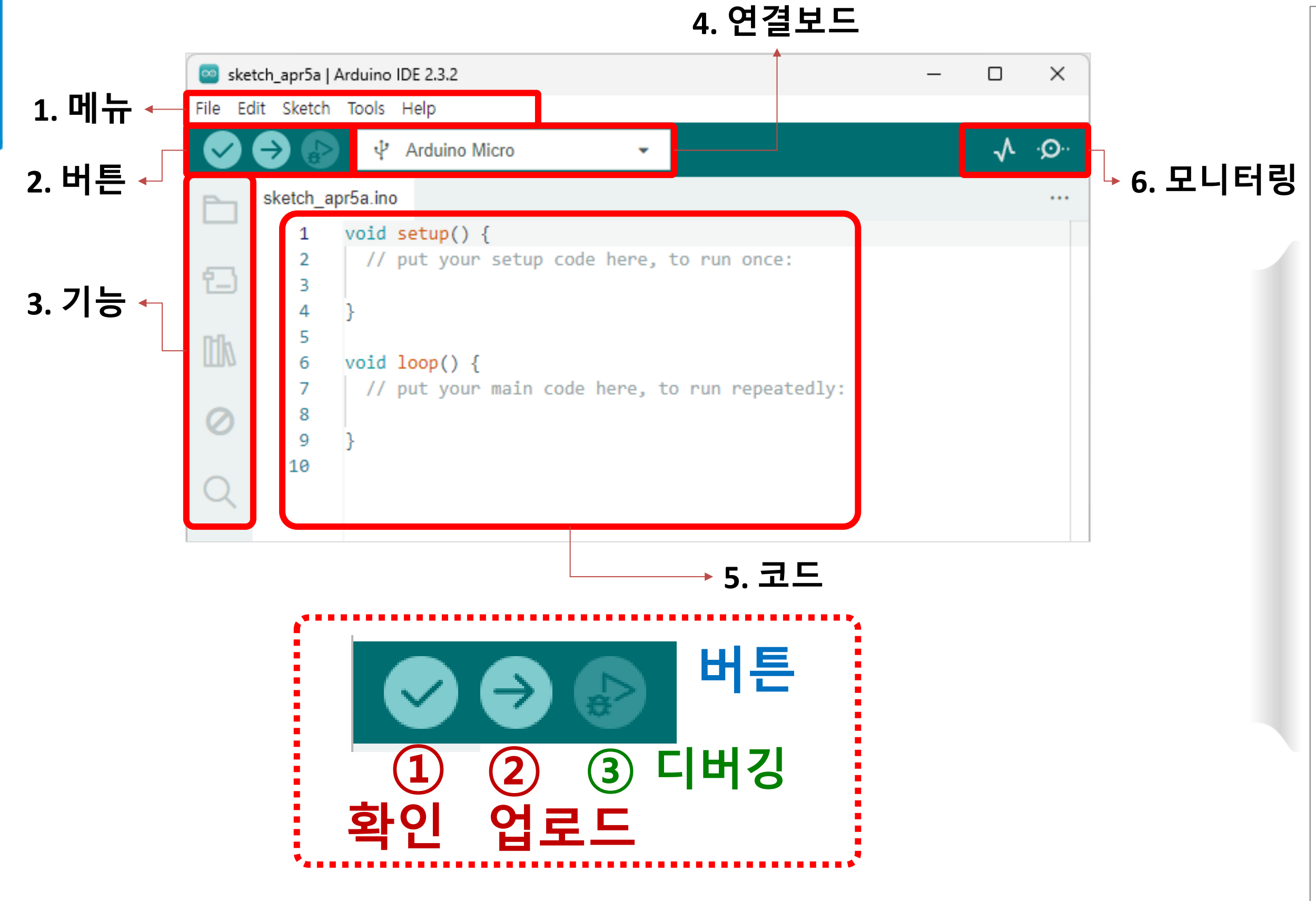

메카넘휠 AI 로봇 "단비"

1. 메뉴 : 새로운 파일을 만들거나 파일을 고칠 수 있는 부분이에요. 2. 버튼 : 왼쪽부터 차례대로 컴파일 버튼, 업로드 버튼, 디버그 버튼이 있어요. 1) 확인 버튼 : 코드를 컴퓨터가 이해할 수 있는 언어로 바꿔줘요. 2) 업로드 버튼 : 코드를 로봇이나 기계에 보내요. 3) 디버그 버튼 : 코드의 문제를 찾아서 고칠 수 있게 도와줘요. 3. 연결보드: 연결된 아두이노 보드의 종류를 알려줘요. 4. 코드 : 컴퓨터와 로봇이 이해할 수 있게 C언어로 코드를 작성할 수 있는 곳이에요.

# 예) 센서 읽기, 모터 움직이기, LED 깜빡이기 등 반복해서 해야 하는 동작을 프로그램해요.

- 여기에는 아두이노가 해야 할 일을 넣어요.
- setup() 함수가 실행된 후, loop() 함수 안에 있는 코드는 계속 반복해서 실행돼요.
- **loop()** 함수; 반복하기
- 여기에는 핀 모드 설정, 라이브러리 초기화, 시리얼 통신 시작 등 처음에 필요한 설정을 위한 코드를 넣어요.
- 아두이노 보드에 전원을 넣고 프로그램이 처음 시작될 때 한 번만 실행돼요.

◎ 아두이노의 setup() 과 loop() 함수

setup() 함수; 처음 설정하기

### 아두이노 함수 알아보기 Chapter. 3

### 아두이노로 코딩해봐요! Chapter.03

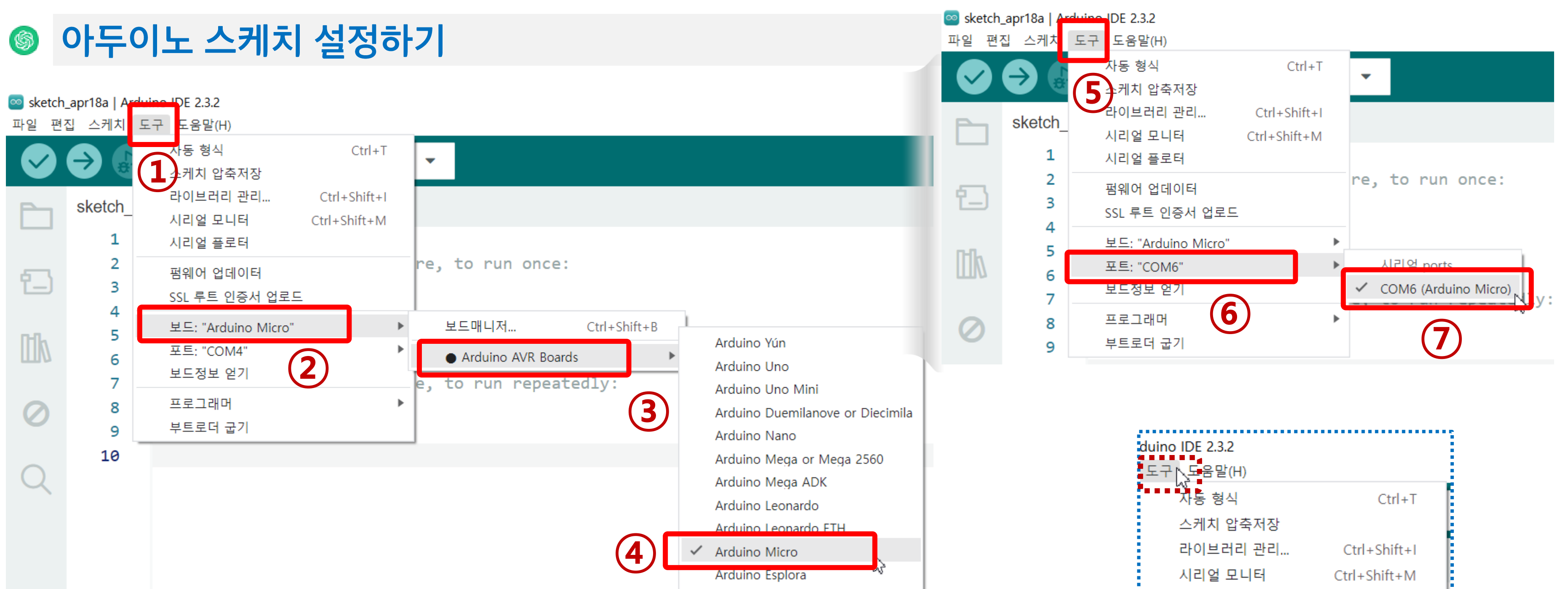

# 설정 완료 후 확인해 보세요! 포트번호는 각자 다릅니다.

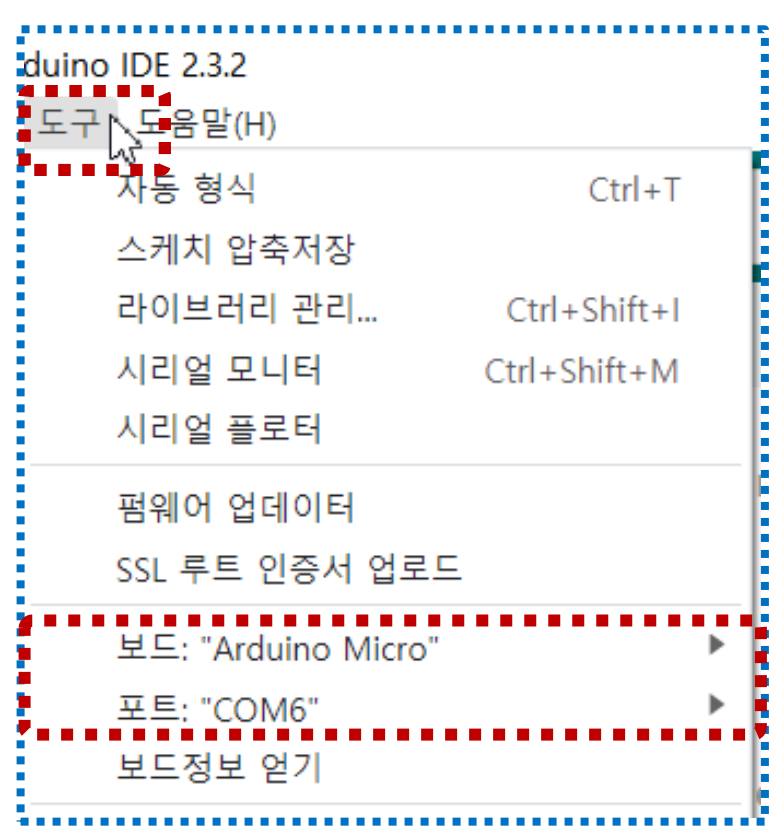

# 아두이노로 코딩해봐요!

## 꼭 연결 해제 후 코딩을 시작 하세요!!

# 스케치 포트 설정이 안되면(흐린 글씨로 비활성화 되어 있으면) 순서대로 확인해 보세요!

| 🔤 sketo   | h_apr5a   Ar | rduino IDE 2.3.2 -                                  |        | ×   |
|-----------|--------------|-----------------------------------------------------|--------|-----|
| File Edit | Sketch       | Tools Help                                          |        |     |
|           |              | Auto Format Ctrl+T                                  | ٨.     | .0. |
|           |              | Archive Sketch                                      | ×      | ~   |
| Ph        | sketch       | Manage Libraries Ctrl+Shift+I                       |        |     |
|           | 1            | Serial Monitor Ctrl+Shift+M                         |        |     |
|           | 2            | Serial Plotter                                      |        |     |
| 1_)       | 3            | Firmware Updater                                    |        |     |
|           | 4            | Upload SSL Root Certificates                        |        |     |
| M         | 5            | Board: "Arduino Micro"                              |        |     |
|           | -            | Port: "COM4"                                        |        |     |
| 0         | 8            | Get Board IIIIO                                     |        |     |
| 0         | 9            | Programmer                                          |        |     |
|           | 10           |                                                     |        |     |
| Q         | 11           | argitaiwi ite(iteariii, iitoii/;                    |        |     |
|           | 12           | delay(1000);                                        |        |     |
|           | 13           |                                                     |        |     |
|           | 14           | // LED를 끄고 1조 동안 내기<br>distally its (ladpin = LOU): |        |     |
|           | 15           | <pre>digitalwrite(ledPin, LOW); delaw(1000);</pre>  |        |     |
|           | 10           | }                                                   |        |     |
|           |              | _ '                                                 |        |     |
|           | Output       |                                                     | ≣      | ā   |
|           |              |                                                     |        |     |
|           |              |                                                     |        |     |
|           |              |                                                     |        |     |
|           |              |                                                     |        |     |
| (8)       |              |                                                     |        |     |
|           |              | Ln 20, Col 1 Arduino Micro on COM4 [not connected   | ij 🗘 2 | 2 🗖 |

# 확인(1) C-Type 케이블이 연결되었나요?

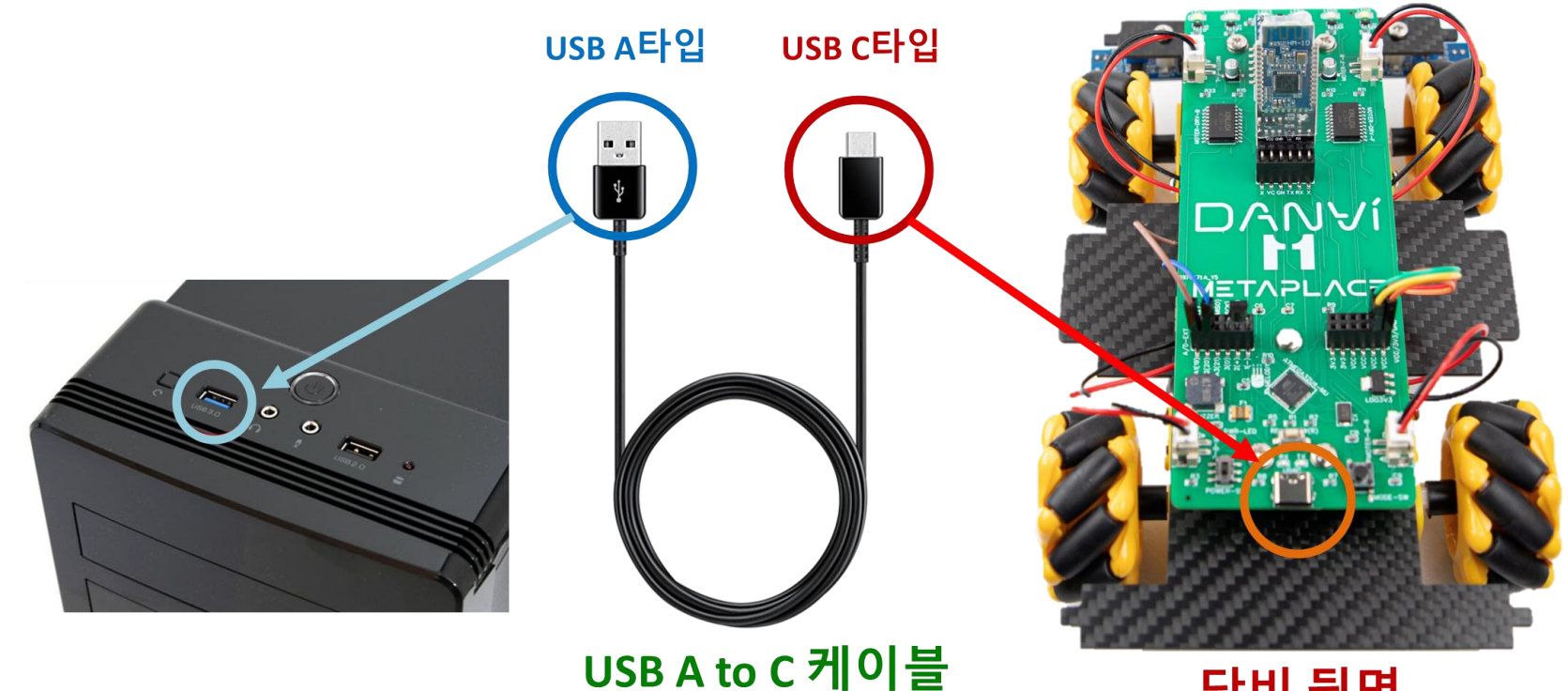

# 확인(2) 전원스위치를 켰나요?

메카넘휠 AI 로봇 "단비"

Chapter.03

### 단비 뒷면

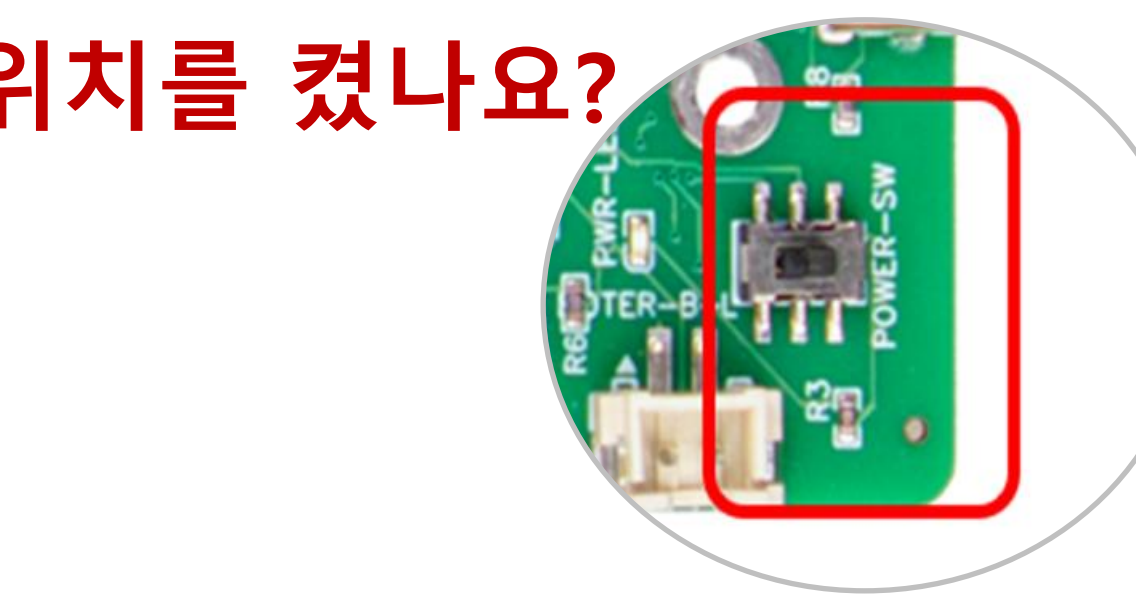

아두이노로 코딩해봐요! Chapter.03

꼭 연결 해제 후 코딩을 시작 하세요!!

설치된 앱

전원 옵션

시스템

터미널

설정

검색

실행

# 스케치 포트 설정이 안되면(흐린 글씨로 비활성화 되어 있으면) 순서대로 확인해 보세요!

# 확인(3) 장치관리자에서 포트 연결 확인하기

- 윈도우 시작메뉴 아이콘을 마우스 우클릭 하기
- [장치관리자] [포트]에서 아두이노 연결 확인

## 해결방법 : 포트가 활성화 되어 있지 않으면, Ch340 드라이버를 인터넷에서 설치하기

1 시작메뉴 아이콘 + 마우스 우클릭

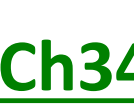

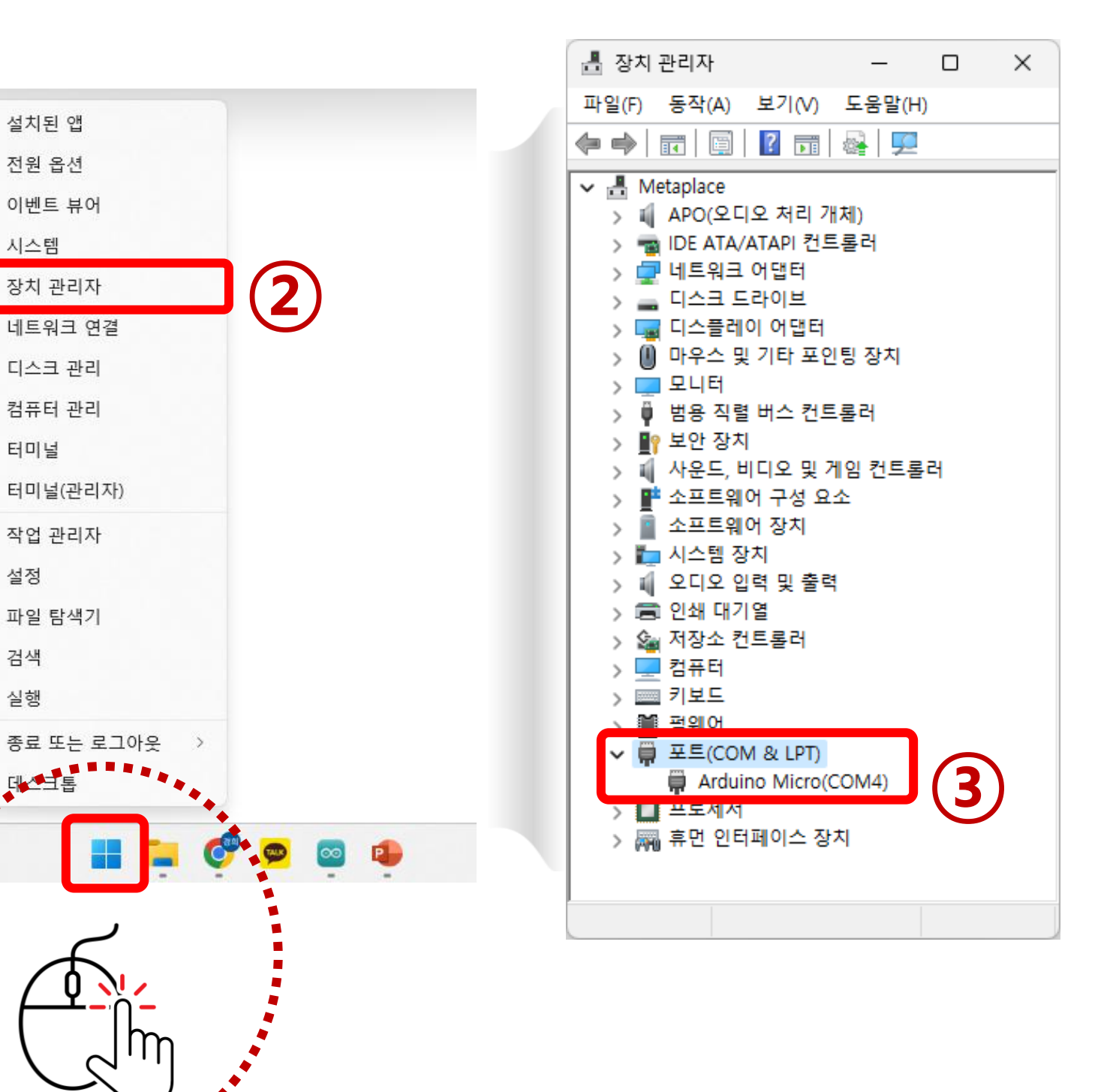

### Ch340 드라이버를 인터넷에서 설치하기

업로드에서 에러가 난다면 포트가 연결되었는지, 전원이 켜져 있는지 확인하세요!! 확인하기

# 잠까!! 포트가 활성화 안되나요?

# 확인 1. C-Type 케이블이 연결되었나요?

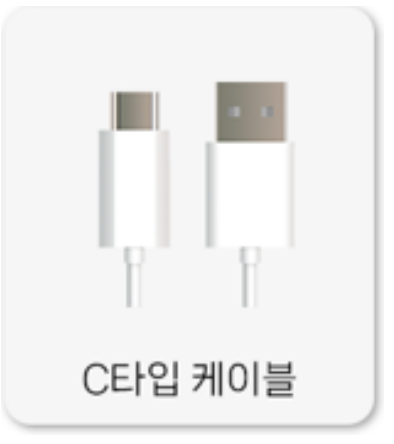

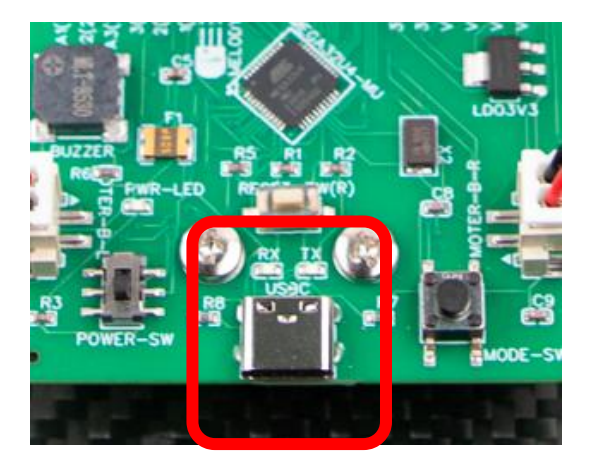

POWER-SW

# 확인 2. 전원스위치를 켰나요?

메카넘휠 AI 로봇 "단비"

# 확인 3. 포트가 활성화 됨

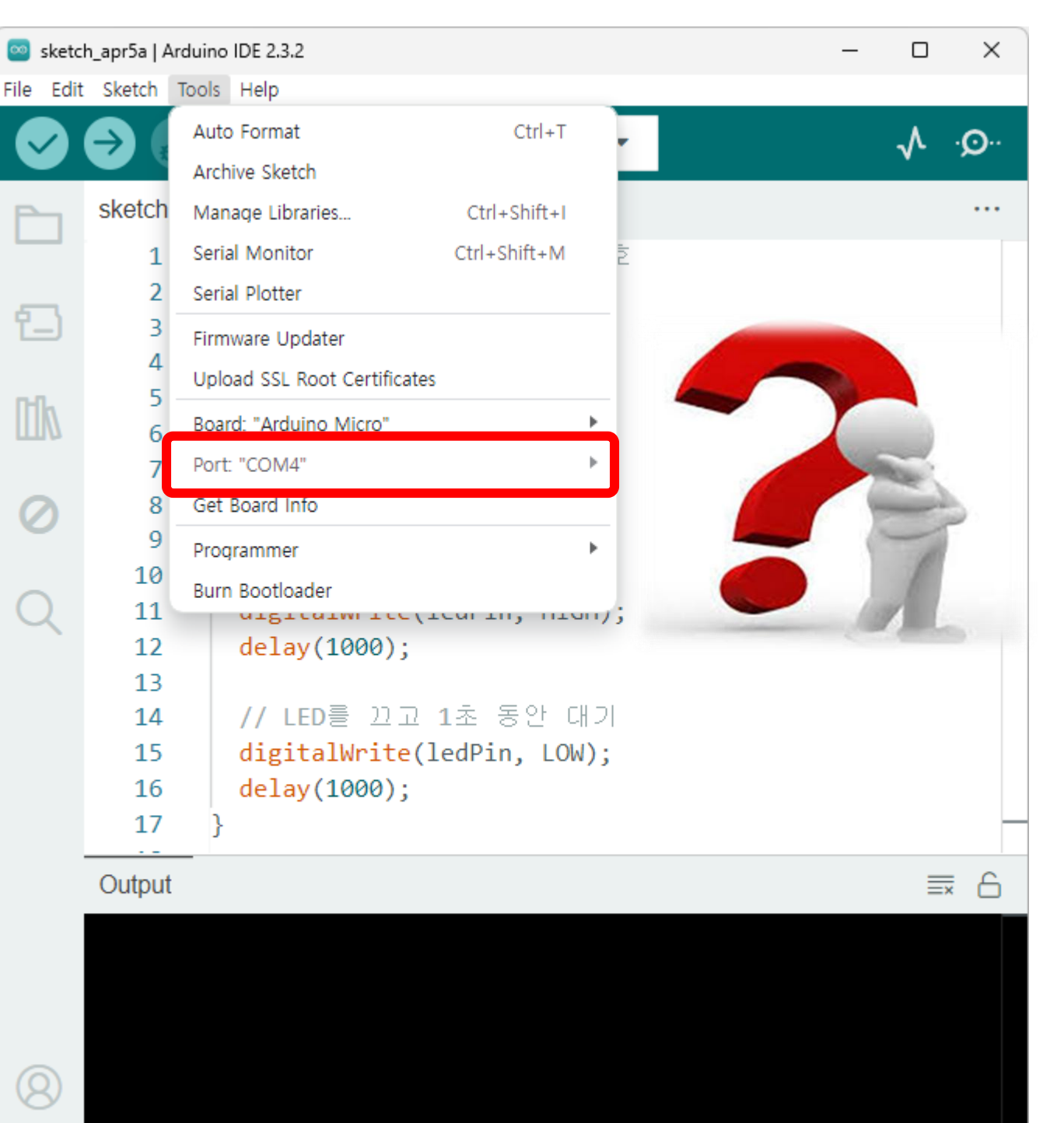

🗘 2 🗖 Ln 20, Col 1 Arduino Micro on COM4 [not connected]

확인하기 블루투스 연결시 연결 "허용 " 해주시고, 비밀번호는 000000 (6개) 입력해주세요.

# 잠깐!! HM-10 블루투스가 연결허용했나요?

# 확인 1. 블루투스가 켜야합니다.

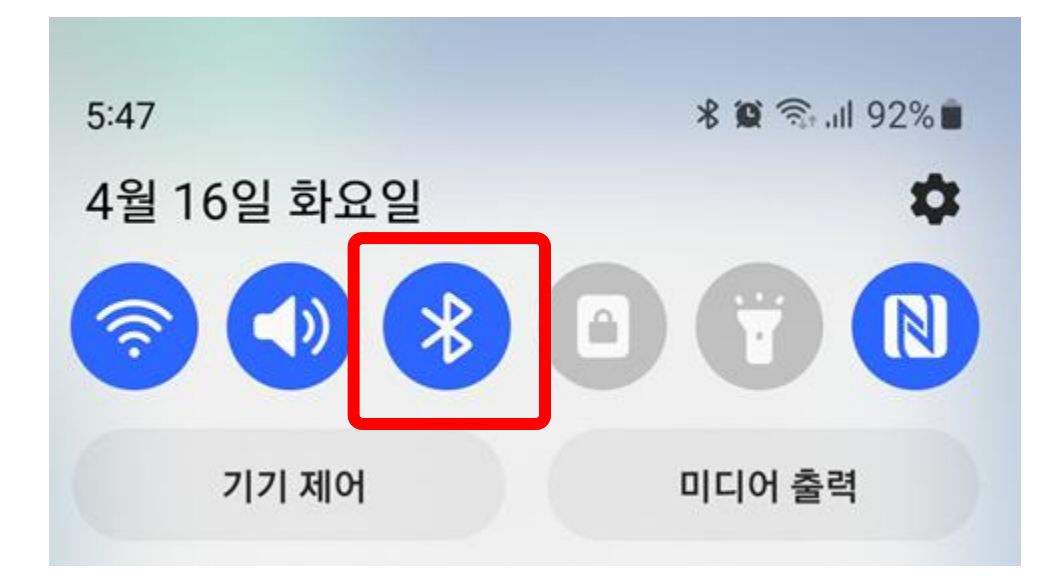

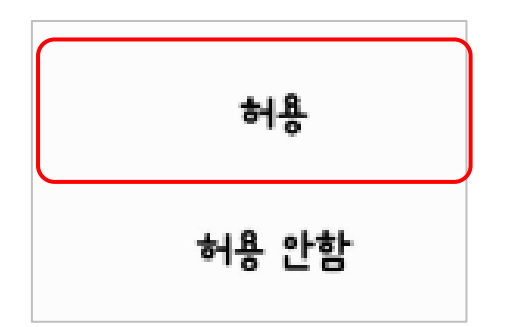

| 블루투스 연결 요청 |   |
|------------|---|
| 요?         |   |
| 취소         | 딩 |

메카넘휠 AI 로봇 "단비"

# 확인 2. 스마트폰의 종류에 따라서 앱실행시 블루투스 허용하고, 연결요청시 등록해야 하는 경우도 있습니다.

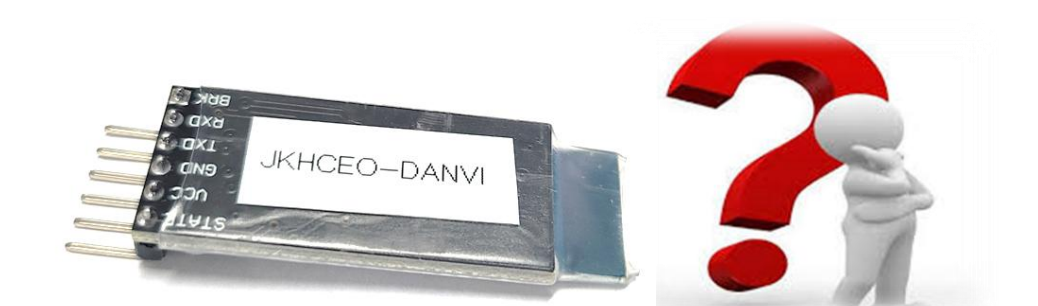

기기를 등록할까

등록

# 블루투스 이름확인! 비밀번호는 000000 (6개)

**라인트레이서**로 자율주행과주행 컨트롤해보기

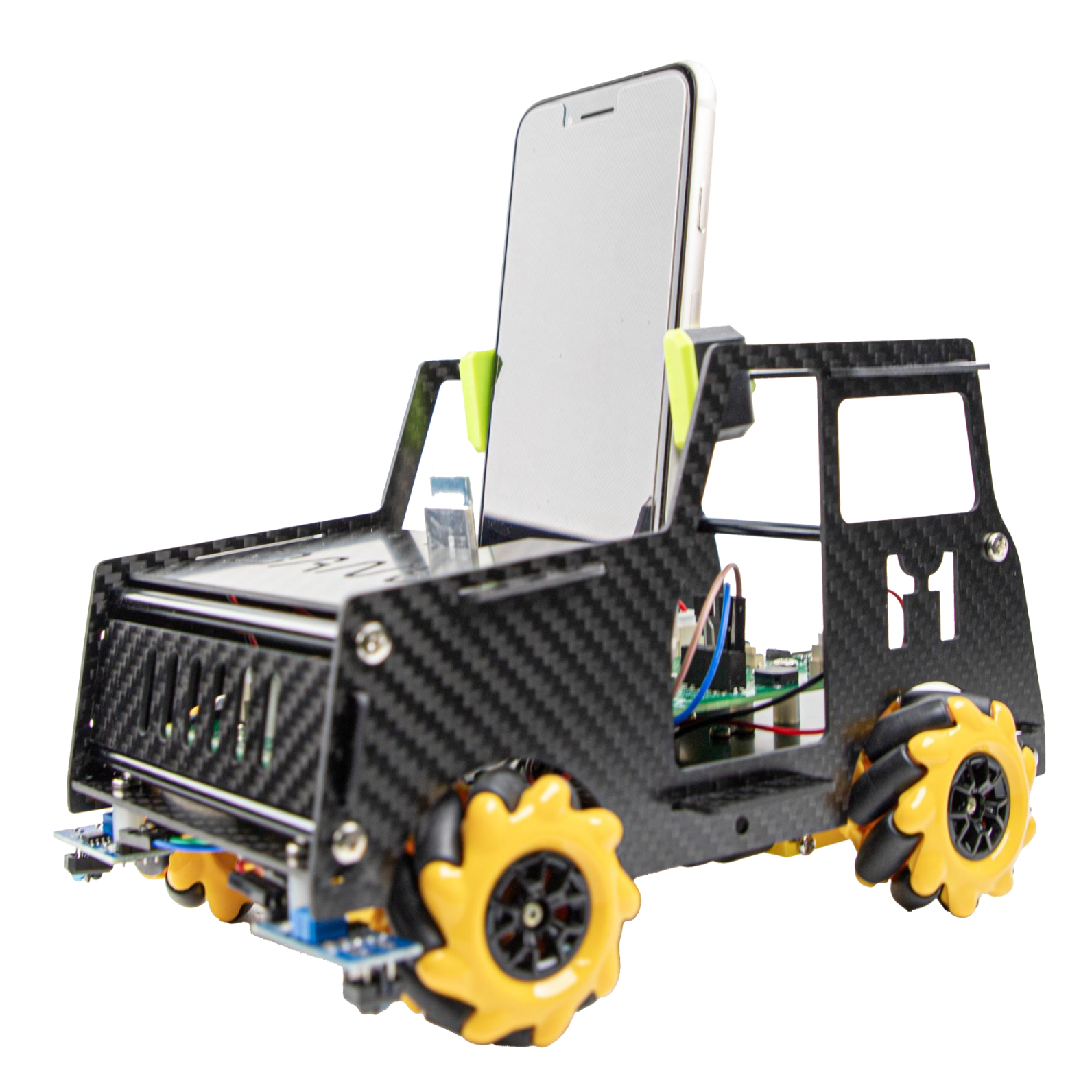

# 확인한다.

- 매트위에서 라인의 흰색/ 검색은 변화 값을
- 적외선 센서의 흰색/ 검은색 변화 범위를 확인한다.

[수업목표 : 적외선 선세로 라인값 확인하기]

# 라인트레이서로 로봇 움직이기

적외선센서를 활용한 라인트레이서 Chapter. 04

# 라인센서를 이용한 라인트레이서

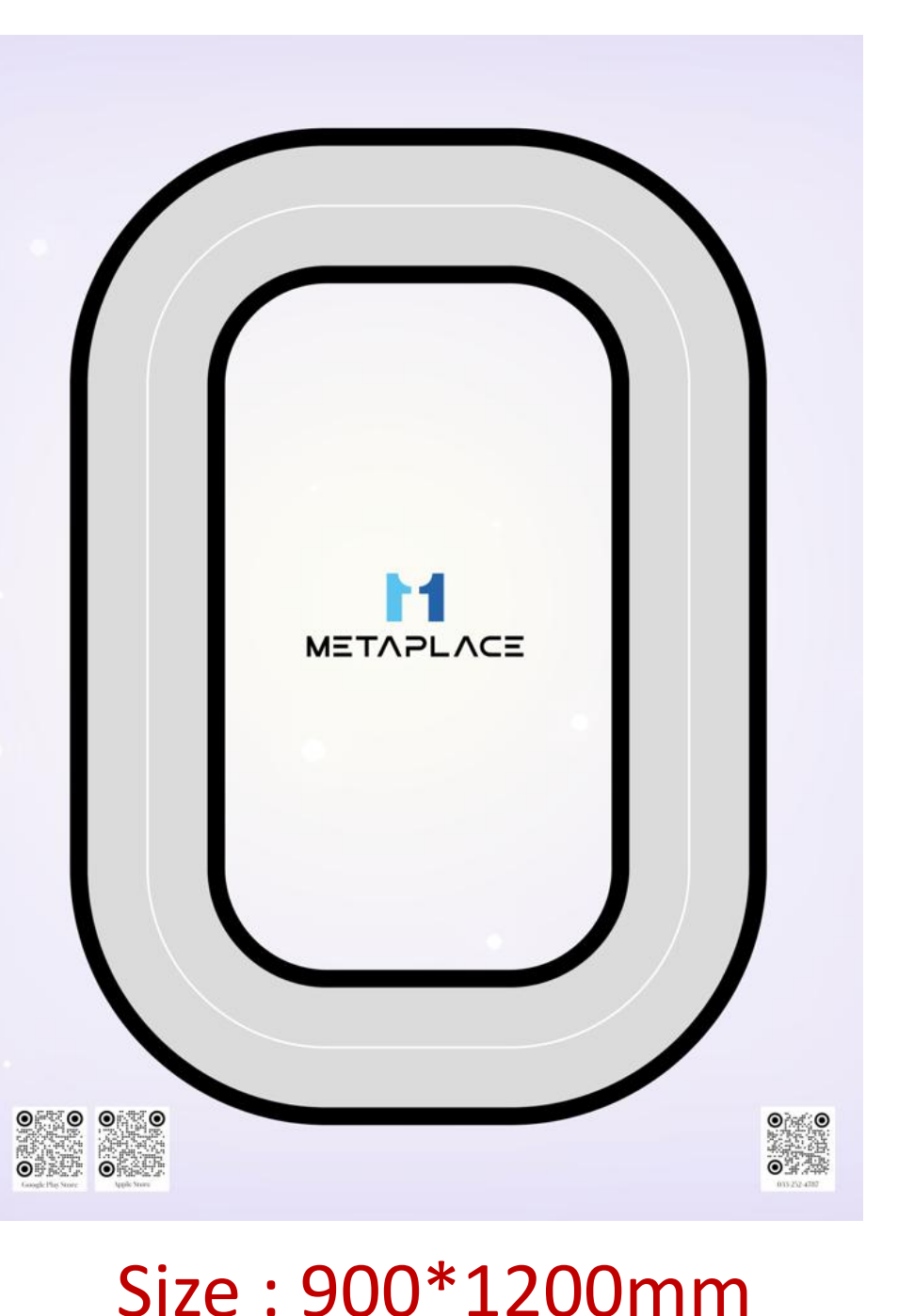

### 적외선센서를 알아봐요!

적외선 센서 : 두 개의 LED를 사용해서 주변을 감지해요. 이 빛은 사람의 눈에는 보이지 않아요.

- 1) 발광부 LED : 적외선 빛을 내보내요.
- 2) 수광부 LED : 발광부에서 나온 적외선 빛이 반사되어 돌아오는 것을 감지해요.
- 적외선 센서는 2개의 LED가 있다. 하나는 발광부로 적외선 빛을 내보내는 적외선 LED이고, 다른 하나는 반사된 빛을 감지하는 수광부 LED 이다.
- 적외선은 사람의 눈으로 감지할 수 없는 긴 파장의 빛으로, 수광부 LED는 적외선 빛을 감지 가능하다.

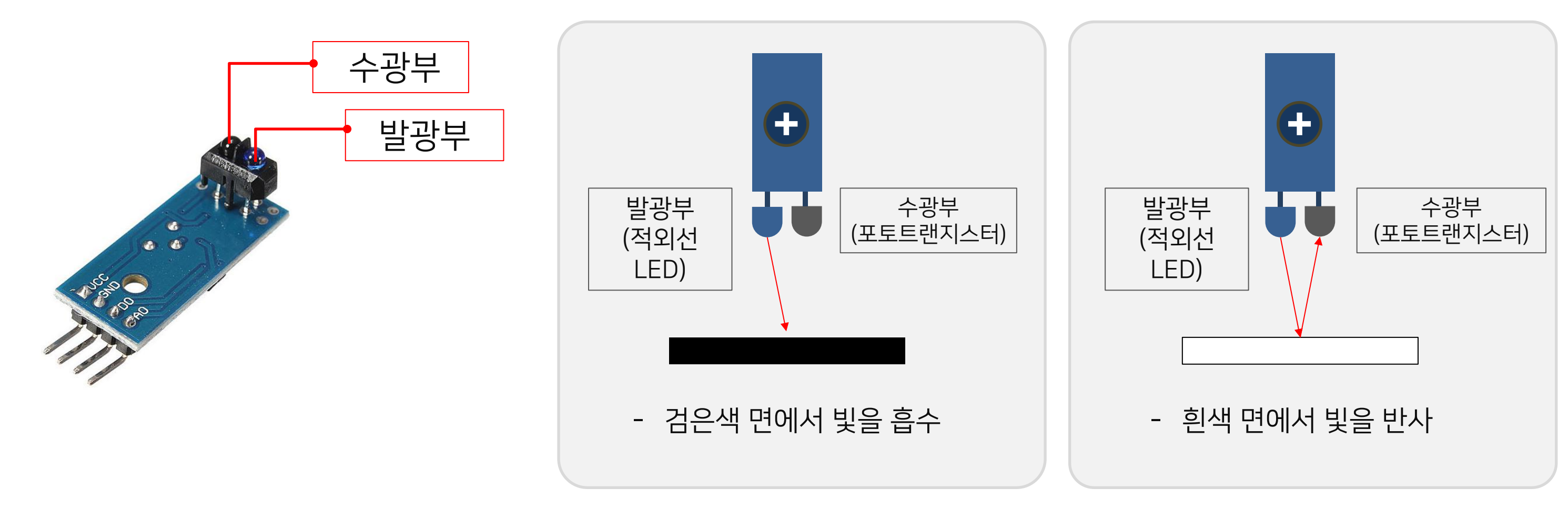

### 적외선센서로 라인트레이서 Chapter. 04

- (1)번 그림과 같이 적외선센서가 길 좌우에 위치했을 때, 두 개의 적외선 센서는 모두 흰색 바닥을 검출하게 된다. 따라서 이 상태에서는 직직한다.
- (2)번 그림은 오른쪽 적외선 센서가 검은색에 위치하게 되고 선에 걸렸다는 것을 의미한다. 따라서, 인식된 반대편 센서의 모터를 조금 더 빠르게 회전 하여 센싱된 쪽으로 자동차 몸체를 휘도록 방향 전환을 시킨다.
- (3) 번은 반대상황이며, 마지막 그림과 같이 검은색 선을 벗어나지 않도록 적외선 센서의 값을 확인하여 모터값을 변경하며 부드럽게 주행하게 한다.

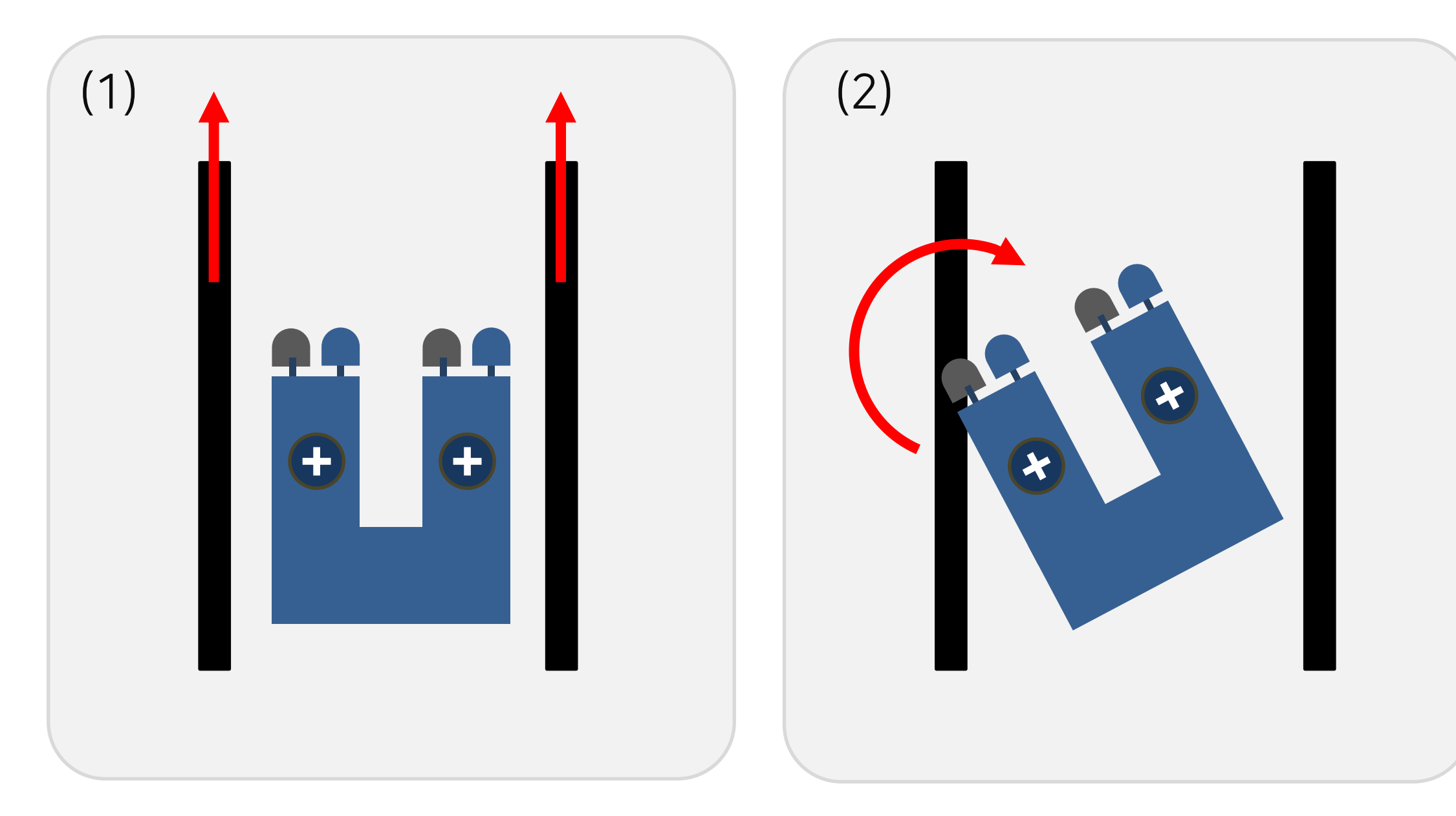

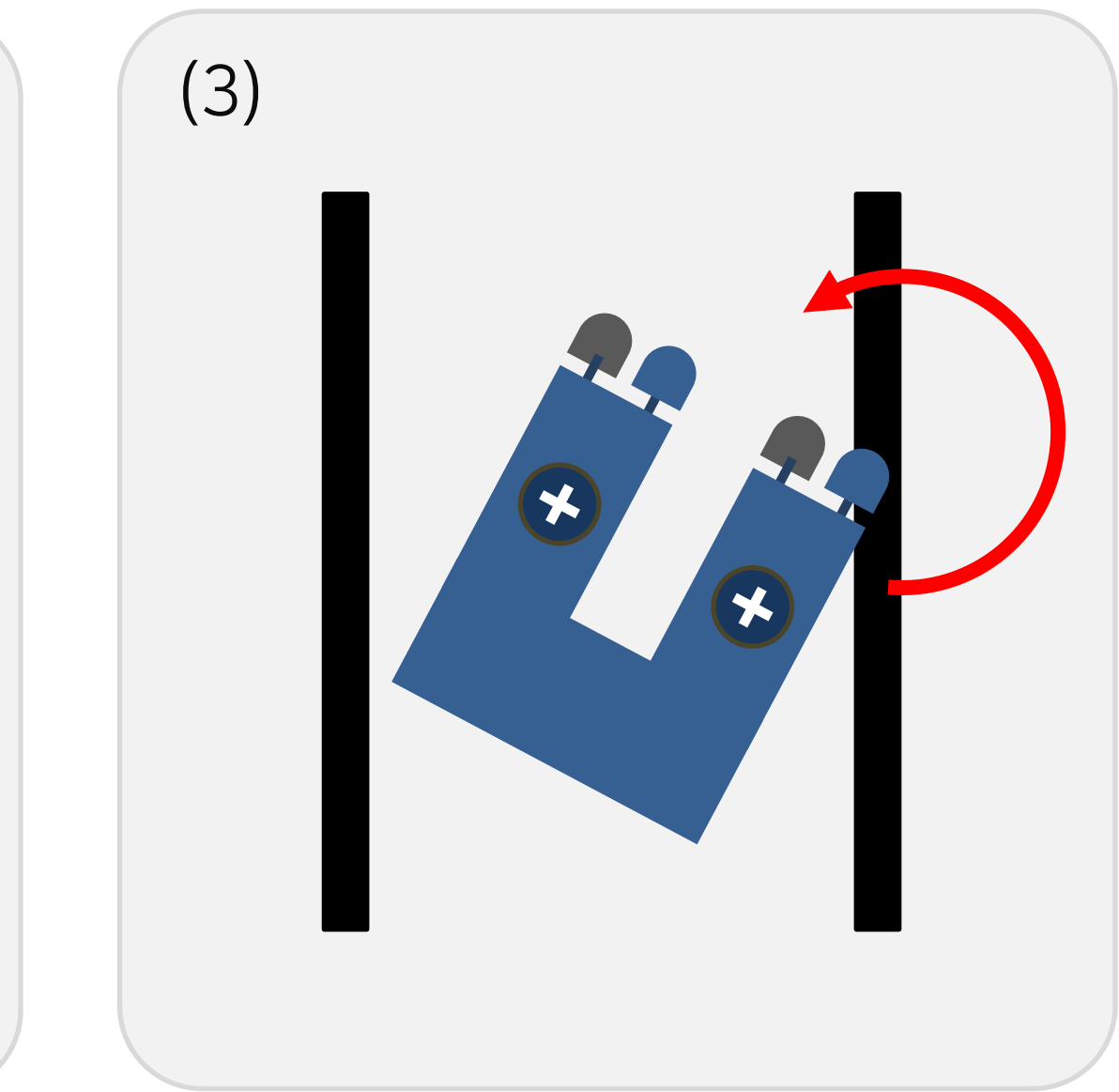

## Chapter. 04 - 라인트레이서 소스프로그램

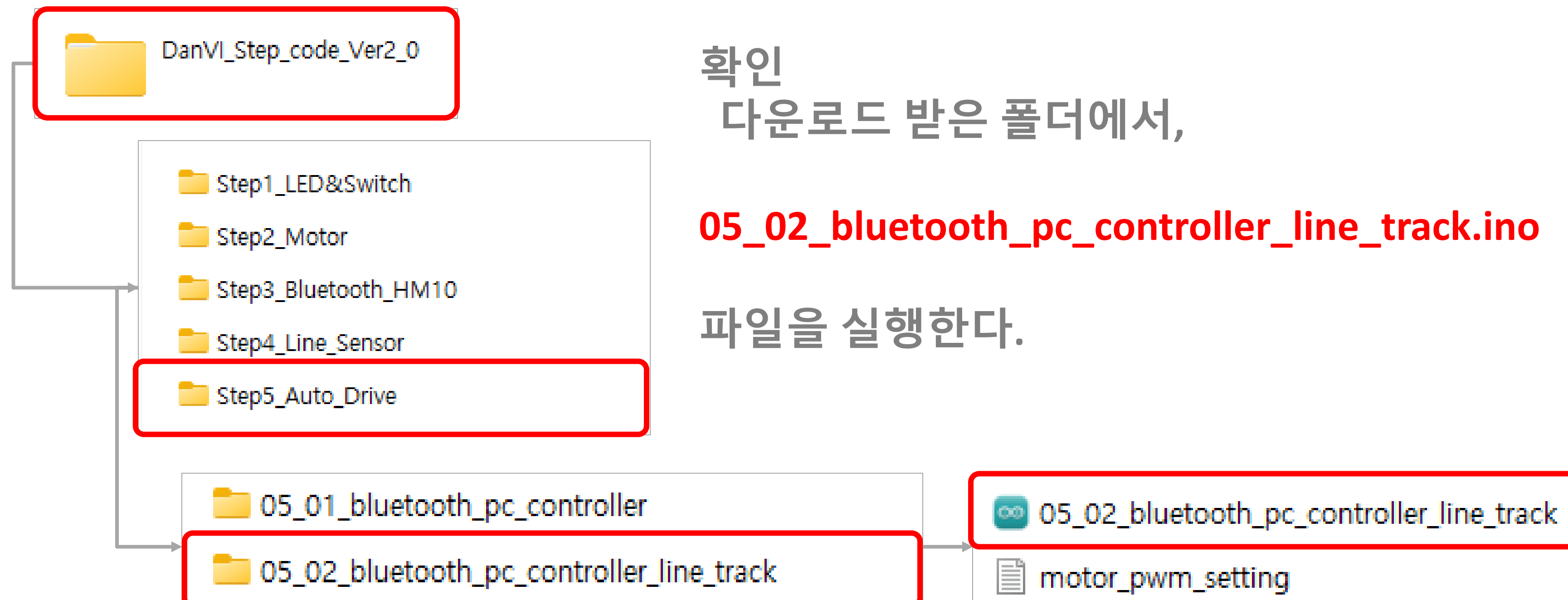

# Chapter. 04 - 아두이노 스케치 설정변경

# [File] – [Preferences] – [Settings] – "upload" 를 체크해주세요.

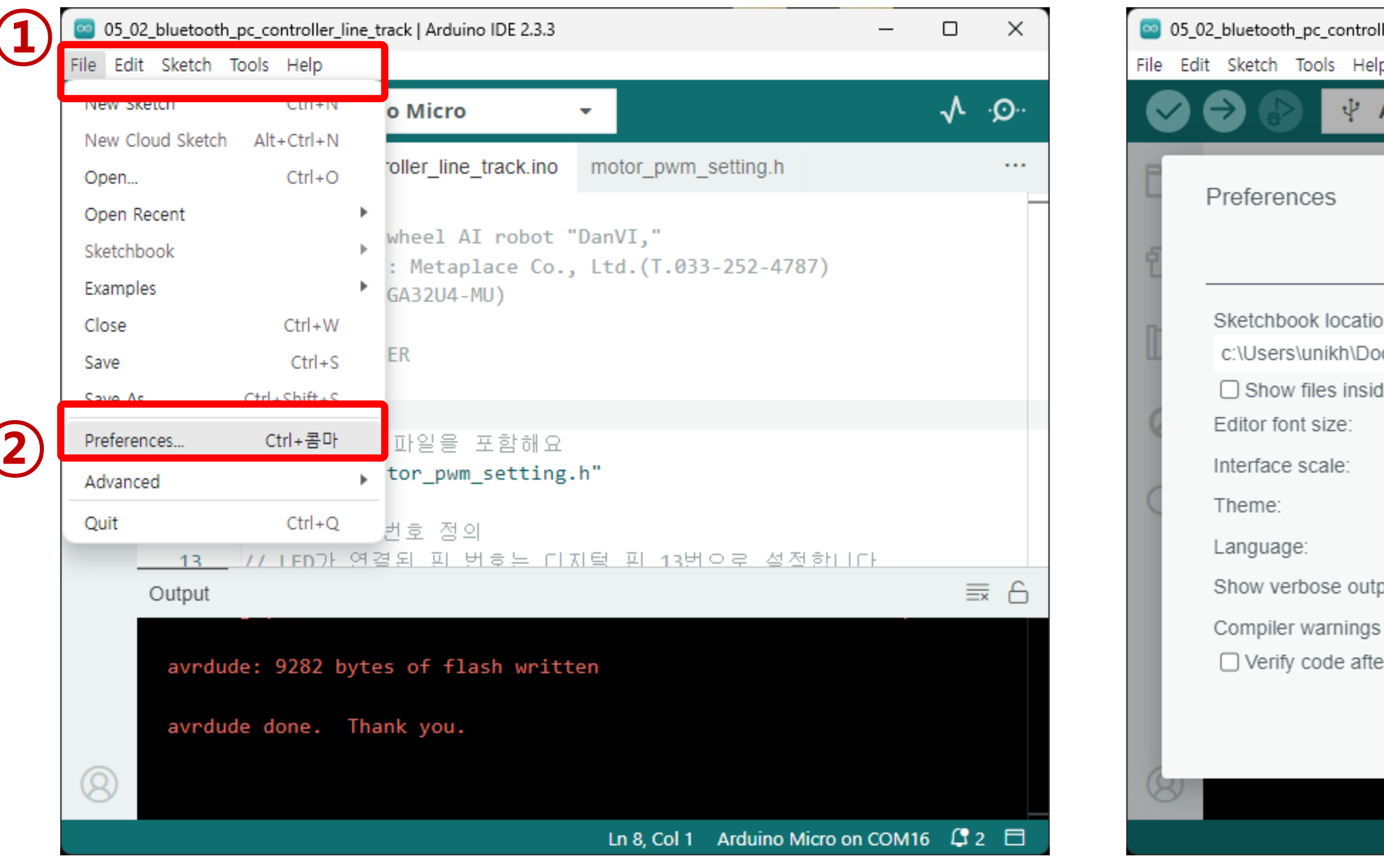

| ler_line_track   / | Arduino IDE 2.3.3 —               |              | ×    |
|--------------------|-----------------------------------|--------------|------|
| p                  |                                   |              |      |
| Arduino Mi         | icro 👻                            | $\checkmark$ | ·Q·· |
|                    |                                   |              |      |
|                    |                                   | $\times$     |      |
|                    | Settings Network                  |              |      |
| n:                 |                                   |              |      |
| cuments\Ard        | luino BROWS                       | E            |      |
| le Sketches        |                                   |              |      |
|                    | 14                                |              |      |
|                    | Automatic 110 %                   |              |      |
|                    | Light 🗸                           |              |      |
|                    | English (Reload required)         |              |      |
| out during         | 🗌 compile 🗹 upload                |              | ĥ    |
|                    | None V                            |              |      |
| er upload          | (3)                               |              |      |
|                    |                                   | к            |      |
|                    |                                   |              |      |
|                    | Ln 8, Col 1 Arduino Micro on COM1 | 6 🗳 2        | 2 🗖  |

### Chapter. 04 아두이노 스케치 설정변경 – 업로드 완료 확인하기

# 아두이노 스케치 IDE에서 화살표를 누르면 컴파일과 업로드가 동시에 되요!

| 05_02_bluetooth_pc_controller_line_track   Arduino IDE 2.3.3                                                                                           | – – ×                                                                                                    |                                                                                                    |
|----------------------------------------------------------------------------------------------------|----------------------------------------------------------------------------------------------------|----------------------------------------------------------------------------------------------------|
| File Edit Skotch Tools Help                                                                                                    |                                                                                                    |                                                                                                    |
| Arduino Micro                                                                                                    | 05_02_bluetooth_pc_controller_line_track   Arduino IDE 2.3.3                                                                                                    | - 🗆 X                                                                                                    |
| 05_02_bluetooth_pc_controller_line_track.ino moto                                                                                                    | or File Edit Sketch Tools Help                                                                                                    |                                                                                                    |
| 1     /*       2     The Mecanum-wheel AI robot "DanVI       3     Developed by: Metaplace Co., Ltd.                                                   | Image: Second state state sta | O5_02_bluetooth_pc_controller_line_track   Arduino IDE 2.3.3 − □ ×           File         Edit         Sketch         Tools         Help                                                                                                    |
| 4 BuiltIn(ATMEGA32U4-MU)<br>5 PCB_ver 2.0<br>6 SMC(6850)MOTER<br>7 */                                                                                  | <pre>1 /* 2 The Mecanum-wheel AI robot "DanVI," 3 Developed by: Metaplace Co., Ltd.(T.033-252-478 4 BuiltIn(ATMEGA32U4-MU)</pre>                                                                                                    | Image: Second state of the second state of the second |
| 8         9         // 모터 설정 파일을 포함해요           10         #include "motor_pwm_setting.h"           11         11           12         (/ 디지터피, 배르, 적이 | 5 PCB_ver 2.0<br>6 SMC(6850)MOTER<br>7 */<br>8                                                                                                    | 2 The Mecanum-wheel AI robot "DanVI," 3 Developed by: Metaplace Co., Ltd.(T.033-252-4787) 4 BuiltIn(ATMEGA32U4-MU) 5 PCB_ver 2.0                                                                                                    |
| 12 기가 대자들된 전호 공의<br><u>13</u> 기기 IED가 연결되 핀 번호는 디지털 프<br>Output<br>스케치 Uploading                                                                       | 9         // 모터 설정 파일을 포함해요           10         #include "motor_pwm_setting.h"           11         11           12         // 디지털핀 번호 정의                                                                                                    | • • • • • • • • • • • • • • •                                                                                                    |
| One compiling.                                                                                                    | 13 // LED가 연결된 편 한호는 디지털 편 13한으로 질<br>14 #define led pin 13<br>Output<br>avrdude: 9282 bytes of flash written                                                                                                    | 11         12       // 디지털핀 번호 정의         13       // IFD가 연결된 핀 번호는 디지털 핀 13번으로 설정한니다         Image: Second Second Seco                                                                                                    |
| Ln 8, Col 1 Arduin                                                                                                    | avrduca done Thank you<br>i Done uploading.                                                                                                    | avrdude: 9282 bytes of flash written<br>avrdude done. Thank you.                                                                                                    |
| 확인 : Done                                                                                                    | uploading을 확인하기!                                                                                                    | Ln 8, Col 1 Arduino Micro on COM16 🗘 2 🗖                                                                                                    |

# Chapter. 04 편리하게 업로드하기

# 다음번 업로드 할때에는 :

## Arduino Micro COM16 (각자 컴퓨터 포트번호는 다릅니다. )

- 가운데 체크박스에서 선택후에
- 오른쪽 화살표를 눌러 업로드만! 하면 됩니다.

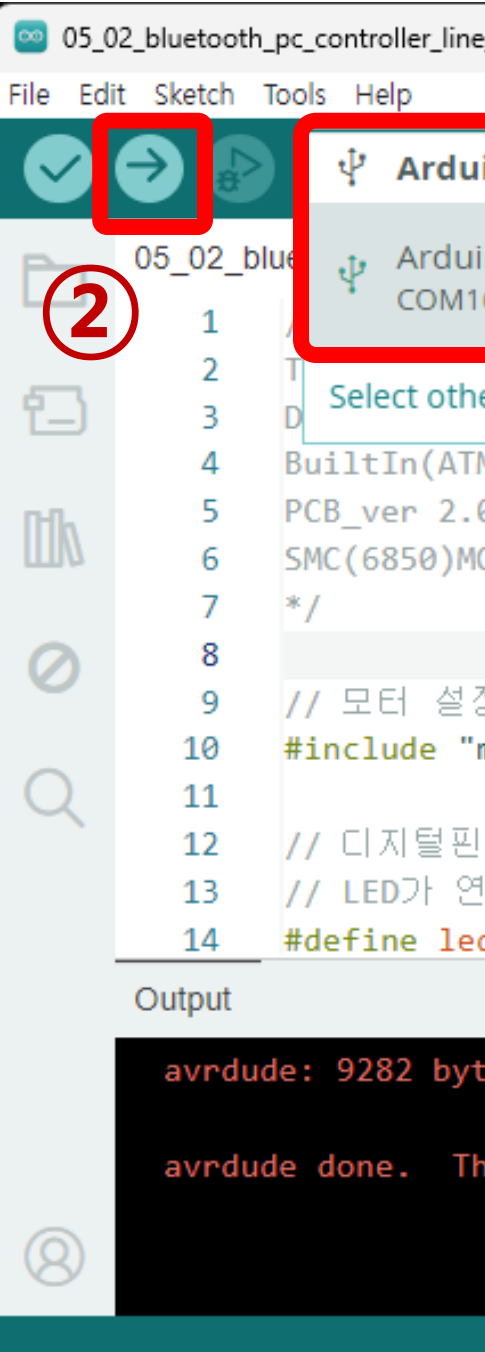

| e_track   Arduino IDE 23.3           |                  |                  | -     |              | ×          |  |
|--------------------------------------|------------------|------------------|-------|--------------|------------|--|
| ino Micro 👻                          |                  |                  |       | $\checkmark$ | . <b>©</b> |  |
| ino Micro<br>6                       | or_pwm_          | setting.h        |       |              |            |  |
| er board and port                    | VI,"<br>1.(T.033 | 3-252-4787)      |       |              |            |  |
| MEGA32U4-MU)<br>0<br>OTER            |                  | ~                |       |              |            |  |
| 정 파일을 포함해요<br>motor_pwm_setting.h"   |                  |                  |       |              |            |  |
| ! 번호 정의<br>1결된 핀 번호는 디지톟<br>d pin 13 | 럴 핀 <b>1</b> 3번  | 으로 설정합니(         |       |              |            |  |
|                                      |                  |                  |       | ⇒            | 6          |  |
| tes of flash written<br>nank you.    |                  |                  |       |              |            |  |
|                                      | Ln 8, Col 1      | Arduino Micro on | COM16 | <b>(</b> 2 2 |            |  |

### Chapter. 04 라인트레이서의 속도값과 라인센터의 값을 변경하기

### 로봇의 속도(PWM)과 라인센서의 값을 변경해보기

- PWM 값을 변경하면 로봇의 <u>속도가 달라져요!</u>
  - : 160, 192, 224, 255 4개의 값을 바꾸어 가면서 속도를 체크해봐요.

# int PWM = 255; <u>라인센서의 Limit 값을 변경해야 해야해요</u>. : 라인트레이서의 매트가 있는 곳의 밝기에 따라 반사값이 달라질 수 있으니,

int line\_sensor\_limit = 50;

소스코드에서 30 – 50까지 적절히 바꾸어 라인을 잘 따라 움직일 수 있는 최적의 값을 찾아보세요!

| 33 | /*       |
|----|----------|
| 34 | SMC(68   |
| 35 | PWM(25   |
| 36 | PWM(22   |
| 37 | PWM(19   |
| 38 | PWM(16   |
| 39 | */       |
| 40 | //위의 PI  |
| 41 | int PWM  |
| 42 | int PWM_ |
| 43 |          |
| 44 | // 라인셴   |
| 45 | int line |
| 46 | int line |
|    |          |

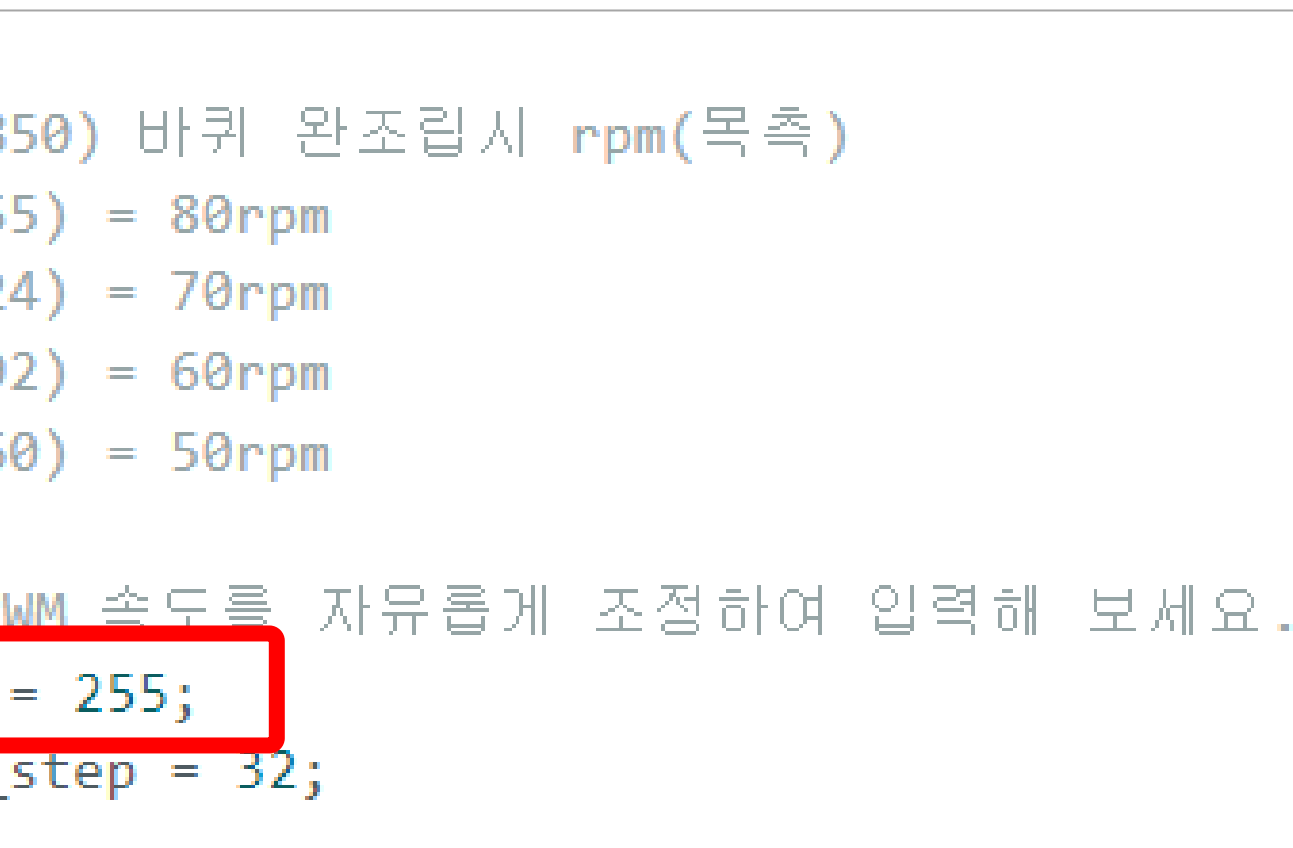

## Chapter. 04 메카넘휠 AI 로봇 단비의 라인트레이서 영상보기

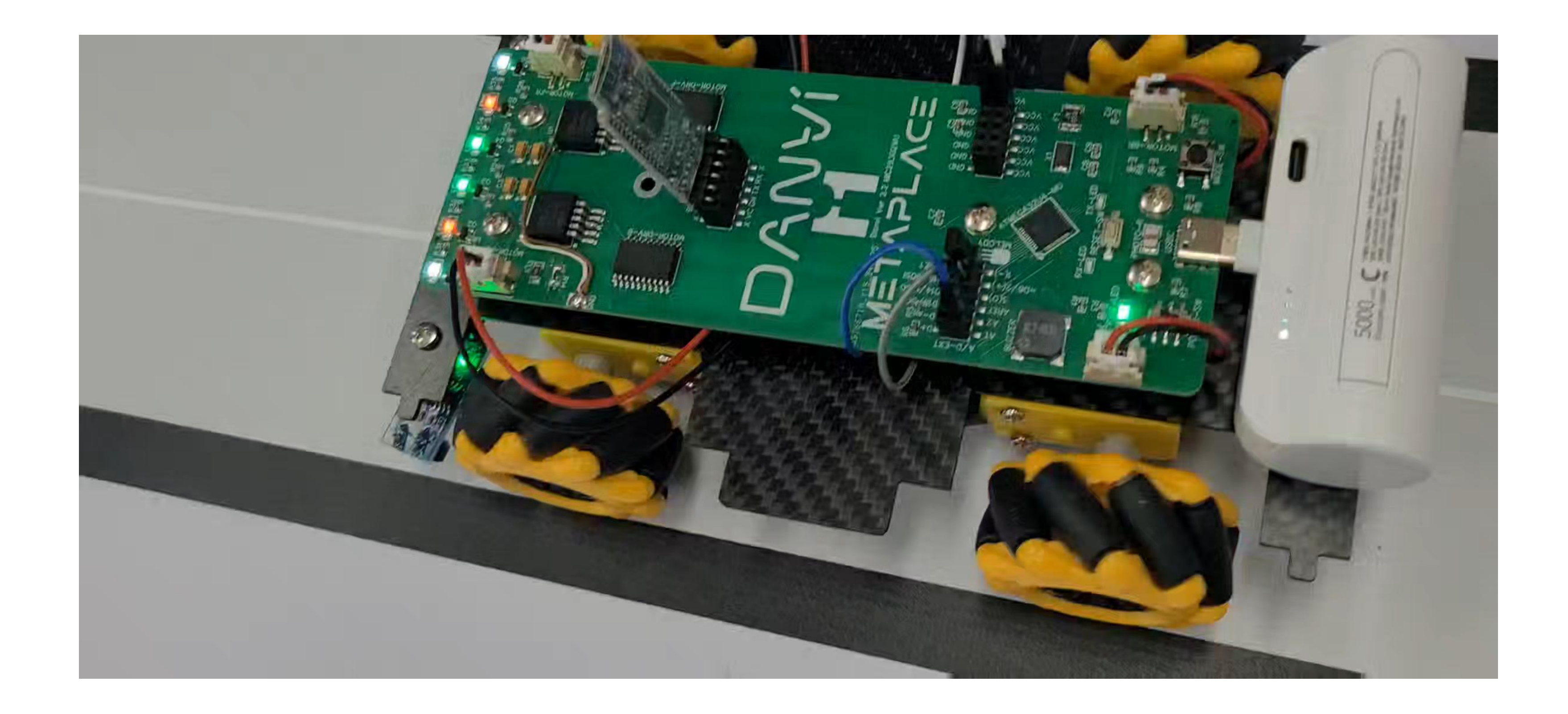

## Chapter. 04 메카넘휠 AI 로봇 단비의 라인트레이서 영상보기

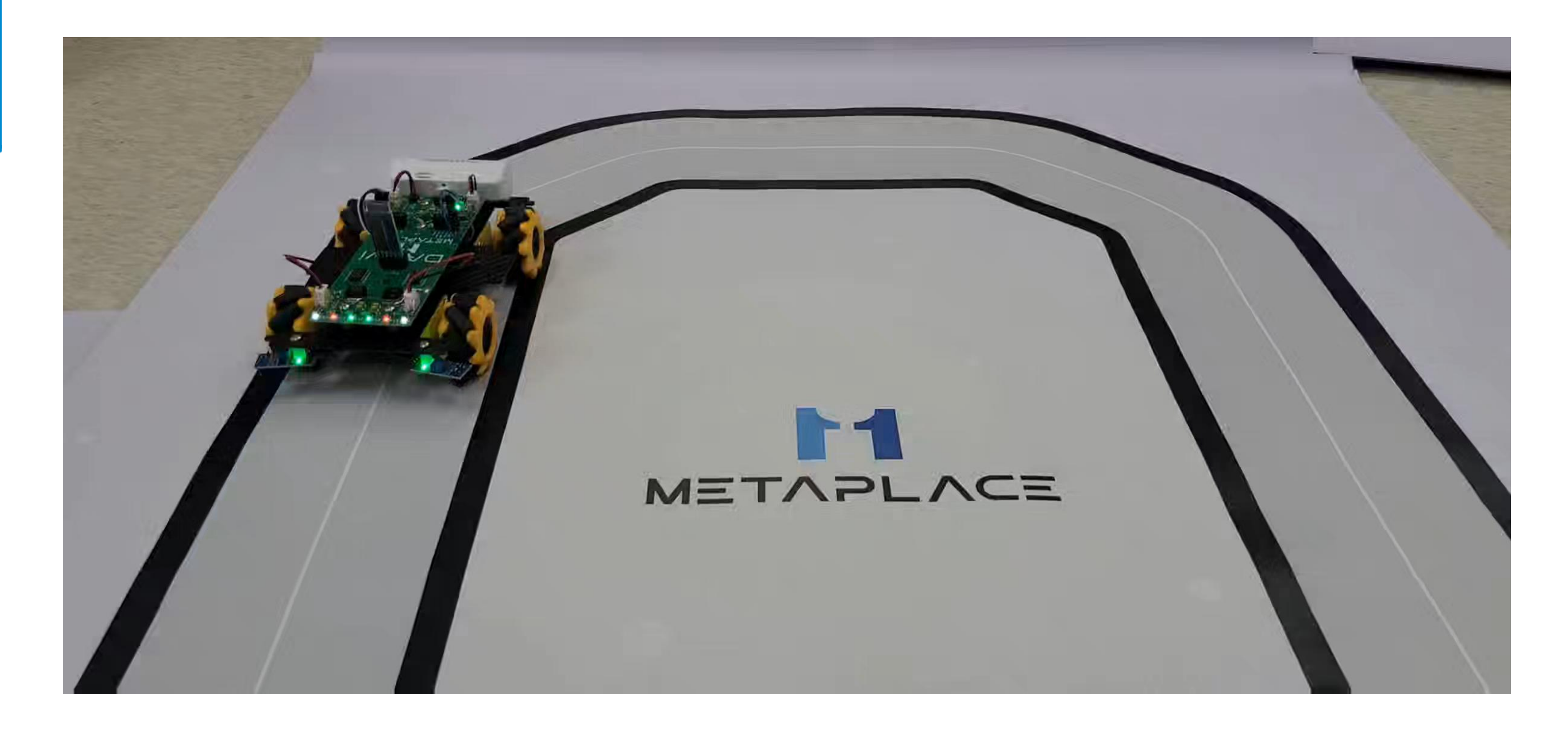

### Chapter. 04 메카넘휠 AI 로봇 단비의 라인트레이서 영상보기

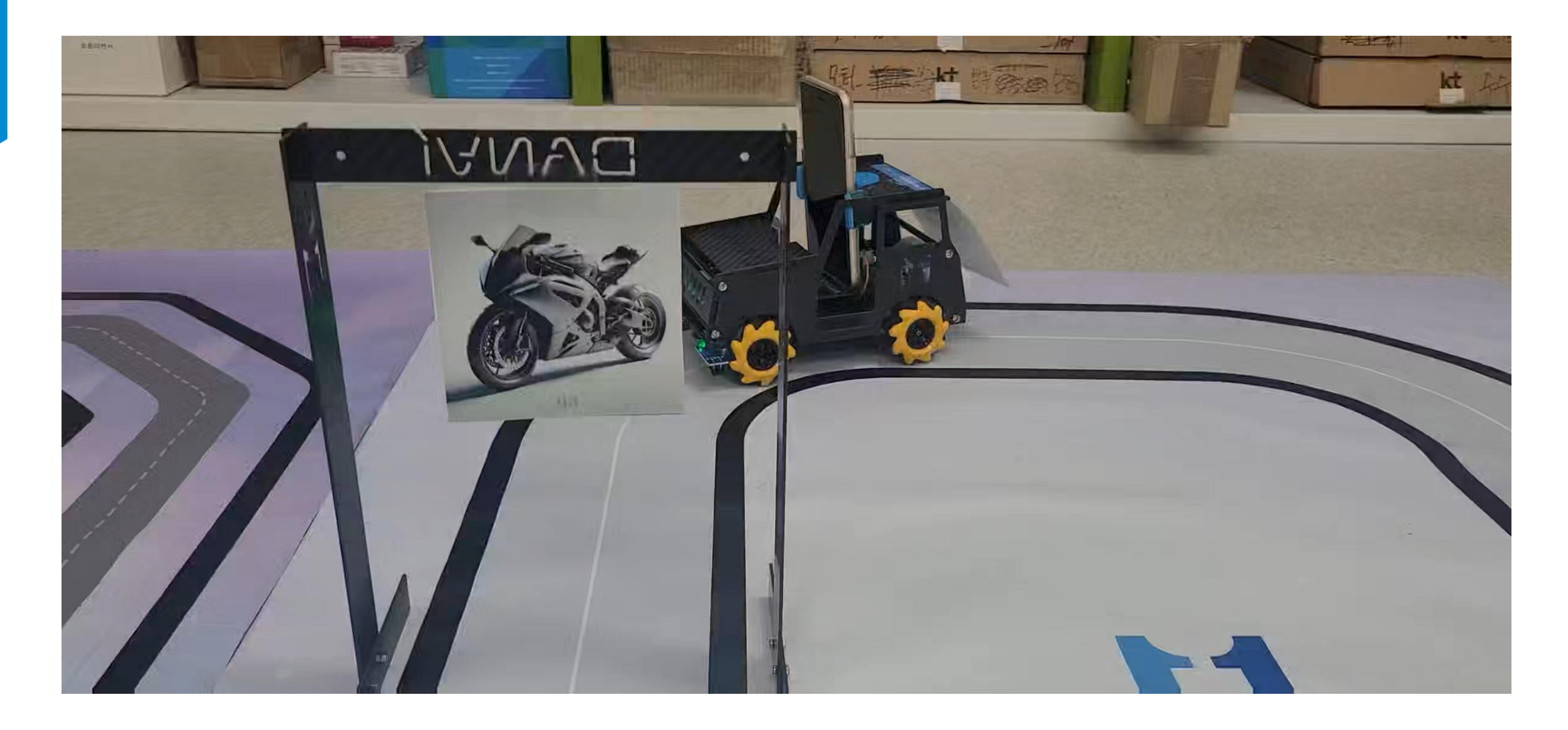

# **Teachable Machine**

# **티처블머신**으로 인공지능 학습에 대해 알아보기

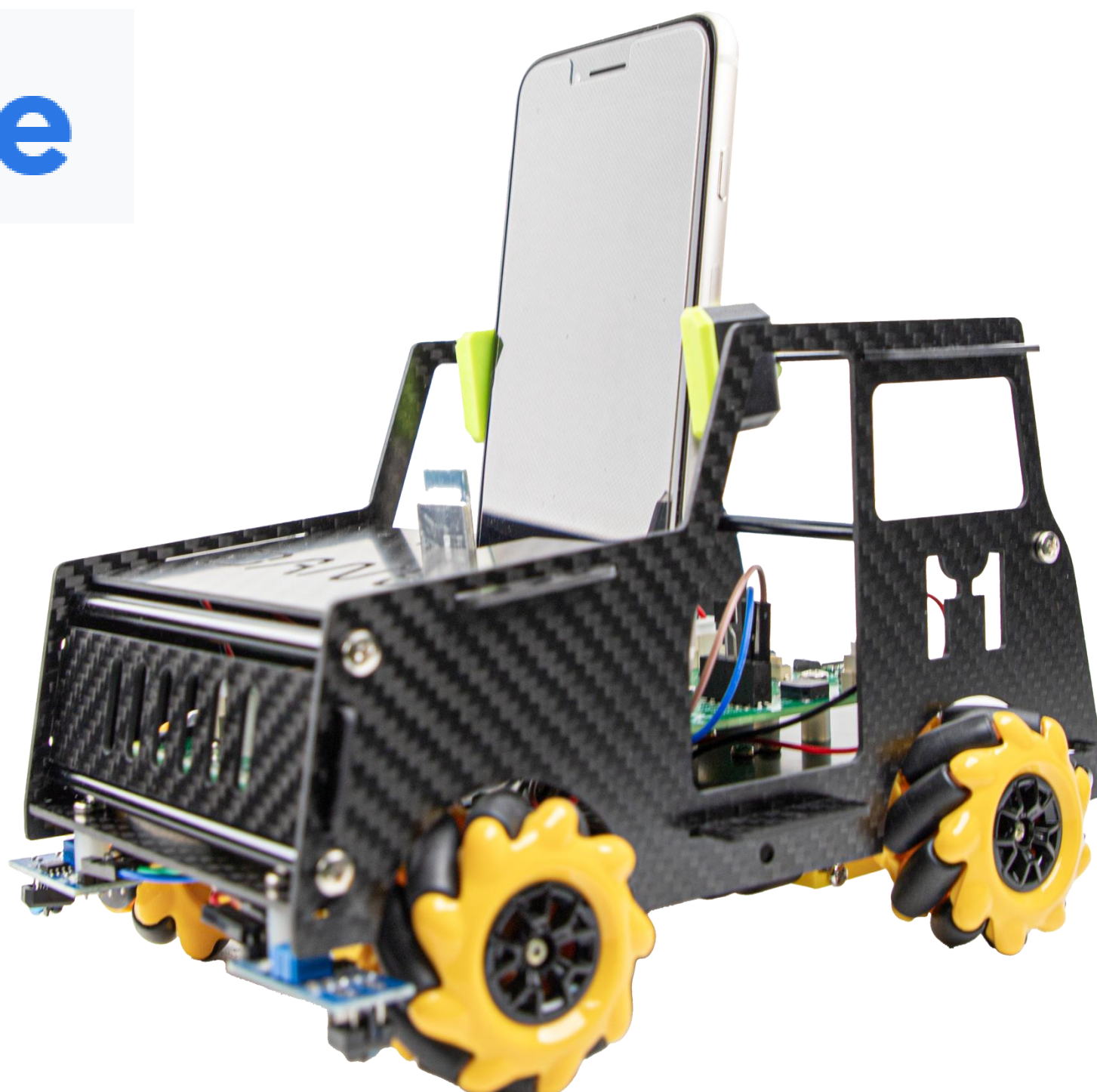

# 1. 예제 프로그램 다운로드 받기

# Metaplace.land 에서 예제를 다운 받아요!

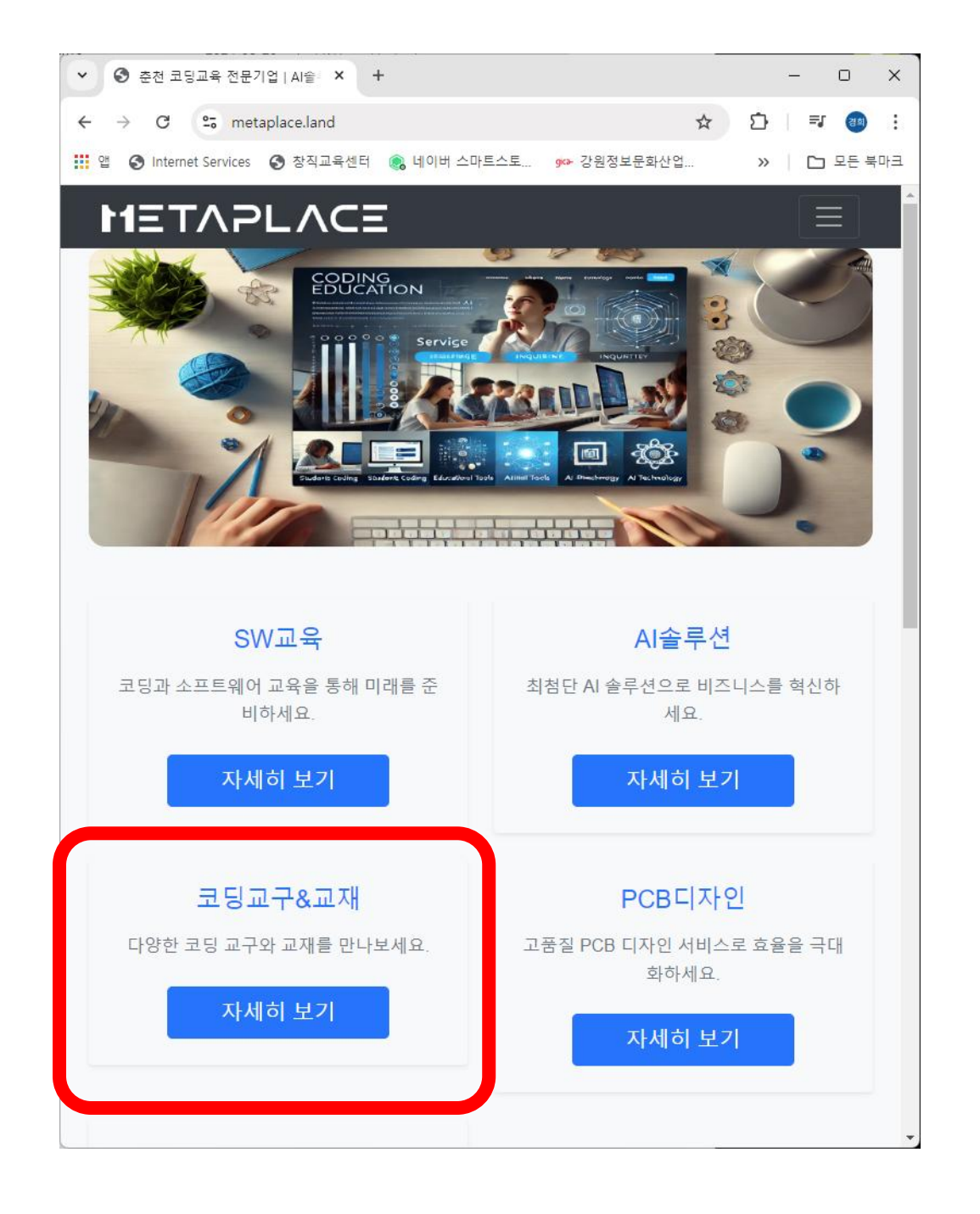

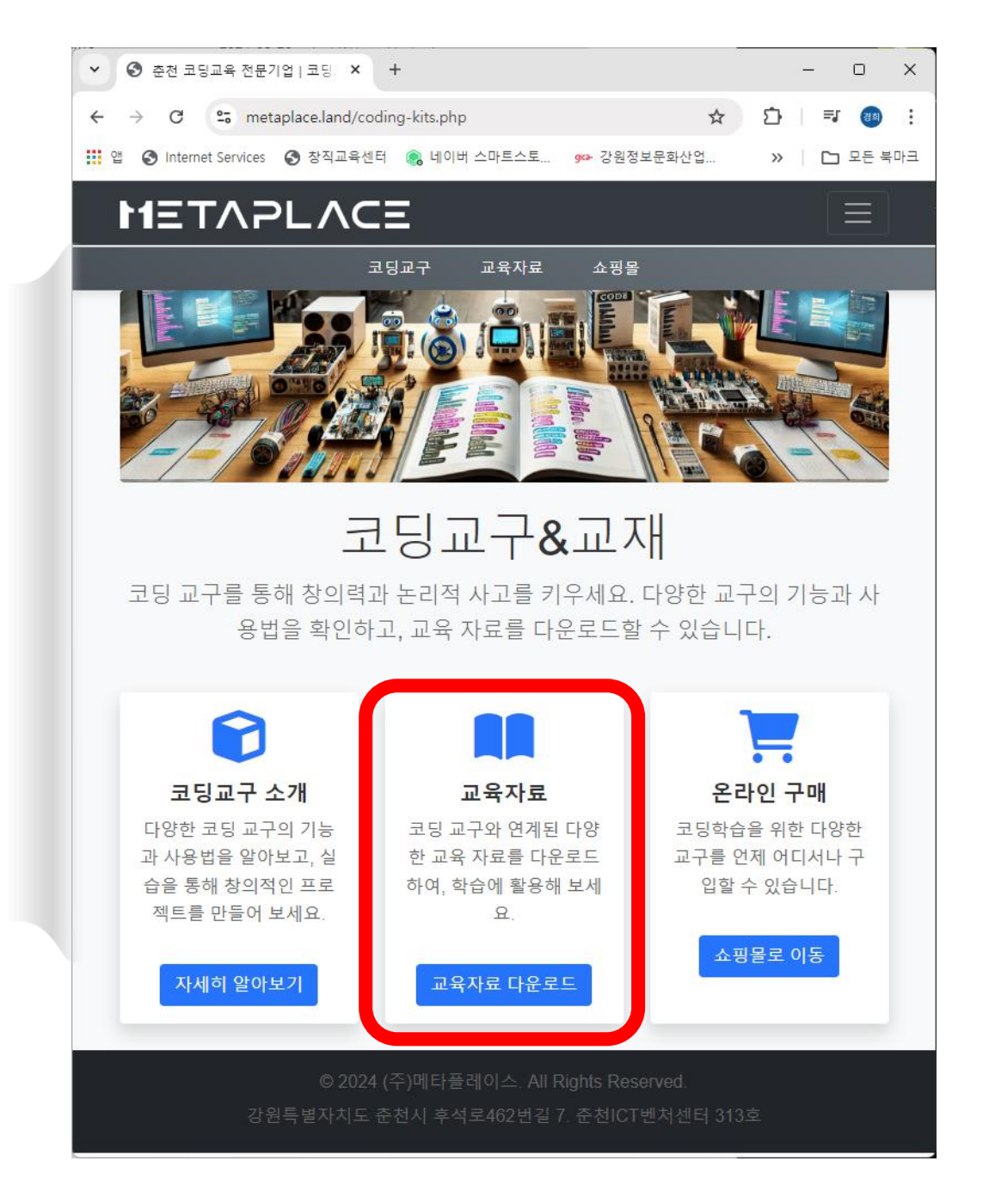

메카넘휠 AI 로봇 "단비"

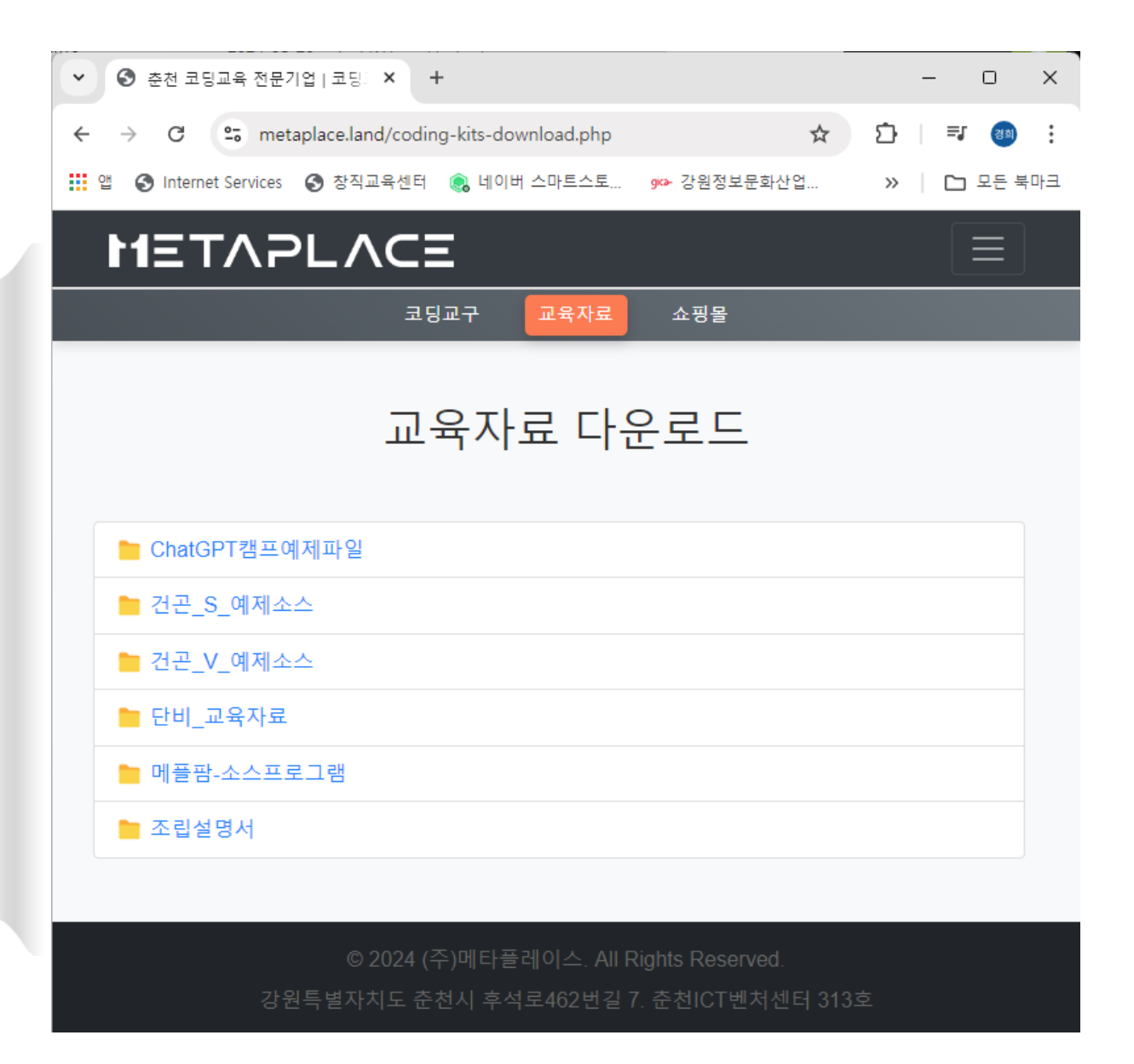

39

### 2. 핸드폰과 PC를 연결하기 위해 "드로이드캠" 설치하기

# - 다운로드후에 크롬 브라우저의 다운로드 폴더를 바

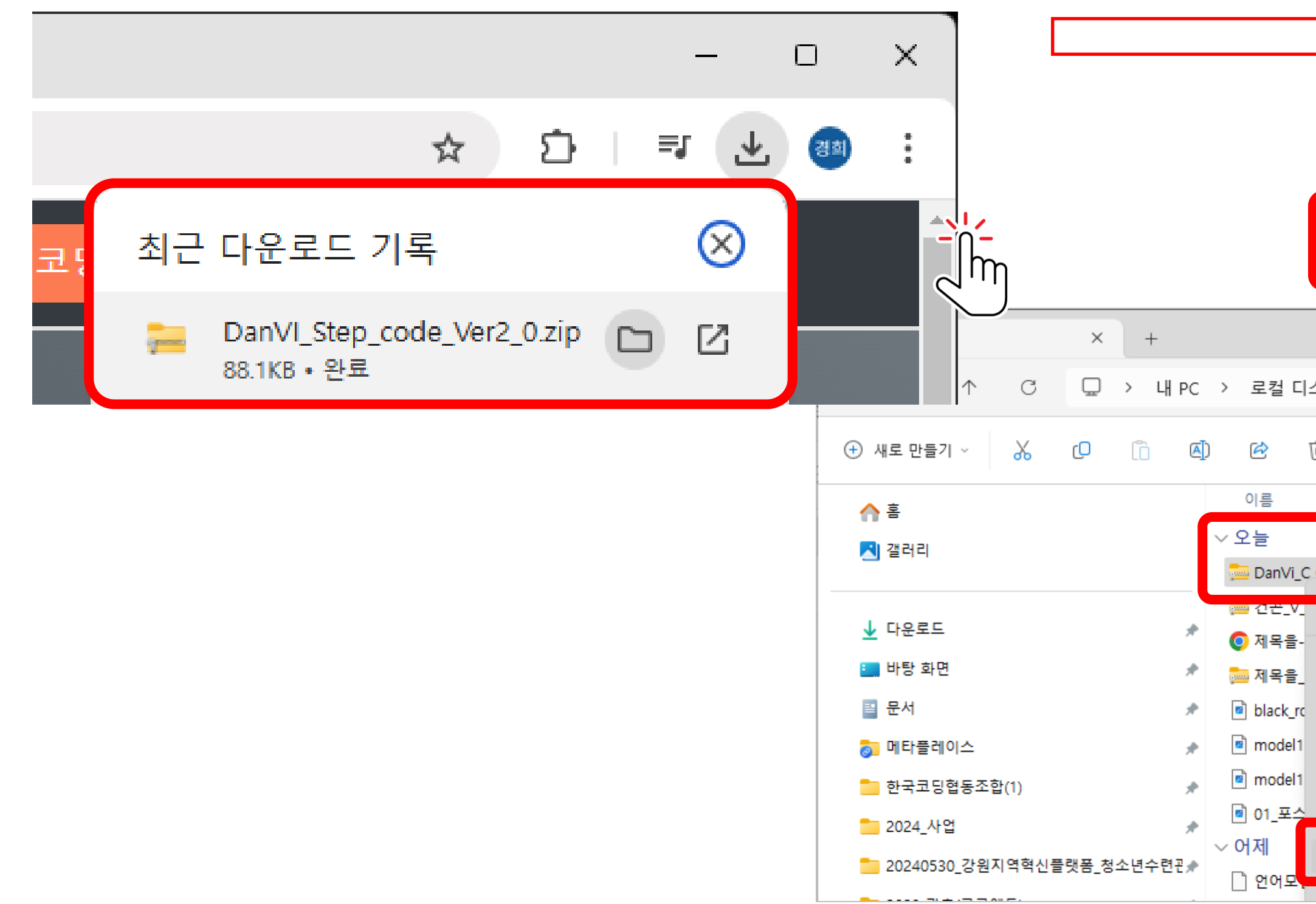

| ▶로 열수 있어요!                    |                      |               |    |
|-------------------------------|----------------------|---------------|----|
|                               |                      |               |    |
| 윈도우 탐색기가 바로                   | 열려요!                 |               |    |
|                               |                      | - 0           | 2  |
| 스크(C:) > 사용자 > unikh > 다운로드 > | 다운로드 검색              |               | Q  |
| ⑪ ↑↓ 정렬 ∽ 📄 보기 ∽ 🕞 압축 풀기 •    |                      | (]) 미리 브      | 보기 |
|                               | 수정한 날짜               | 유형            | Е  |
| C Code (1) 마우스 오른             | <b>쪽 버튼!</b><br>1:45 | 압축(ZIP) 폴더    |    |
|                               | 2024-09-28 오후 1:44   | 압축(ZIP) 폴더    |    |
|                               | 2024-09-28 오전 11:31  | Chrome HTML D |    |
|                               | 2024-09-28 오전 11:30  | 압축(ZIP) 폴더    |    |
| ◎ 산택에서 역기                     | 2024-09-28 오전 11:25  | PNG 파일        |    |
| [ 새 찬에서 역기                    | 2024-09-28 오선 11:09  | PING 파일       |    |
|                               | 2024-09-28 오전 10:02  | JPG 파일        |    |
| Ca 아추 푸기                      |                      |               |    |
| ◇ 즉겨찾기에 고정                    | 2024-09-27 오전 11:05  | EGG 파일        |    |

# ①직접 다운로드 받기 https:droidcam.softonic.kr/download 검색어 : 드로이드캠

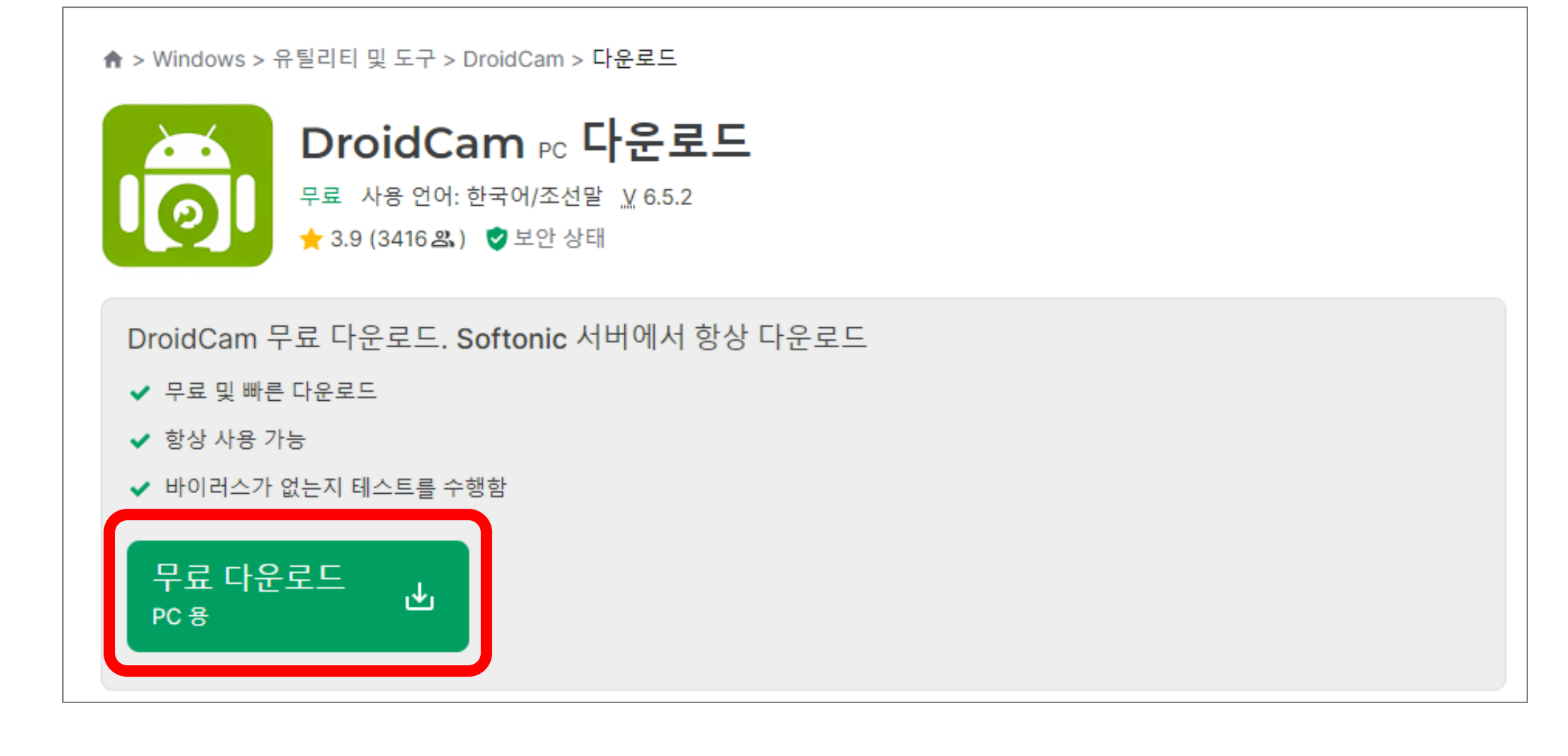

메카넘휠 AI 로봇 "단비"

# ② 스마트폰 플레이 스토어에서 검색어 : 드로이드캠

# iOS 와 Android폰 아이콘 확인

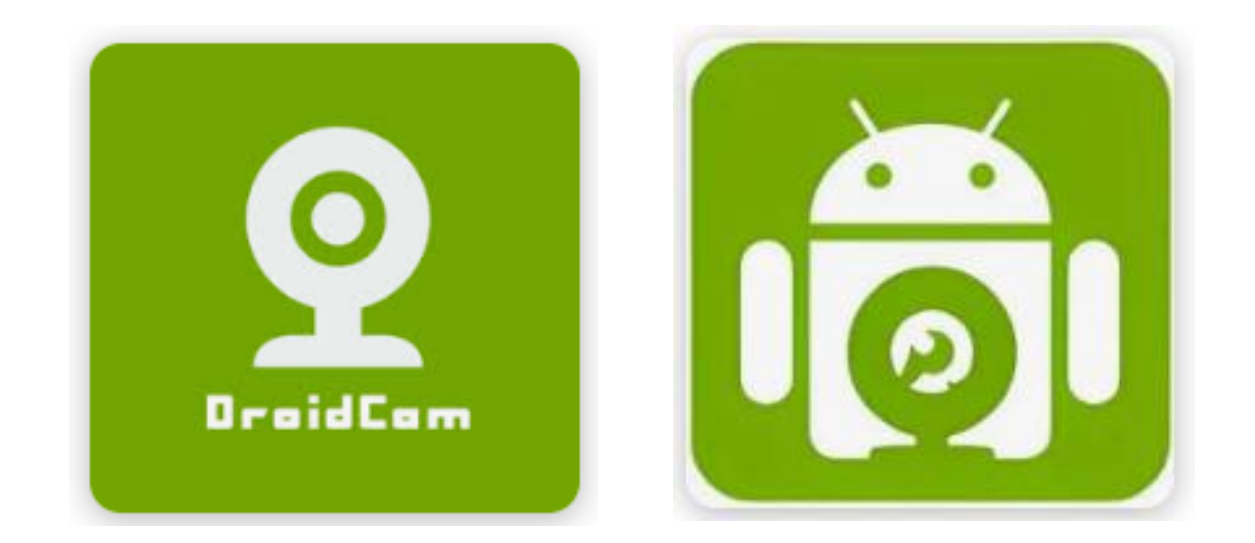

### 2. 핸드폰과 PC를 연결하기 위해 "드로이드캠" 설치하기

|          | DroidCam Client 6.5.2 Setup – – ×                                                                                                    | Icense Agreement          Please review the license terms before installing DroidCam.       Image: Constalling DroidCam.                                                                                                    | Image: DroidCam Client 6.5.2 Setup       —       —       ×         Choose Install Location       Choose the folder in which to install DroidCam.       Image: DroidCam.                                                                                                    |
|----------|----------------------------------------------------------------------------------------------------|----------------------------------------------------------------------------------------------------|----------------------------------------------------------------------------------------------------|
| DroidCam | Image: Next >       Cancel                                                                                                    | DroidCam, all related components and written material ("software"), is distributed in the hope that it will be useful, but WITHOUT ANY WARRANTY OR LIABILITY; without even the implied warranty of merchantability or fitness for a particular purpose. The software is provided "AS IS", and the entire risk as to the quality and performance of the software is with you. Should the software prove defective, and/or should any damages arise (including, but not limited to, loss of use or data), the developer(s), Dev47Apps, or anyone else, shall not be held responsible. Please use at your own risk.         Read entire Terms of Service and Privacy Policy:         https://www.dev47apps.com/droidcam-terms-privacy.html         If you accept the terms of the agreement, dick I Agree to continue. You must accept the agreement to install DroidCam.         Nullsoft Install System v3.02          < Back | Setup will install DroidCam in the following folder. To install in a different folder, click Browse and select another folder. Click Next to continue.   Destination Folder   C::WProgram Files (x86)WDroidCam   Browse   Space required: 22.7 MB   Space available: 393.6 GB   Nullsoft Install System v3.02     < Back |
|          | 🗟 DroidCam Client 6.5.2 Setup – 🗆 X                                                                                                    | 👩 DroidCam Client 6.5.2 Setup – 🗆 🗙                                                                                                    | DroidCam Client 6.5.2 Setup     —      —      ×                                                                                                    |
|          | Choose Components<br>Choose which features of DroidCam you want to install.                                                             | Installing<br>Please wait while DroidCam is being installed.                                                                                                    | Completing DroidCam Setup                                                                                                    |
|          | Check the components you want to install and uncheck the components you don't want to install. Click Install to start the installation. | Extract: install.bat 100%                                                                                                    | DroidCam has been installed on your computer.<br>Click Finish to close Setup.                                                                                                    |
|          | Select components to install:                                                                                                    | Show details                                                                                                    |                                                                                                    |
|          | Space required: 18.0 MB                                                                                                    |                                                                                                    |                                                                                                    |
|          | Nullsoft Install System v3.02       < Back     Install       Cancel                                                                     | Nullsort Install System V3,02       < Back                                                                                                    | < Back Finish Cancel                                                                                                    |

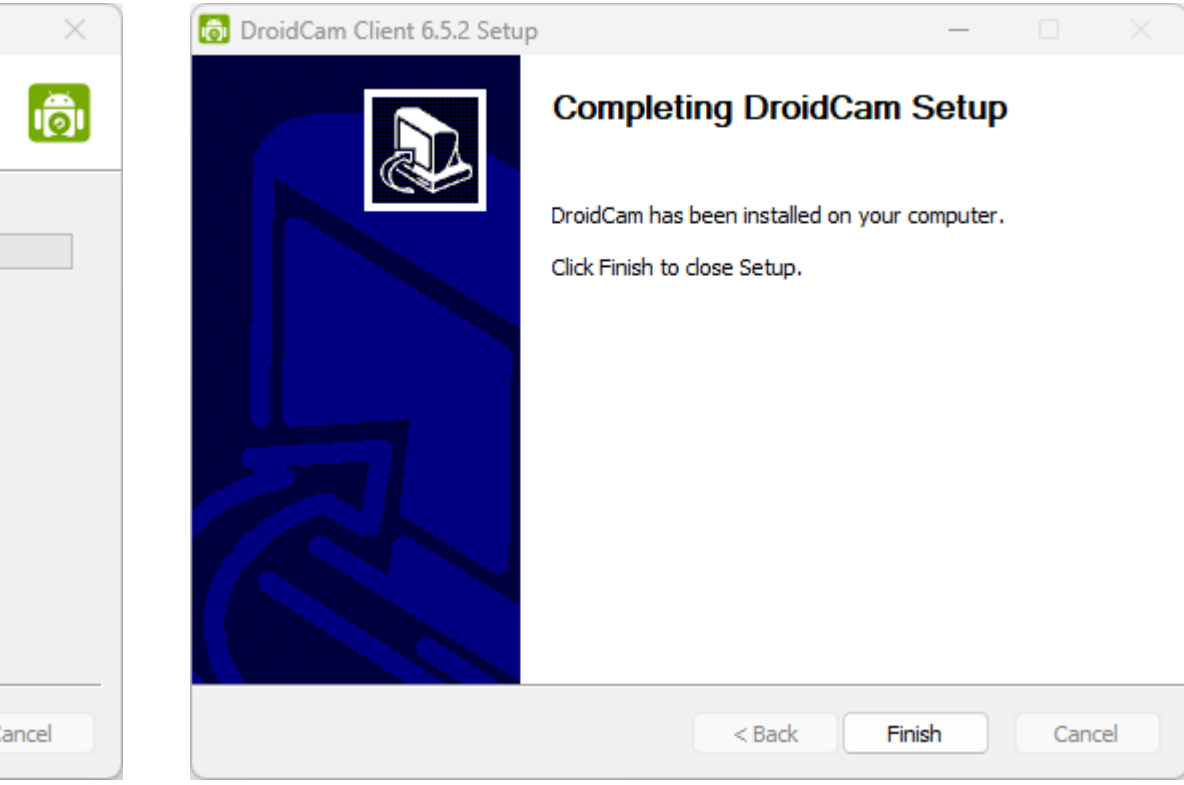

### 3. 스마트폰과 PC(노트북) 연결하기

# 스마트폰에 드로이드캠을 설치후 실행시키면 다음과 같이 화면이 나타납니다.

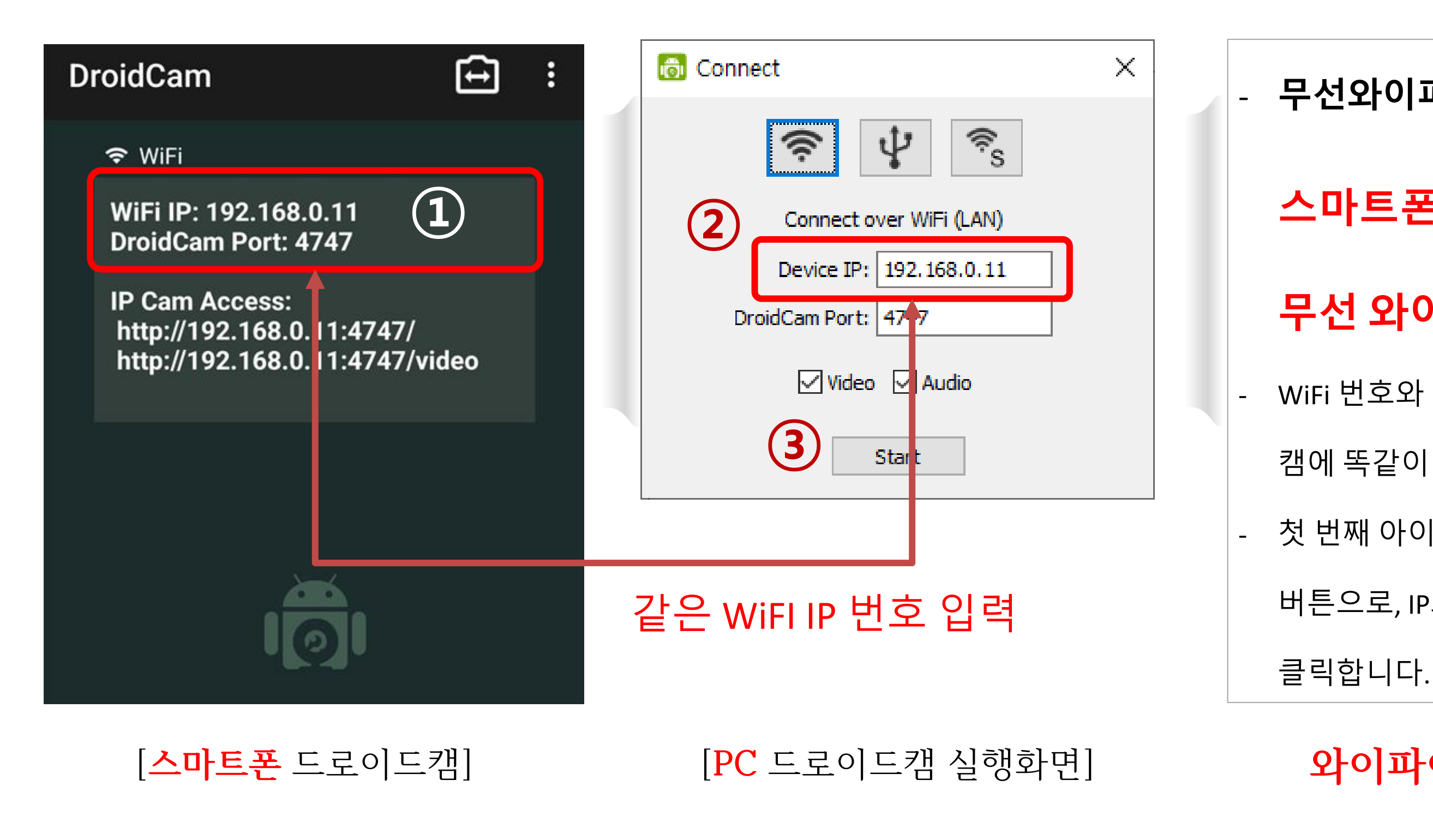

메카넘휠 AI 로봇 "단비"

- 무선와이파이를 이용하기 위해서
- 스마트폰과 PC(노트북)가 <u>동일한</u>
- 무선 와이파이에 연결되어 있어야함.
- WiFi 번호와 DroidCam Port 번호를 PC의 드로이드

- 캠에 똑같이 입력합니다.
- 첫 번째 아이콘은 무선으로 웹캠을 연결하겠다는

- 버튼으로, IP와 Port 번호를 입력후 [Start]버튼을

와이파이 연결상태 꼭! 확인필요

### 3. 스마트폰과 PC(노트북) 연결하기

# PC화면에서의 Droid Cam client

| 둸 DroidCam Client<br>DroidCam      | -       |   | × |
|------------------------------------|---------|---|---|
| 🐻 Connect                          | ×       | ] |   |
| 🛜 🖞 🛜                              |         |   |   |
| Connect over WiFi (LAN)            | _       |   |   |
| Device IP: 192.168.0.11            |         |   |   |
| DroidCam Port: 4747                | •       |   |   |
| 🗹 Video 🗹 Audio                    |         |   |   |
| Start                              |         |   |   |
|                                    |         |   |   |
| DroidCamX Pro Controls             |         |   |   |
|                                    | 1       |   |   |
| DroidCam Windows Client 6.5.2 © DE | V47APPS |   |   |

메카넘휠 AI 로봇 "단비"

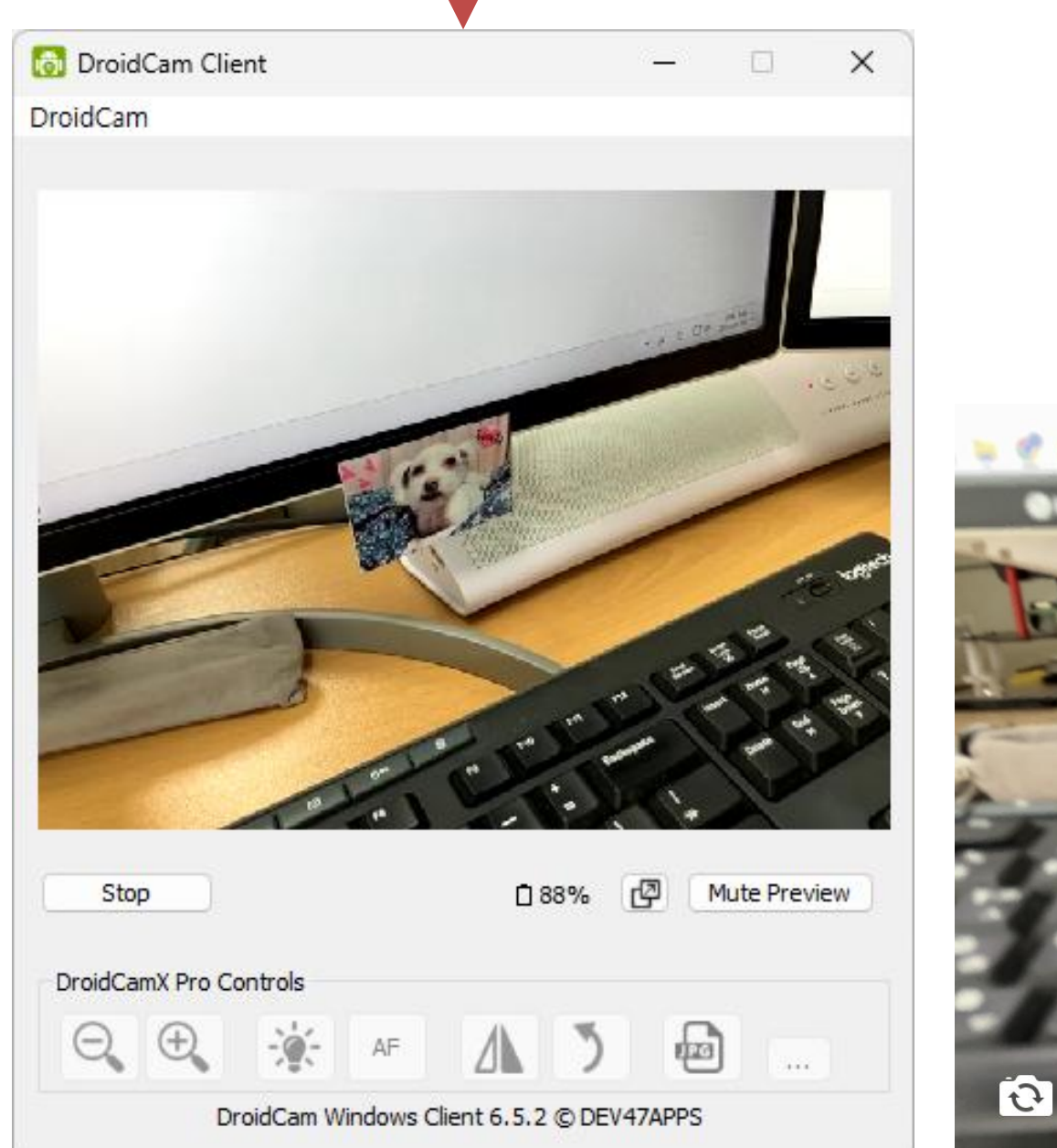

### 스마트폰과 PC(노트북) 영상이 같이 보여요!

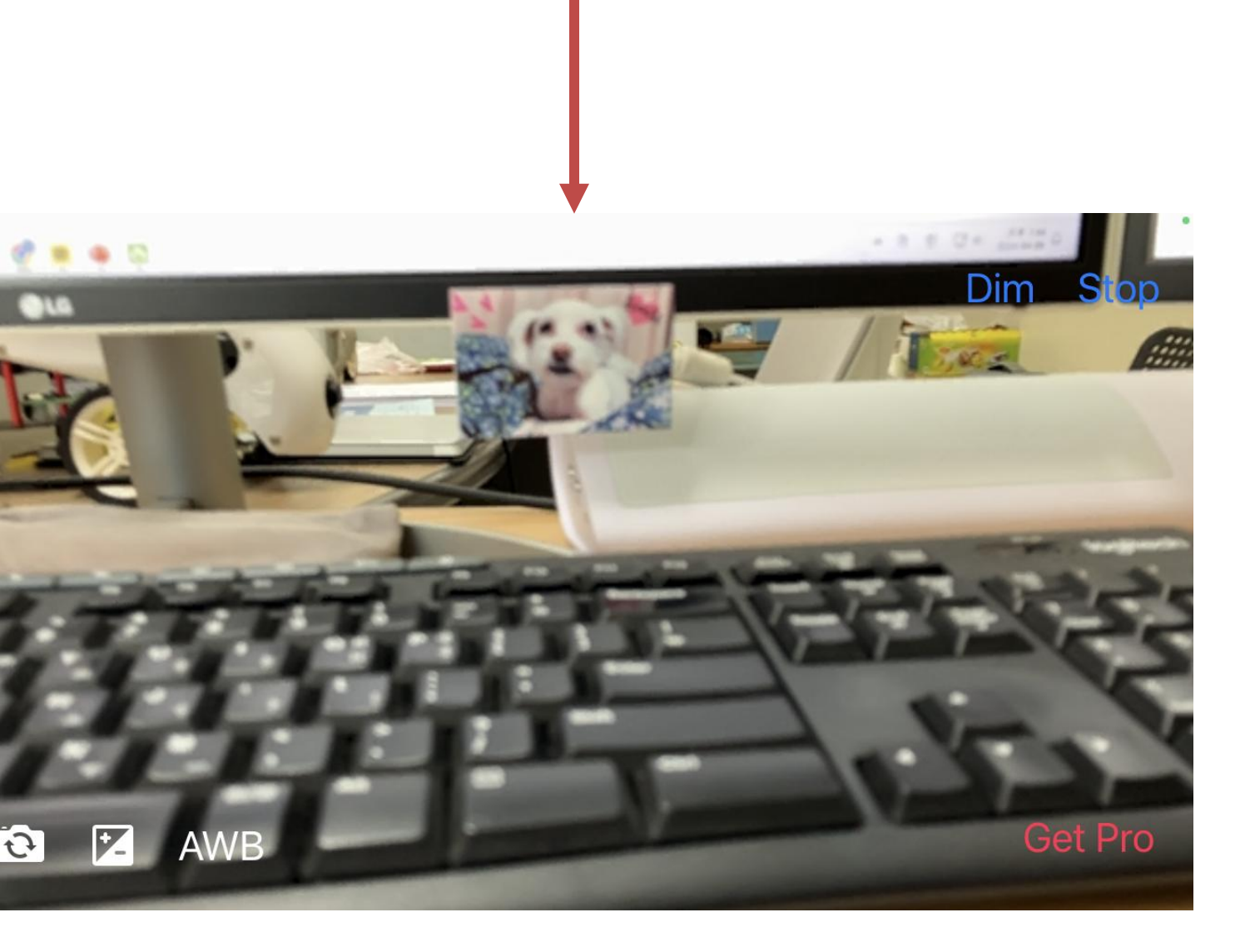

# **티처블머신** 학습모델 만들기

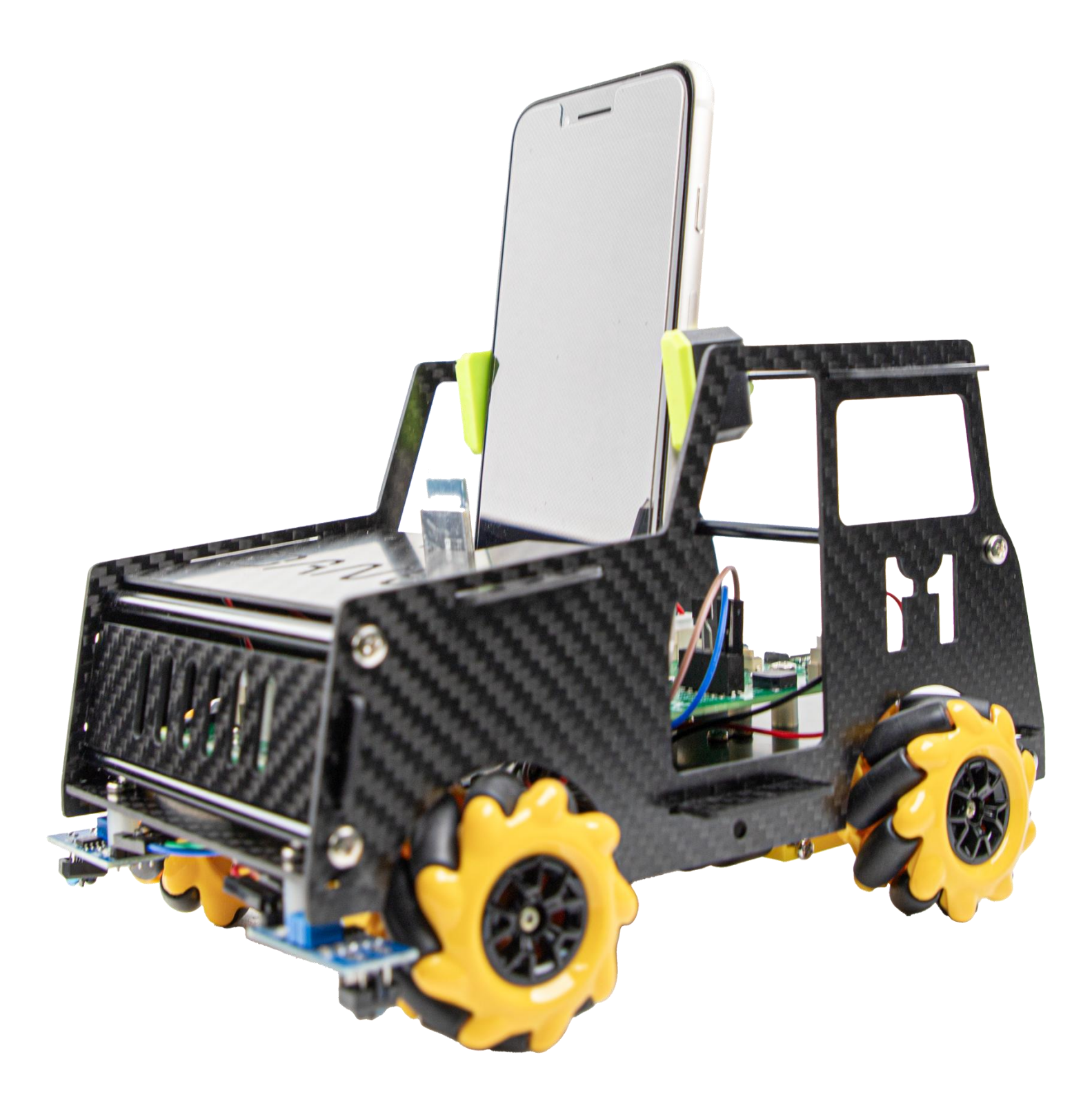

### 4. 티처블머신 접속하기

티처블머신은 초보자도 쉽게 머신러닝 모델을 만들 수 있도록 제작된 웹기반 도구입니다. 구글에서 만든 인공지능 엔진으로, CNN기반의 Single object만 학습 가능한 인공지능 플랫폼입니다.

**티처블머신이라고 웹브라우저에서 검색**하거나, https:teachablemachine.withgoogle.com/ 접속

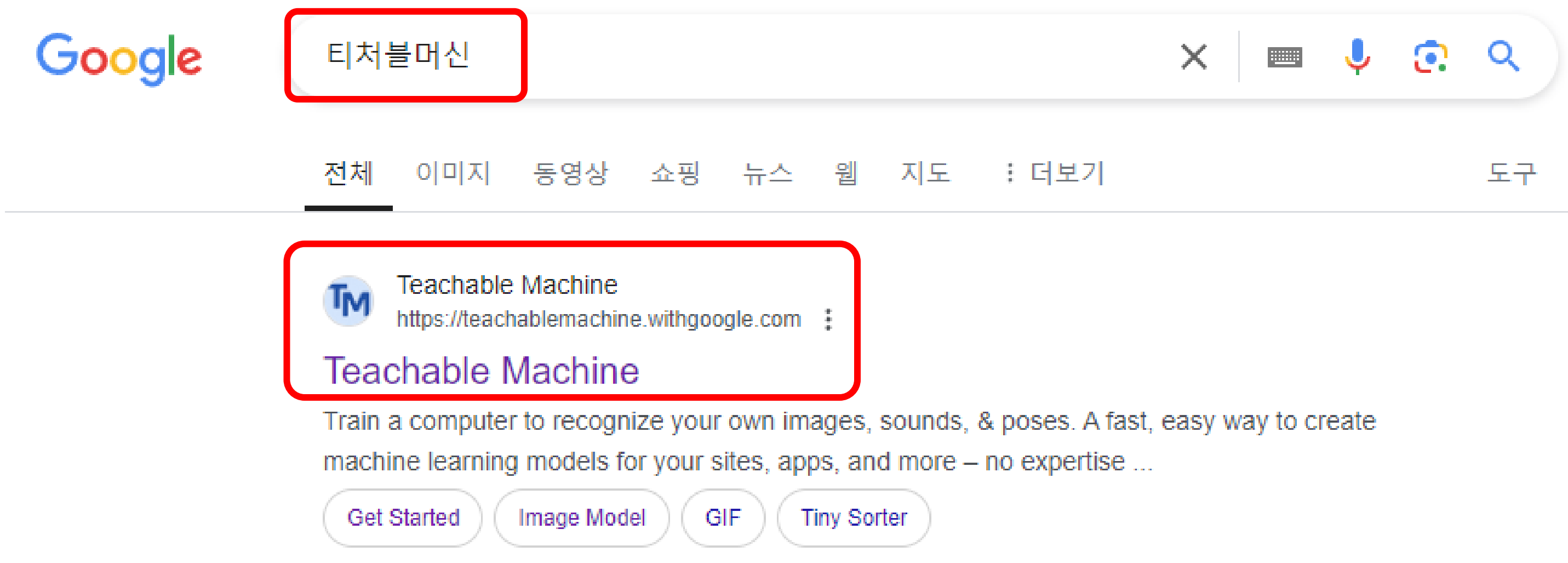

### 4. 티처블머신 접속하기

### 티처블머신은 회원가입의 절차없이도 <mark>간단히 머신러닝 모델을 쉽고 빠르게</mark> 만들수 있습니다. 시작하기 버튼을 눌러주세요.

# Teachable Machine

이미지, 사운드, 자세를 인식하도록 컴퓨 터를 학습시키세요.

사이트, 앱 등에 사용할 수 있는 머신러닝 모델을 쉽고 빠르게 만들어 보세요. 전문지식이나 코딩 능력이 필요하지 않습니다.

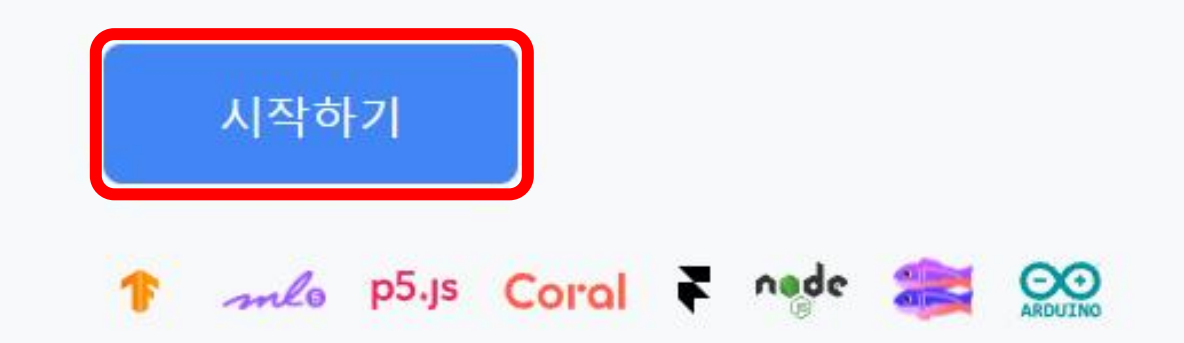

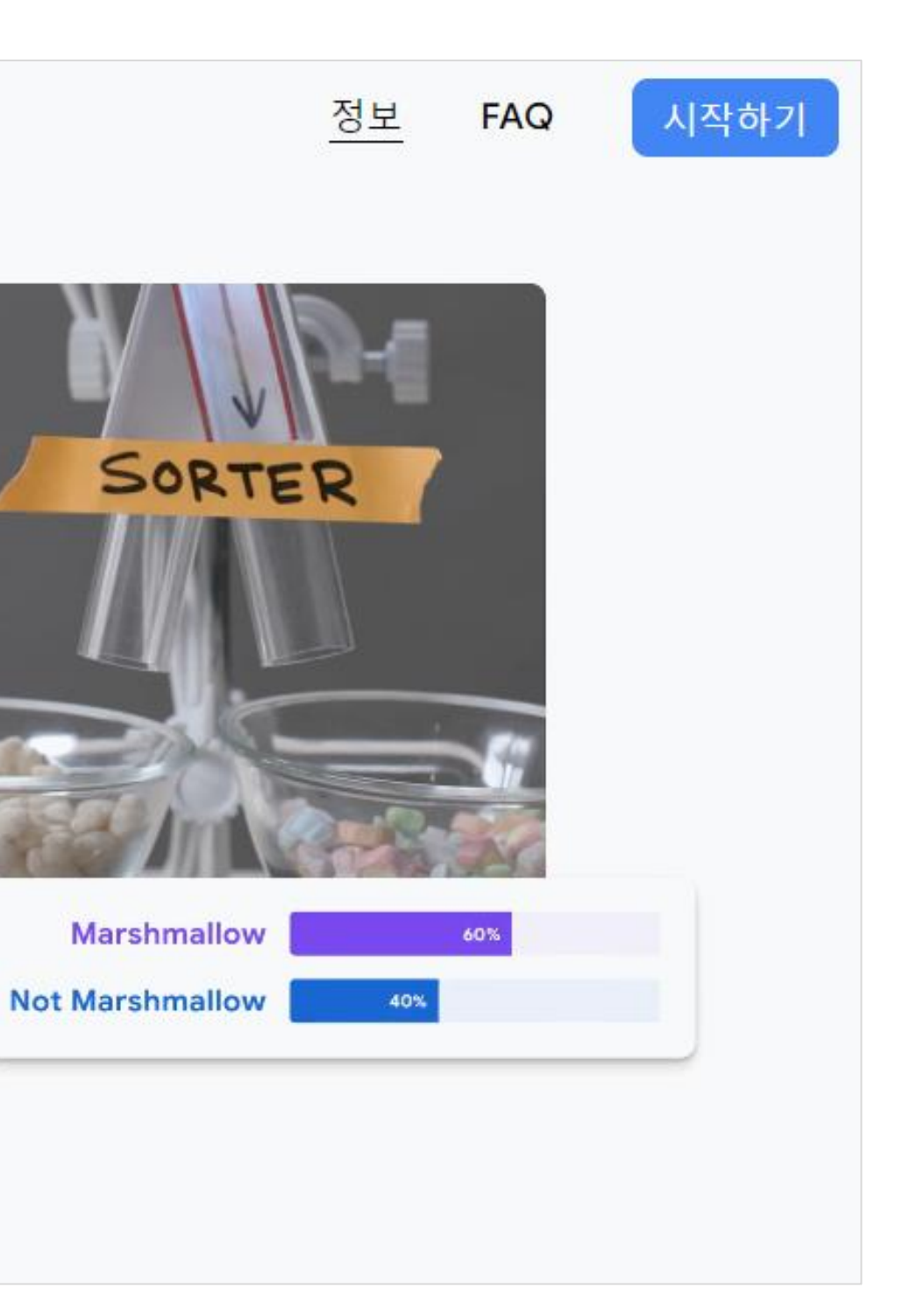

3가지 프로젝트를 사용할 수 있습니다.

## - 이미지 프로젝트 : 이미지를 분류하는 모델을 생성할 수 있습니다.

- 오디오 프로젝트 : WAV, MP3 오디오 파일을 분류하는 모델을 생성할 수 있습니다.

- 포즈 프로젝트 : 카메라에 비춰지는 포즈를 분류하는 모델을 생성할 수 있습니다.

![](_page_47_Figure_5.jpeg)

메카넘휠 AI 로봇 "단비"

![](_page_47_Picture_8.jpeg)

### 포즈 프로젝트

파일 또는 웹캠에서 가져온 이미지 를 기반으로 학습시키세요.

우리는 이미지 프로젝트를 활용하여 2가지 이미지를 학습시켜 구분하는 프로젝트를 만들어 보겠습니다. 표준 이미지 모델을 선택하여 프로젝트를 실행합니다.

| 새 이미지 프로젝트                                                            |                                                    |
|-----------------------------------------------------------------------|----------------------------------------------------|
| 표준 이미지 모델<br>대부분의 용도에 적합                                              | <b>삽입돈</b><br>마이크로                                 |
| 224 x 224px 컬러 이미지<br>TensorFlow, TFLite, TF.js로 내보내기<br>모델 크기: 약 5mb | 96 x 96px 그<br>마이크로컨<br>모델 크기: 9<br><u>이 모델을 자</u> |

메카넘휠 AI 로봇 "단비"

# <u>린 이미지 모델</u>

### 컨트롤러에 적합

그레이스케일 이미지

트롤러용 TFLite, TFLite, TF.js로 내보내기

약 500kb

원하는 하드웨어를 확인하세요.

Х

먼저, 샘플을 수집하고, 모델을 학습시키고 미리보기 과정으로 이루어져 있습니다. Class1과 Class2의 이름을 그대로 사용해도 되고, 분류하고자 하는 Class명으로 변경할 수도 있습니다. 2개의 예제 이미지를 학습시켜 보겠습니다.

![](_page_49_Picture_2.jpeg)

# Class 1 : 버스

메카넘휠 AI 로봇 "단비"

# Class 1 : 오토바이

### 4. 티처블머신 프로젝트 만들기

![](_page_50_Picture_1.jpeg)

![](_page_50_Picture_2.jpeg)

# Class 1 : 속도30

Class 2 : 속도60

메카넘휠 AI 로봇 "단비"

![](_page_50_Picture_6.jpeg)

Class 3 : 중지

![](_page_51_Picture_0.jpeg)

![](_page_51_Picture_1.jpeg)

![](_page_51_Picture_2.jpeg)

![](_page_51_Picture_3.jpeg)

![](_page_51_Picture_4.jpeg)

![](_page_51_Picture_6.jpeg)

![](_page_51_Picture_7.jpeg)

### 첫 번째 클래스의 이름은 "motor"로 변경하고, 두 번째 클래스의 이름은 "stop"로 변경하였습니다.

![](_page_52_Figure_2.jpeg)

| 비리<br>건기  고델 내보내기                            |                                              |   |         |    |
|----------------------------------------------|----------------------------------------------|---|---------|----|
| 취기에서 모델을 미리 확인하려면 먼저 왼<br>중에서 모델을 학습시켜야 합니다. | 비리<br>친기                                     | Ť | 모델 내보내기 | 7] |
|                                              | 취기에서 모델을 미리 확인하려면 먼저 왼<br>중에서 모델을 학습시켜야 합니다. |   |         |    |
|                                              |                                              |   |         |    |
|                                              |                                              |   |         |    |

### 4. 티처블머신 클래스만들기

[웹캠]을 눌렀을때 드로이드캠과 연결된 스마트폰으로 화면이 나오지는 확인합니다. [주의] 노트북일 경우, 제어판에서 정면 카메라를 [사용안함]으로 변경해주셔야 합니다.

![](_page_53_Picture_2.jpeg)

### 4. 티처블머신 클래스만들기

각 클래스별로 100-200개 정도의 이미지를 먼저 학습시켜봅니다.

모델학습후 미리보기에서 모델의 인식율을 확인후 다시 녹화할 수 있습니다.

![](_page_54_Picture_3.jpeg)

메카넘휠 AI 로봇 "단비"

# ② 이미지중에서 필요없는 이미지는 휴지통으로 삭제하기

![](_page_54_Picture_6.jpeg)

### 4. 티처블머신 클래스만들기

클래스 3번째인 "etc"는 AI로봇 단비의 거치대에 스마트폰을 놓고 라인트레이서를 시켜 라인주변의 이미지를 캡쳐받아서 오토바이나 스톱 이미지 인식율을 높일수 있게 기타이미지를 저장한다.

![](_page_55_Picture_2.jpeg)

## 학습중에는 탭을 전환하지 마세요. 모델 학습이 완료되면 다음 단계인 미리보기에서 출력 인식을 확인할수 있어요. 얼마나 잘 학습되었는지 확인해 볼까요?

![](_page_56_Figure_2.jpeg)

| 학습          |   |
|-------------|---|
| 학습 중        |   |
| 학습 데이터 준비 중 |   |
| 고급          | ~ |

![](_page_56_Picture_6.jpeg)

"모델학습이 완료됨 " 의 메시지가 나타나면 가지고 있는 이미지 카드를 드로이드캠에 인식시켜, 학습출력의 인식율 을 확인할수 있다.

![](_page_57_Picture_2.jpeg)

# "모델학습이 완료됨 " 의 메시지가 나타나면 가지고 있는 이미지 카드를 드로이드캠에 인식시켜, 학습출력의 인식율 을 확인할수 있다.

![](_page_58_Picture_2.jpeg)

### 4. 티처블머신 학습 미리보기

인식학습된 이미지가 잘 출력된다면, 카드이미지 이외의 이미지를 인식시켜 본다. 학습된 이미지카드는 Chat-GPT로 생성된 이미지로, 인터넷에서 실제 버스나 오토바이를 인식시키고 인식율을 확인한다.

![](_page_59_Picture_2.jpeg)

### 4. 티처블머신 학습 모델 인식율 확인하기

# etc 인식

![](_page_60_Figure_2.jpeg)

![](_page_60_Figure_3.jpeg)

# motor 인식

![](_page_60_Figure_5.jpeg)

메카넘휠 AI 로봇 "단비"

# stop 인식

![](_page_60_Picture_9.jpeg)

# "단비매트"를 활용한 자율주행

![](_page_61_Picture_1.jpeg)

![](_page_61_Picture_3.jpeg)

### 4. 티처블머신 학습 모델 인식율 확인하기

![](_page_62_Picture_1.jpeg)

[고급] 스텝을 클릭하면 [에포크], [배치크기],[학습률]을 조정할 있다.

[에포크]란 전체 학습을 트레이닝 시키는 횟수를 의미한다.

훈련 데이터셋에 포함되어 있는 데이터를 한번씩 학습 모델에 통과한 횟수로 지정하는 의미가되 며, 에포크 10이라면, 학습데이터 셋을 10회 학습시켰다는 것이다.

[배치크기]란 연산에 들어가는 데이터 크기, 1회 에포크 안에 m개의 배치가 들어가는 크기를 생각하면 된다.

배치크기가 너무 크면 한번에 처리해야 할 데이터 양이 많아 지므로 학습 속도가 느려지고, 메모리 부족문제가 발생할수 있고, 반대로 너무 작으면 데이터를 대상으로 가중치를 업데이터하게 되는데 이 업데이트가 자주 발생하므로, 훈련이 불안정해진다.

[학습률]은 훈련의 속도이다. 일반적인 머신 러닝에서 학습률(learning rate)은 중요한 하이퍼파라미터로, 모델의 가중치를 업데이트할 때 사용되는 스칼라 값입니다. 학습률은 모델이 훈련 데이터에서 얼마나 빠르게 학습해야 하는지를 제어하며, 적절한 학습률을 선택하는 것은 모델의 성능을 크게 영향을 미칩니다.

![](_page_63_Figure_7.jpeg)

학습률은 보통 0과 1 사이의 값으로 설정되며, 학습률이 작으면 모델이 더 느리게 수렴하지만 안정적인 결과를 얻을 수 있고, 학습률이 크면 수렴이 빨라질 수 있지만 발산할 위험이 있습니다. 따라서 적절한 학습률을 선택하는 것이 중요합니다.

### 5. AI 로봇의 라인트레이서 영상 확인하기

![](_page_64_Picture_1.jpeg)

### 6. 텐서플로우 – 케라스 모델 다운로드하기

### ①모델 내보내기

| 미리<br>보기 | 〒 모델 내보내기       |
|----------|-----------------|
| 입력 🛑     | 사용 Webcam 🗸     |
| 웹캠 전환    | ~               |
| 12       | C .)            |
|          | $\mathbf{\Psi}$ |
| 출력       |                 |
| motor    |                 |
| stop     |                 |
| etc      | 100%            |

| <b>2 두번째탭 선택</b><br>프로젝트에서 모델을 사용하려면 모델을 내보내세요.                                                                                                    | ×                           |                  |                     |   |
|----------------------------------------------------------------------------------------------------|-----------------------------|------------------|---------------------|---|
| Tensorflow.js (i) Tensorflow (i) Tensorflow Lite (i)                                                                                                    |                             |                  |                     |   |
| 모델 변환 유형:<br>Keras Savedrady! 모델 다운로드                                                                                                    | A                           |                  |                     |   |
| 모델을 keras .h5 모델로 변환합니다. 변환은 클라우드에서 이루어지지만, 학습 데이터는 업로드<br>된 모델만 업로드됩니다.                                                                                                    | 되지 않으며 학습이 완료               |                  |                     |   |
| 모델에서 사용할 코드 스니펫:<br><u>Keras</u> OpenCV Keras                                                                                                    | 프로젝트에서 모델을 사                | ·용하려면 모델을 I      | 내보내세요.              | × |
| <pre>from keras.models import load_model # TensorFlow is required for Keras to work from PIL import Image, ImageOps # Install pillow instead of PIL</pre>                       | Tensorflow.js (i)           | Tensorflow (i)   | Tensorflow Lite (i) |   |
| <pre>import numpy as np # Disable scientific notation for clarity np.set_printoptions(suppress=True) # Load the model model = load_model("keras_Model.h5", compile=False)</pre> | 모델 변환 유형:<br>Keras Savedmod | lel 모델 변환 중      | ④ 변환기다리             | 기 |
| <pre># Load the labels class_names = open("labels.txt", "r").readlines()</pre>                                                                                                  | 클라우드에서 모델을 변환하는             | · 중입니다. 몇 분 정도 경 | 걸릴 수 있습니다.          |   |
| # Create the array of the right shape to feed into the keras model<br># The 'length' or number of images you can put into the array is                                          |                             |                  |                     |   |

| Keras OpenCV Keras                                                                                                    |                                      |
|----------------------------------------------------------------------------------------------------|--------------------------------------|
| <pre>rom keras.models import load_model # TensorFlow is requir rom PIL import Image, ImageOps # Install pillow instead o</pre>                                                                                             | ed for Keras to work Tensorflow.js ( |
| <pre>mport numpy as np f Disable scientific notation for clarity p.set_printoptions(suppress=True)</pre>                                                                                                    | 모델 변환 유형:                            |
| <pre>Load the model odel = load_model("keras_Model.h5", compile=False)</pre>                                                                                                    | 💽 Keras 🔘 Sav                        |
| <pre>t Load the labels lass_names = open("labels.txt", "r").readlines()</pre>                                                                                                    | 클라우드에서 모델을 변                         |
| <sup>+</sup> Create the array of the right shape to feed into the kera<br><sup>+</sup> The 'length' or number of images you can put into the arr<br><sup>+</sup> determined by the first position in the shape tuple, in t | s model<br>ay is<br>this case 1      |

adamau(ahana-(1, 224, 224, 2)) dtuma

### 메카넘휠 AI 로봇 "단비"

# ④ 두 개의파일을 파이썬 프로젝트 폴더에 복사하기

![](_page_66_Picture_2.jpeg)

![](_page_66_Figure_3.jpeg)

![](_page_66_Figure_4.jpeg)

🐻 압축 풀기...

😰 전인고등학교\_미래인재양성 만족도 조사\_2 🔗 공유

◎ 메타플레이스\_사업자등록증\_2024\_01

▽ 지난 주

### 6. 텐서플로우 – 케라스 모델 다운로드하기

|   |                                                      | $\times$ |
|---|------------------------------------------------------|----------|
| ~ | 🚋 압축(Zip) 폴더 풀기                                      |          |
|   |                                                      |          |
|   | 대상을 선택하고 압축 파일을 푸십시오.                                |          |
|   | 압축을 풀어서 다음 폴더에 저장(F):                                |          |
|   | C:₩Users₩unikh₩Downloads₩converted_keras (1) 찾아보기(R) |          |
|   |                                                      |          |
|   | ✓ 완료되면 압축을 푼 파일 표시(H)                                |          |
|   |                                                      |          |
|   |                                                      |          |
|   |                                                      |          |
|   |                                                      |          |
|   |                                                      |          |
|   |                                                      |          |
|   |                                                      |          |
|   | 압축 풀기(E) 취소                                          |          |

| 유형     | 크기      |
|--------|---------|
| H5 파일  | 2,396KB |
| 텍스트 문서 | 1 KB    |

# 메카넘휠AI로봇"단비" Mecanum Wheel Robot Al Dan VI

# THANK YOU

궁금한 부분이 있으시면 아래의 메일로 연락주세요.

E-mail : metaplace@naver.com Tel : 033-252-4787

**1ETAPLACE** 

![](_page_67_Picture_6.jpeg)